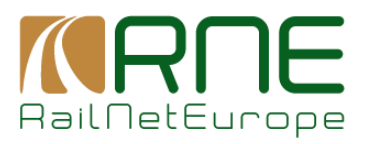

2025

# **CUSTOMER INFORMATION PLATFORM**

# USER HANDBOOK FOR INTERNAL USERS

Austria Campus 3 Jakov-Lind-Straße 5 1020 Vienna, Austria

Phone: +43 1 907 62 72 00 E-Mail: <u>mailbox@rne.eu</u>

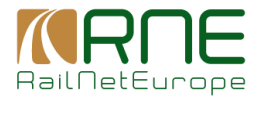

| VERSION | AUTHOR                        | DATE       | CHANGES                                                                                            |
|---------|-------------------------------|------------|----------------------------------------------------------------------------------------------------|
| 0.1     | Christoph Bonelli<br>EVOLIT   | 2024-04-18 | Initial draft                                                                                      |
| 0.2     | Jerónimo Padilla<br>(RNE)     | 2024-06-25 | Based on the CIP DG meeting from May 2024. Added CIP Roles Description chapter and general review. |
| 0.2     | Jerónimo Padilla<br>(RNE)     | 2025-01-20 | Updated Text Module Chapter                                                                        |
| 0.4     | Christoph Bonelli<br>(EVOLIT) | 2025-05-02 | Amendment Chapter Statistics in Corridors<br>Information,<br>Enhancements considering CR05, CR16   |

## Contents

| 1 |     | Introc | luction                           | ł |
|---|-----|--------|-----------------------------------|---|
| 2 |     | Syste  | m Access                          | 5 |
| 3 |     | Login  | / Logout and Change Password      | 5 |
|   | 3.1 | 1      | Precursor                         | 5 |
|   | 3.2 | 2      | Login6                            | 5 |
|   | 3.3 | 3      | Logout                            | 5 |
|   | 3.4 | 4      | Change Password                   | 1 |
| 4 |     | CIP R  | oles Description                  | 1 |
|   | 4.1 | 1      | Overview of Roles                 | 1 |
|   | 4.2 | 2      | RFC/Country Restrictions per User | 3 |
|   | 4.3 | 3      | Specific Roles for CIP            | ) |
| 5 |     | Langu  | lage                              | ) |
| 6 |     | RIS-C  | IP navigation logic               | ) |
| 7 |     | Notifi | cation panel10                    | ) |
| 8 |     | Topol  | ogy11                             | l |

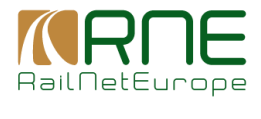

|   | 8.1    | Interactive Map11                                 |
|---|--------|---------------------------------------------------|
|   | 8.1.1  | Showing the Base Topology12                       |
|   | 8.1.2  | Showing the Rail freight Corridors13              |
|   | 8.1.3  | Showing European Train Corridors (ETCs)14         |
|   | 8.1.4  | General map functionalities14                     |
|   | 8.1.5  | Display functions and options for the corridors21 |
|   | 8.1.6  | Map Tools for Corridors                           |
|   | 8.1.7  | Route Planning                                    |
|   | 8.1.8  | ICM-Lines and Re-Routing Options35                |
|   | 8.2    | Map Management                                    |
|   | 8.2.1  | Segments                                          |
|   | 8.2.2  | Tracks40                                          |
|   | 8.2.3  | Sections42                                        |
|   | 8.2.4  | Topology events43                                 |
|   | 8.2.5  | Terminals45                                       |
| 9 | Corric | lors Information45                                |
|   | 9.1    | Nodes45                                           |
|   | 9.1.1  | Overview of Nodes45                               |
|   | 9.1.2  | Node details46                                    |
|   | 9.2    | Sections47                                        |
|   | 9.2.1  | Overview of sections47                            |
|   | 9.2.2  | Section details                                   |
|   | 9.3    | Terminals49                                       |
|   | 9.3.1  | Overview of Terminals49                           |
|   | 9.3.2  | Terminal details50                                |
|   | 9.4    | Line Properties51                                 |
|   | 9.4.1  | Corridor overview51                               |
|   | 9.4.2  | Network+ overview52                               |
|   | 9.5 I  | ICM Re-Routing Options53                          |
|   | 9.5.1  | ICM-Lines53                                       |
|   | 9.5.2  | Rerouting Lines54                                 |

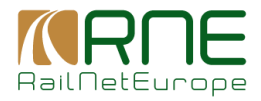

| 9.6  | Pro    | jects5                                           | 6  |
|------|--------|--------------------------------------------------|----|
| 9    | .6.1 C | Dverview of Projects5                            | 6  |
| 9    | .6.2 F | Project details5                                 | 57 |
| 9.7  | ETC    | CS Status                                        | 8  |
| 9    | .7.1 S | Standard Lines                                   | 8  |
| 9    | .7.2 F | RFC0 Lines5                                      | 59 |
| 9.8  | Inve   | estment plans6                                   | 60 |
| 9.9  | Tex    | t Modules6                                       | 60 |
| 9    | .9.1 C | Dverview of Text Modules6                        | 60 |
| 9    | .9.2 A | Add new Text Module6                             | 51 |
| 9    | .9.3 T | ext Module Details6                              | 62 |
| 9    | .9.4 A | Assignments to books6                            | 3  |
| 9.10 | 0 Info | ormation Documents6                              | 64 |
| 9.1  | 1 Doc  | cuments6                                         | 64 |
| 9    | .11.1  | Overview of documents6                           | 5  |
| 9    | .11.2  | Document details6                                | 5  |
| 9.12 | 2 Hov  | w to publish a document?6                        | 6  |
| 9.13 | 3 Sta  | tistics6                                         | 57 |
| 9.14 | 4 Ser  | vice Facilities6                                 | 57 |
| 9    | .14.1  | General6                                         | 57 |
| 9    | .14.2  | Display of Service Facilities in the Public Map6 | 57 |
| 9    | .14.3  | Grid View: Managing Service Facilities6          | 8  |
| 9    | .14.4  | Assigning Facilities to CIP Corridors6           | 8  |
| 10   | ETC in | nformatione                                      | 8  |

## 1 Introduction

This document is intended to describe the use of the CIP as a functional part of the Railway Information System (RIS). All CIP-specific functions are detailed. All additional functions, such as

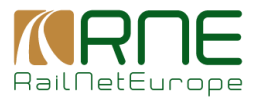

user and role management or the management functions for the base topology, are described in the RIS manual.

## 2 System Access

CIP is accessible to the public without registration through the following URLs

- Staging (for test purposes): https://cip-stage.rne.eu
- Production: https://cip-online.rne.eu and https://cip.rne.eu

Management of the information displayed in CIP is done in the RIS application by Corridor administrators and IM experts. The respective URLs for the different environments are:

- Staging (for test purposes): https://ris-stage.rne.eu/
- Production: https://ris-online.rne.eu/

## 3 Login / Logout and Change Password

## 3.1 Precursor

RIS implements a Single Sign-On approach were access to all RNE applications are manage using RNE Active Directory. This approach takes away the authentication of the user from the RIS, simplifying the credentials management and removing te need of having one set of credentials per application. The authentication (what the user can do in the application) remains at RIS level.

The process to request a new account in RIS should start by filling the following <u>registration</u> form. If the user is requesting management access to CIP data, the CIP section should be selected. Once received the request by the RIS Help Desk, the email account will be invited to RNE Active Directory, and the user created in RIS system with the requested rights.

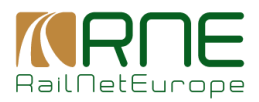

## 3.2 Login

The login therefore will take place using the user company email and password. Normally, if the user is automatically logged in by means of his work account, he/she will be logged in on his device. In case this user deviates from the account set up in RNE's active directory (AD) the user will be directed to the AD login screen where can either use a proposed account or in case it is not listed, chose other account.

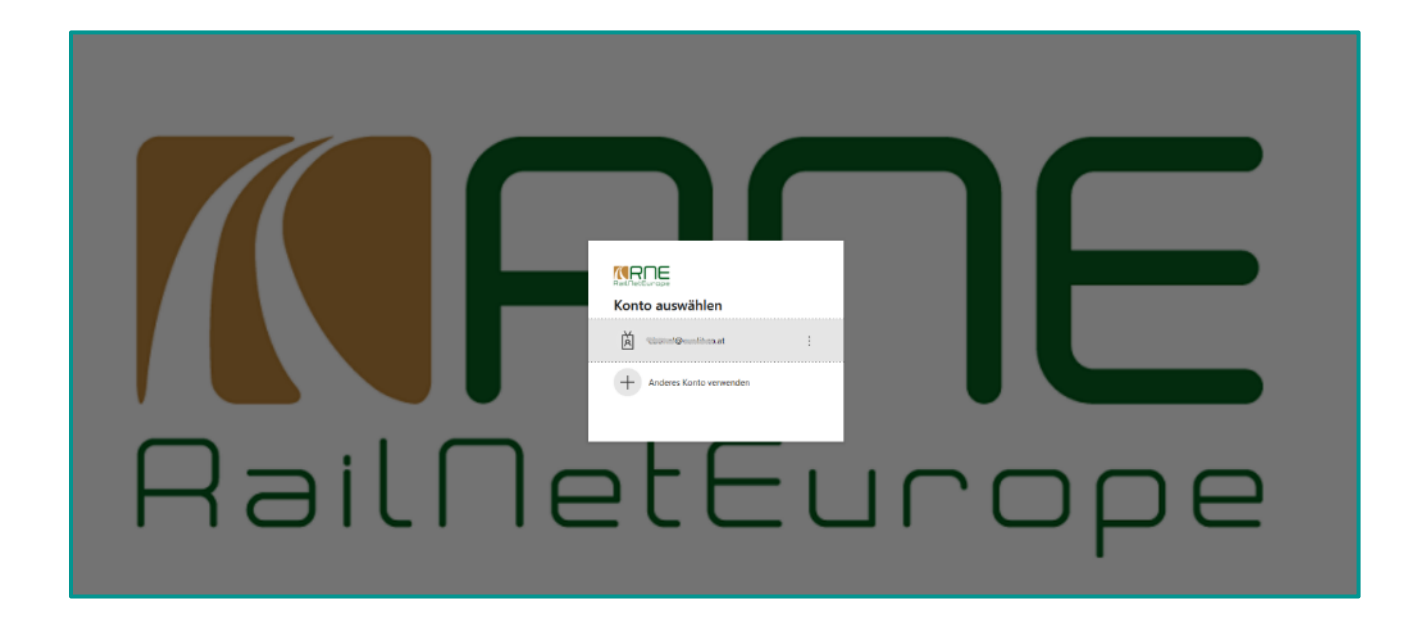

## 3.3 Logout

In RIS-CIP you will see always in the upper right corner your account under which you launched the application

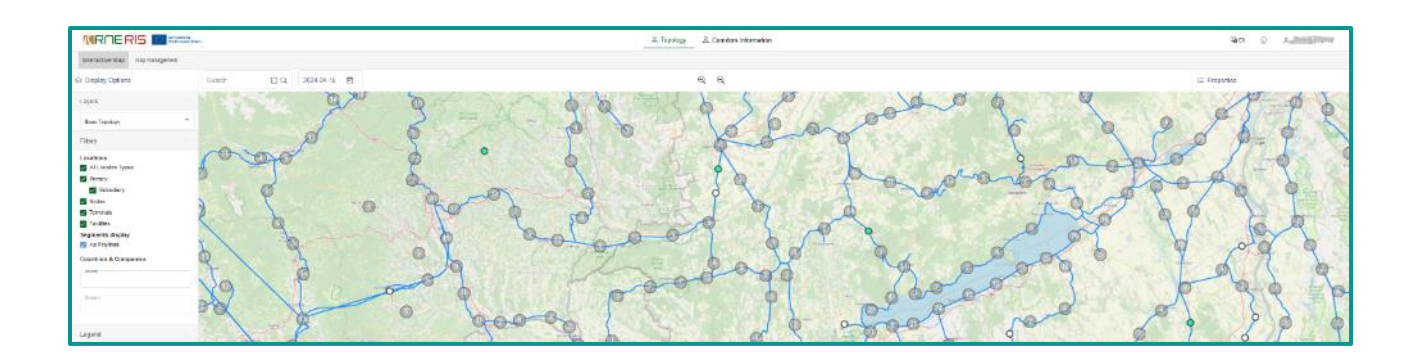

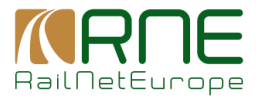

## Clicking on your user you get an option to logout.

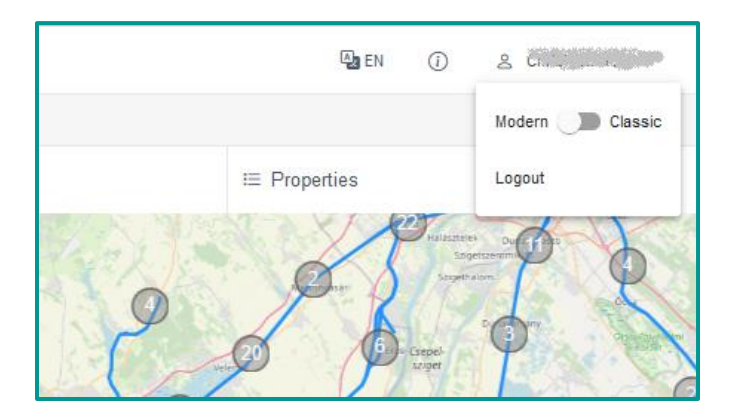

Logout will redirect you to the RNE AD Login screen (see above)

## 3.4 Change Password

If the user forgets his password, the user's company IT department should be contacted. With the implementation of Single Sign-On approach, passwords are no longer stored or manage by RNE.

## 4 **CIP Roles Description**

## 4.1 Overview of Roles

RIS allows roles to be freely defined and assigned to users. Each role is based on assigned permissions. The bellow image shows the different permissions relate to CIP that are included in the roles management and can be assigned to specific roles. It corresponds to the Corridor Information section menu, so roles can be created with different purposes. Also, a user can have more than one role.

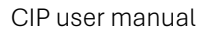

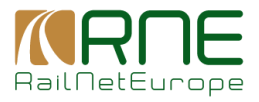

| CIP                   |      |      |        |  |
|-----------------------|------|------|--------|--|
| Privileges            | VIEW | EDIT | EXPORT |  |
|                       |      |      |        |  |
| Node                  |      |      |        |  |
| Terminal              |      |      |        |  |
| Documents             |      |      |        |  |
| Projects              |      |      |        |  |
| Information Documents |      |      |        |  |
| Text Modules          |      |      |        |  |
| Re-routing Lines      |      |      |        |  |
| ETCS Status           |      |      |        |  |

## 4.2 RFC/Country Restrictions per User

In the user settings, the corridors and countries that the users have active restrict the roles that might have assigned. This way, if a user has an assignment to a specific RFC, then all the permissions are related to that corridor. The same approach is used to restrict permissions based on the countries assigned to the user.

| Available Layers |   |    | Associated Layers |  |
|------------------|---|----|-------------------|--|
| Search           |   |    | Search            |  |
| CIS - CIS        |   |    | RFC 1 - CIP       |  |
| RFC 0 - CIP      |   |    | RFC 5 - CIP       |  |
| RFC 10 - CIP     |   | >> |                   |  |
| RFC 11 - CIP     |   |    |                   |  |
| RFC 2 - CIP      |   |    |                   |  |
| RFC 3 - CIP      |   |    |                   |  |
| RFC 4 - CIP      |   | 11 |                   |  |
| RFC 6 - CIP      | - |    |                   |  |

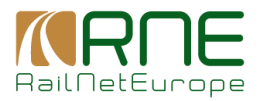

## 4.3 Specific Roles for CIP

The following roles have been created to manage corridor information in RIS:

**Corridor User.** A User assigned with this role can access and manage the Information Documents,

Documents, Text Modules, Projects and ETCS Status belonging to the RFCs that has assigned in his user profile.

**Corridor Re-Routing:** A User assigned with this role can access and manage the ICM Re-routing options and also has a read-only access to the records related to the Map Administration and Line Properties.

**Corridor Admin:** A User with this role can create new nodes and terminals and manage the Information Documents, Documents, Text Modules, Projects and ETCS Status belonging to the RFCs that has assigned in his user profile. This user has also a read-only access to the records related to the ICM Re-routing options.

**Section Admin:** A User with this role can create sections in the topology for the RFCs and countries that has assigned in his user profile. Can also view and export the rest of the topology (locations, tracks and segments)

## 5 Language

The application shows at the top right a language symbol. Currently, the application provides English as system language. Further languages may be provided in future.

## 6 **RIS-CIP** navigation logic

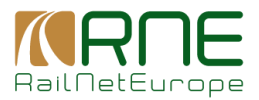

The RIS-CIP application is structured, clear and menu-driven. Which functions are visible via the respective menu items depends on the permissions as CIP user. For the sake of simplicity, the screenshots resulting from the assignment of all CIP-related rights are shown below.

The menu is structured in the following functional groups:

- Topology: Contains all functionalities that are provided to access the base topology, predominantly presented in the map and to manage the rail-freight corridors within the map.
- Corridors Information: contains all specific functionalities of rail-freight corridors that are not topology related.

## 7 Notification panel

Notification panel is displayed whenever an action is performed in RIS. Of the action is successful, the notification panel is green, if the input in the user interface is not sufficient to carry out the action correctly the notification panel is orange; if the action is not successful or any error occurs during its execution, the notification panel is red.

e.g.

| Hodes     | Sectors Terminan Decify                                                                                                    | perior - ICM Reventing Options -                                                                                                    | ETCS Sides vi                                                                                                    | Rojeca II                                                                                                    | Rodes Sectors Tensinas Unit Proportion V KN Rokowing Collective 2005 Sector V Proje                                                                                                    |
|-----------|----------------------------------------------------------------------------------------------------|----------------------------------------------------------------------------------------------------|----------------------------------------------------------------------------------------------------|----------------------------------------------------------------------------------------------------|----------------------------------------------------------------------------------------------------|
| Carrolan. | nervene > textee                                                                                                    |                                                                                                    |                                                                                                    |                                                                                                    | tannestrument > states > mates                                                                                                    |
| NODES     | (626)                                                                                                    |                                                                                                    |                                                                                                    |                                                                                                    | EDITNODE                                                                                                    |
|           | pters<br>Sealth mysterging<br>Sealth mysterging<br>Sealth mysterging<br>Sealth mysterging<br>Sealth mysterging<br>Sealth myster<br>Sealth myster<br>Seal | Line<br>Transferrer<br>Transferrer<br>Transferrer<br>Transferrer<br>Transferrer<br>Transferrer<br>Transferrer<br>Transferrer<br>Transferrer<br>Transferrer | Pado Kry<br>Mala Inn<br>Mala Inn<br>Mala I | Svette<br>Svetter - E<br>Rosen - R<br>Rosen - R<br>Rosen - R<br>Rosen - R<br>Screev - R<br>Rosen - R<br>Rosen | EUTINOSE  Kole Catal  Series  Foreira Control on all Association  Foreira Control on all Association  Foreira  Series  Series Series Series Series Series Series Series Series Series Series Series Series Series Series Series Series Series Series Series Series Ser |
|           |                                                                                                    |                                                                                                    |                                                                                                    |                                                                                                    |                                                                                                    |
| _         |                                                                                                    | _                                                                                                    |                                                                                                    | _                                                                                                    |                                                                                                    |
|           |                                                                                                    |                                                                                                    |                                                                                                    |                                                                                                    | Presence of an or polar repulse                                                                                                    |

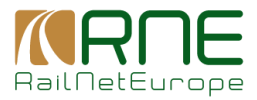

## 8 Topology

This is the presentation part of the base topology and the corridors in map form. The base topology forms the basis of the corridors, is a prerequisite for managing sections of the corridors and can therefore be displayed on the map or in tabular form.

A general overview of the topological logic, the dependencies of entities to each other (macroand mesoscopic layer) and also the impact of introduction of tracks and also time dimensions to entities (by means of validity periods) is summarised in the document "Topological Model and Data Model RIS – Validity Periods".

## 8.1 Interactive Map

An important representation in RIS is the interactive map. This shows the topological model in various forms, which can be set using the selection on the left-hand side.

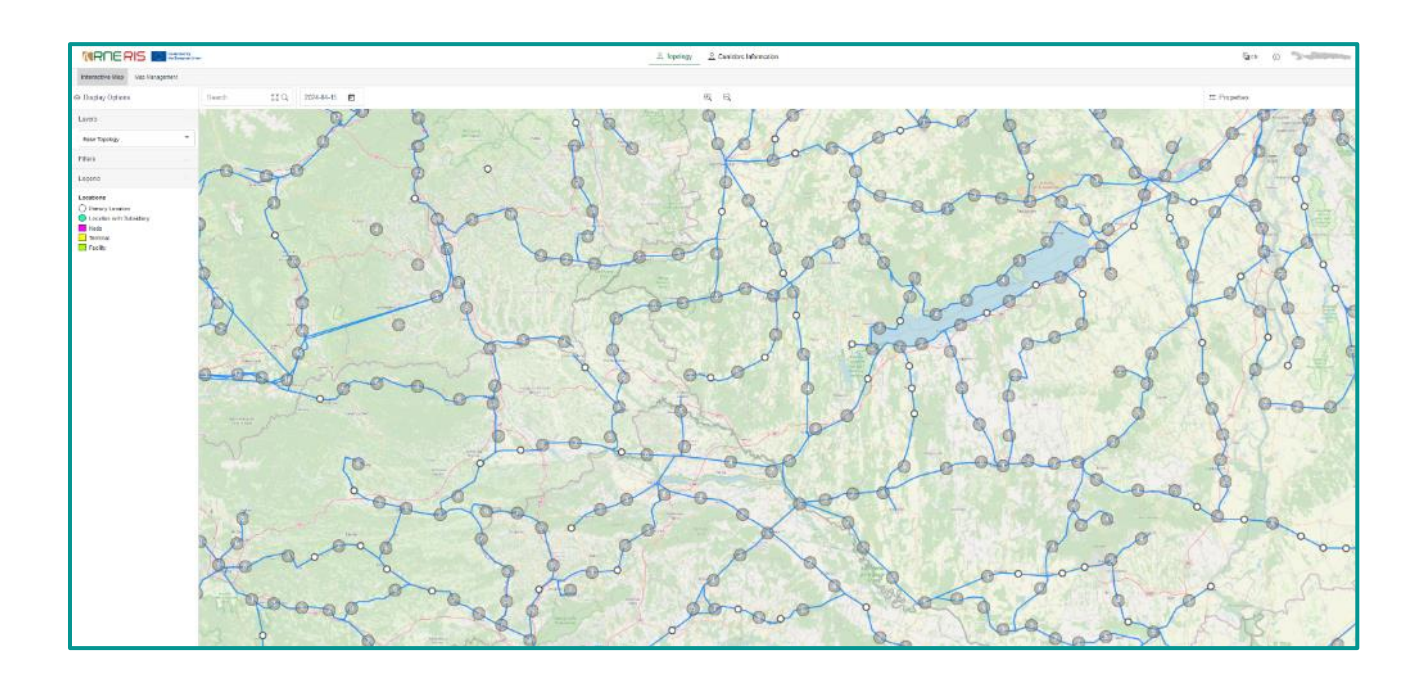

The interactive map is structured as follows:

- Central part: shows the map (derivative of open street map as background) with the topological entities selected, respectively.
- Display options: Shows different display options or possibilities to show or hide different entities.

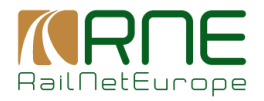

- Search: searches for names of entities in the topological network
- Date: shows the date on which the network is to be displayed. E.g. a date in the past shows the network as it existed in the past; a date in the future, showing the network as it is currently stored in the system for the future. This allows for future-planned entities to be displayed as well.
- Map Tools Centrally at the top in the middle:
  - +/-: Zoom in / out in the map
- Properties: shows properties of a selected entity

## 8.1.1 Showing the Base Topology

The user can select the network that should be presented on the map. Base Topology (selected in the section Layers of "Display options") shows the network of segments connected to each other and respective. The base topology is the underlying network for all layers and therefore the same for all layers.

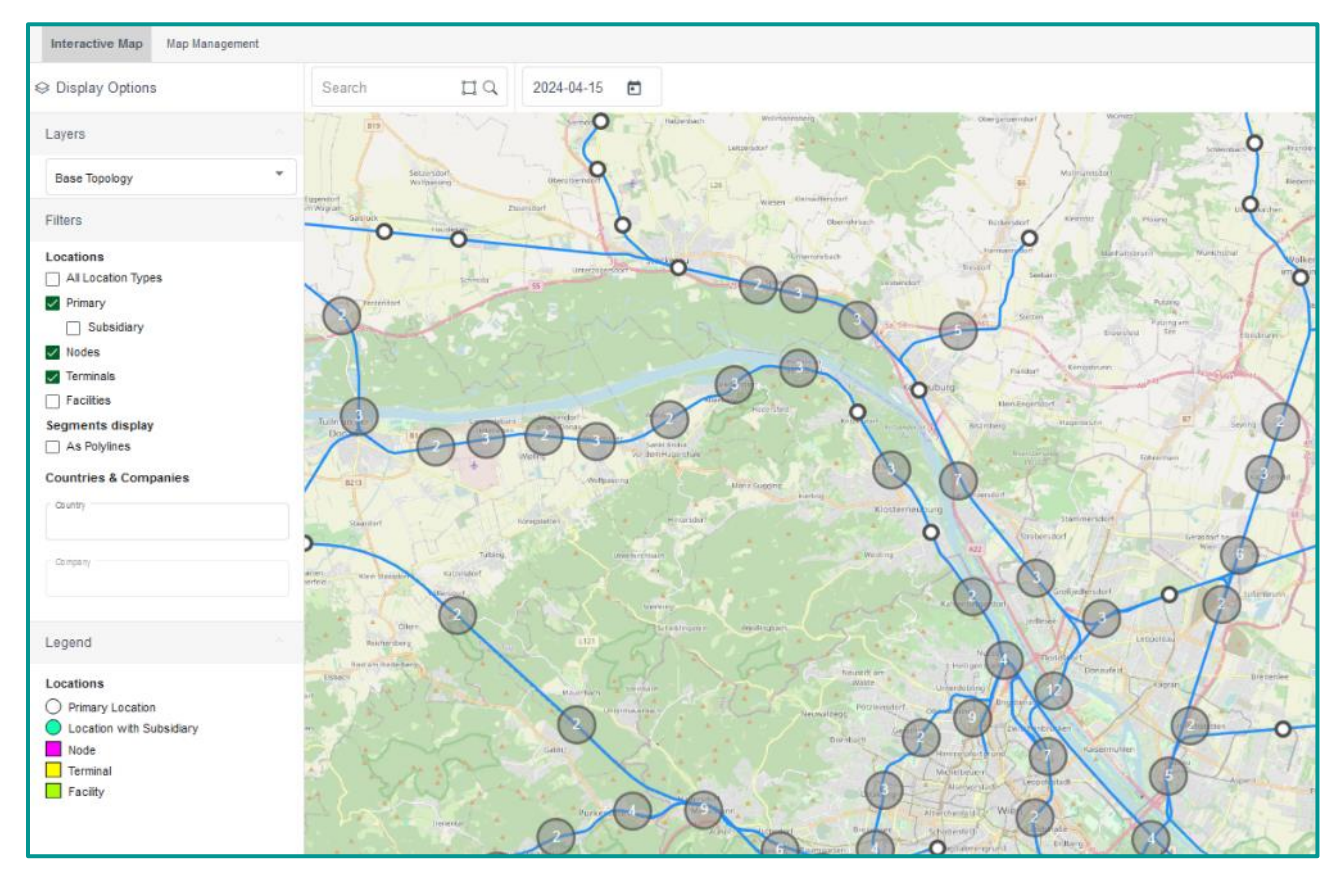

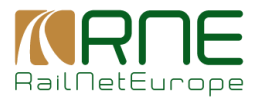

## 8.1.2 Showing the Rail freight Corridors

However, if you select the CIP layer, you can select one or more Rail Freight Corridors for presentation on the map.

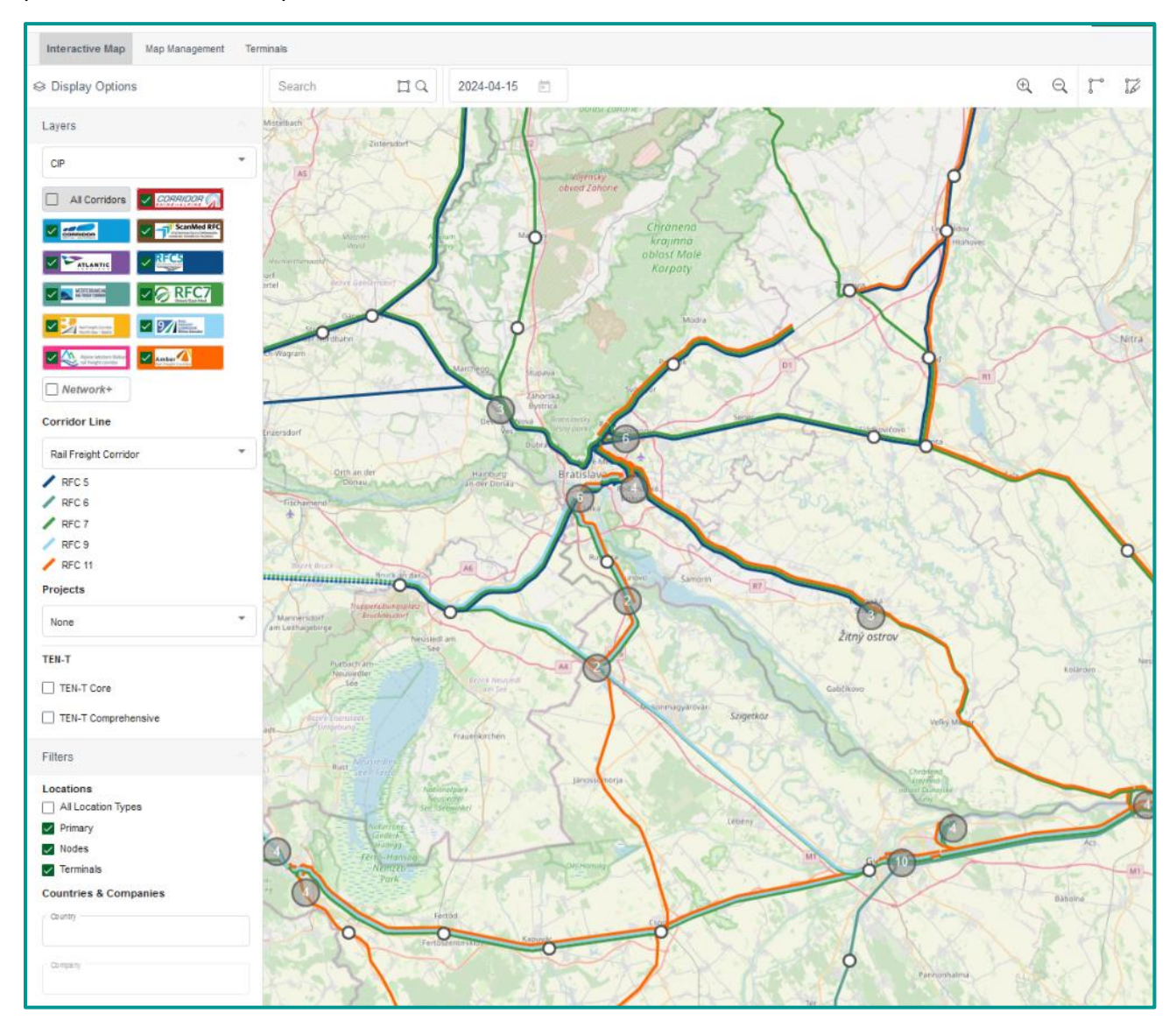

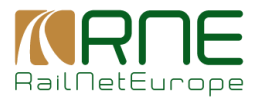

## 8.1.3 Showing European Train Corridors (ETCs)

A new group of corridors can be selected in the interactive Map menue (chose **RFC new align-ment**).

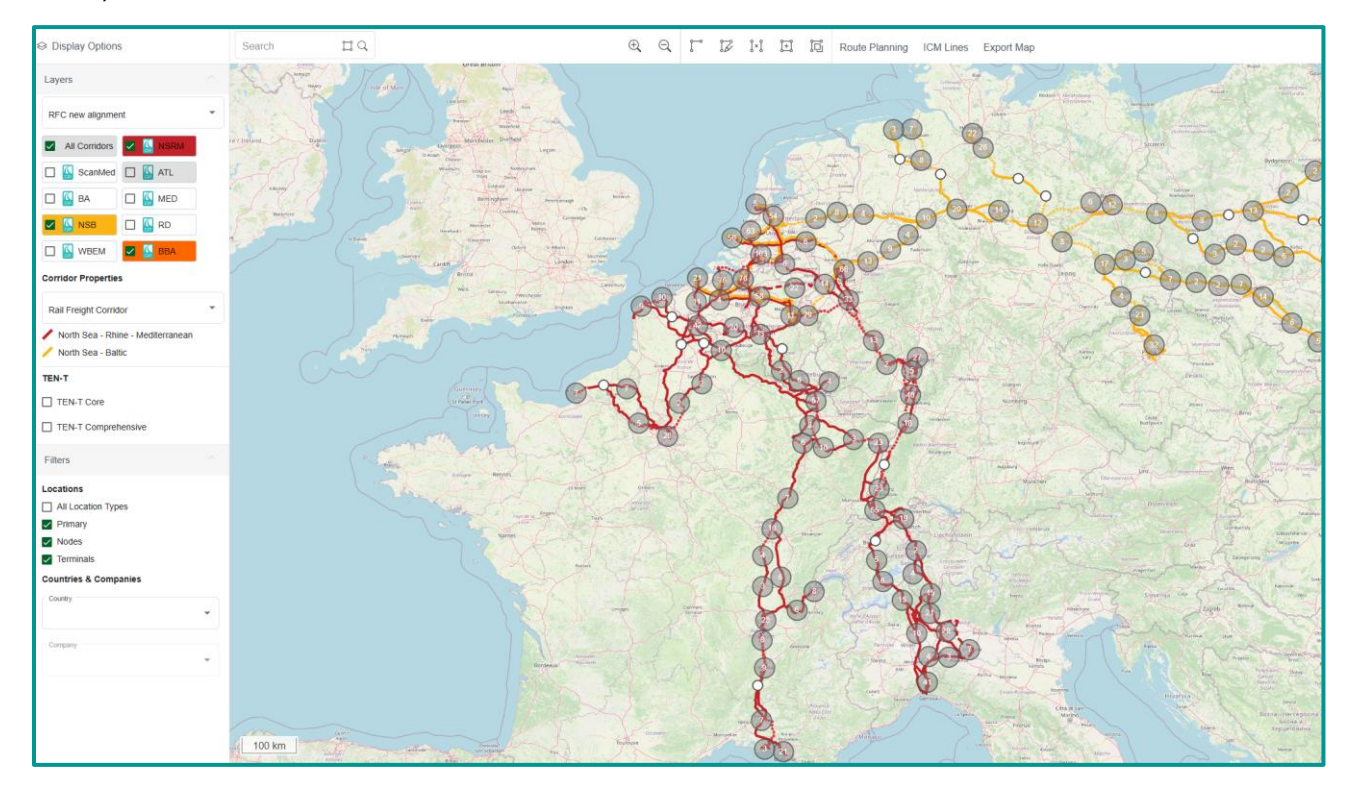

#### 8.1.4 General map functionalities

#### 8.1.4.1 Zoom, Zoom level, and coordinates

By means of the 2 central icons  $\textcircled{\textcircled{}}$  and , the map can be zoomed in and out. The same can be achieved using the mouse-wheel.

The current map scale can be read off the km scale, which is permanently displayed on the map

in the lower left corner. For example low zoom level:

500 m

In the lower right corner the user sees steadily the actual longitudinal and lateral coordinates of

the mouse arrow: 46.657274, 11.242971

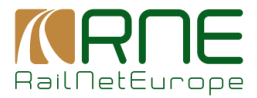

## 8.1.4.2 Auto-selection on hover

If you move the mouse over an object on the map, it is automatically selected and highlighted. At the same time, the name of the object appears as a tooltip.

Here are 2 different examples:

1. auto-selection of a section

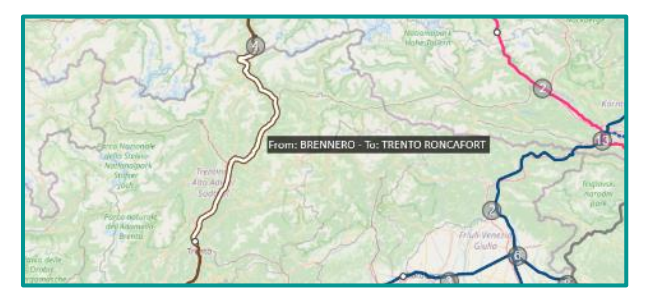

2. auto-selection of a location

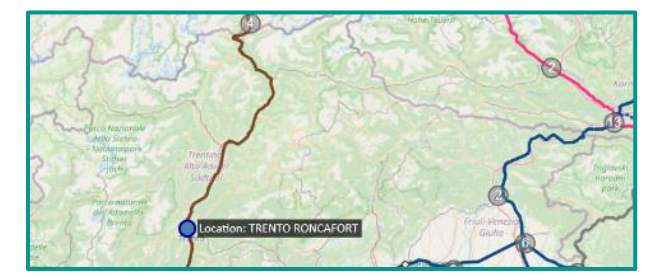

## 8.1.4.3 Grouping

Dependent on the zoom level, locations are too narrow are grouped in one icon showing the number of elements grouped together:

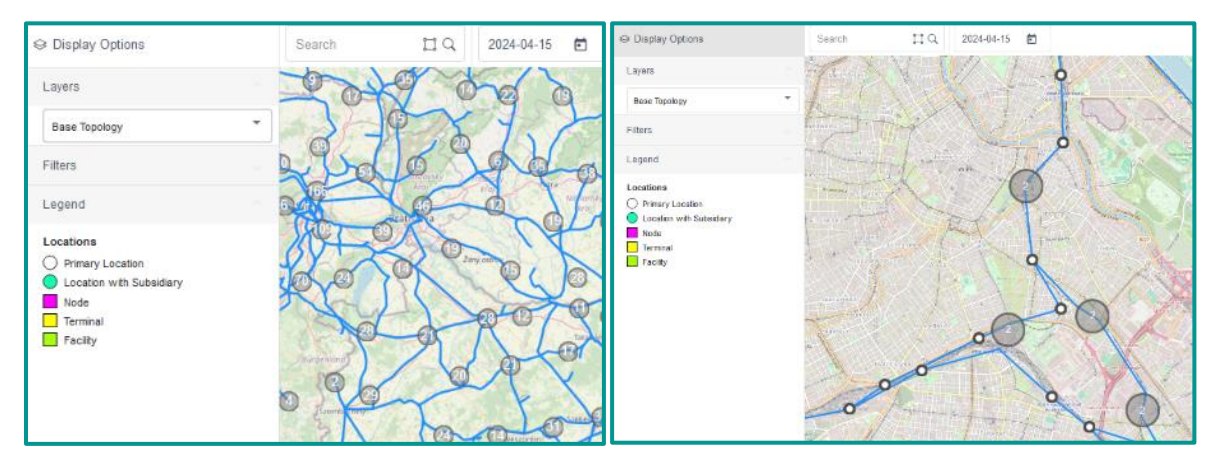

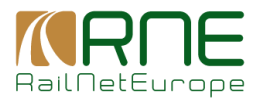

## 8.1.4.4 Search for objects

The application can search for the names of objects. A case-insensitive search is performed for the word part of the search string. Depending on whether base topology or rail-freight corridors are shown the search result will show the user different found objects (locations and segments for base topology, locations, and sections for rail-freight corridors). In the following the function-alities are described with regards to the presentation of rail-freight corridors.

There are 2 types of searches:

1. global search by means of icon Q: regardless of the map section, all locations and all sections assigned to the selected corridors are searched for:

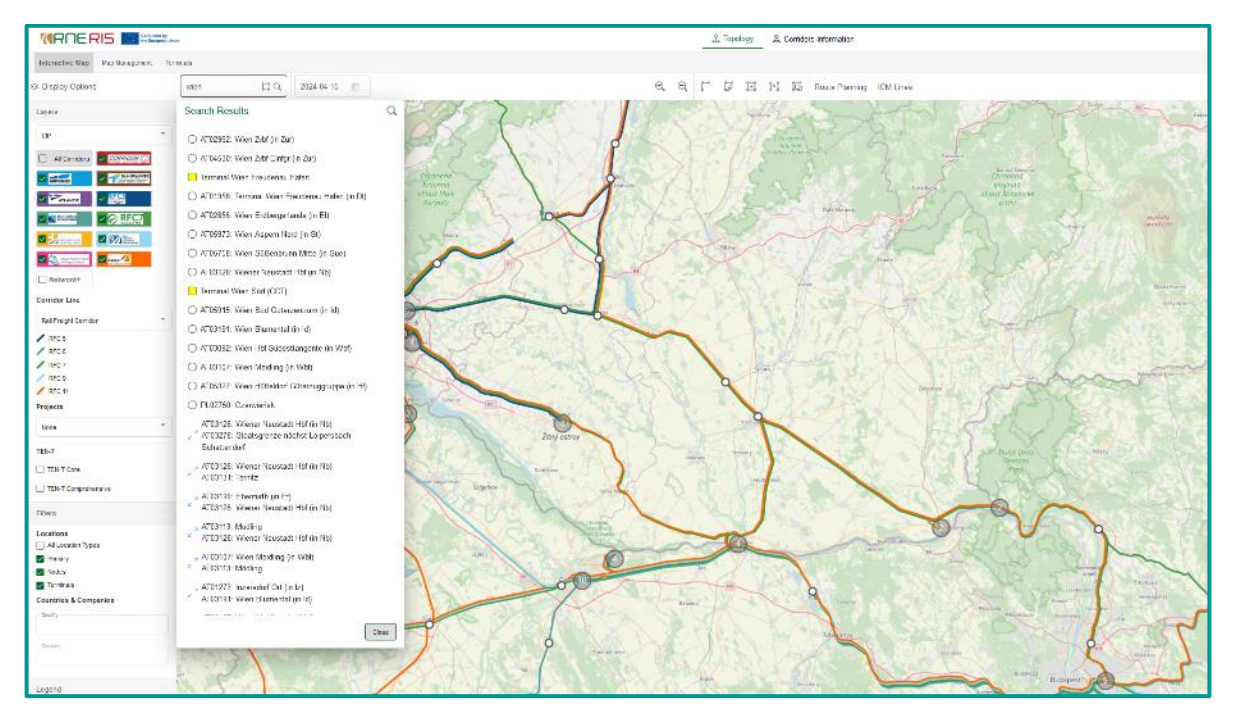

- 2. Local search by means of activation of icon : all locations and all sections assigned to the selected corridors are searched for the actual map section.
- In this case the result must be empty as Vienna is outside the map section.
- Note: if you searched locally and you want to go back to global search you have to deactivate the icon

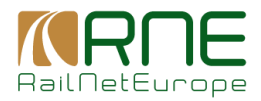

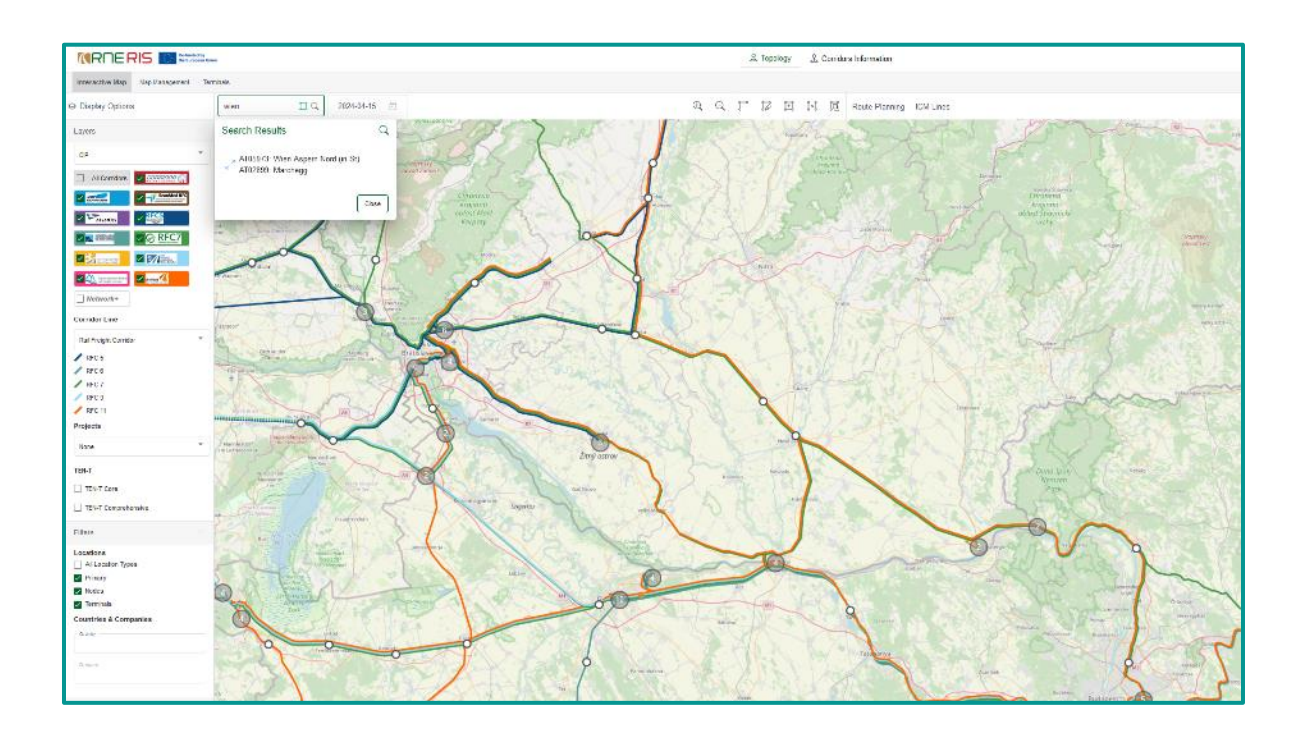

As mentioned above, the search result depends on the selected corridors. If you search for Vienna globally, but no corridor is selected that runs through Vienna, there will also be no search result.

Note: the search results panel can be moved to any other position with the mouse so that the map section behind it becomes visible. This is done by dragging the mouse pointer to the upper area of the search panel.

## 8.1.4.5 Jump to object

It is possible to jump directly from the search result to the object, whereby the map display is zoomed accordingly.

If you jump from the above example to the location "Terminal Wien Freudenau Hafen", for example, the application shows the following map section:

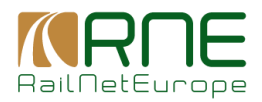

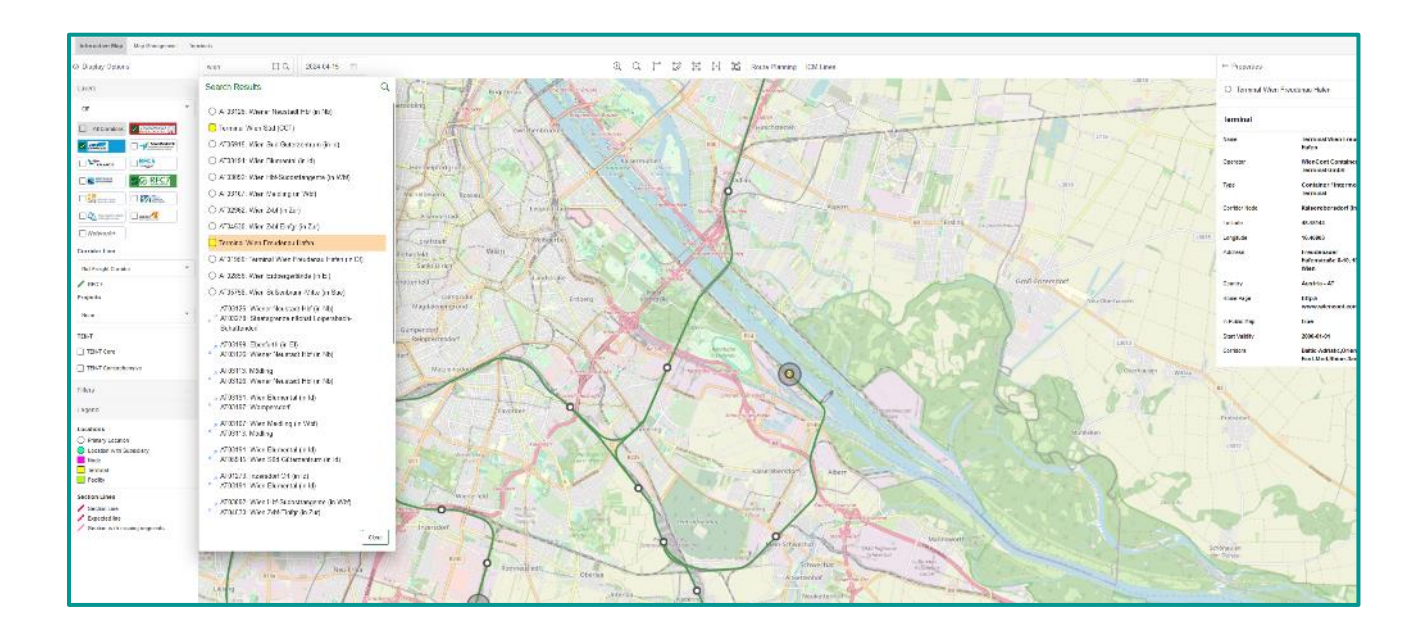

The map is centred to the selected location, zoomed in, the location is highlighted in the search result and is highlighted in the map, and the properties panel is opened showing the properties of the location.

Another example is if you select a section of the search result. In this example the Section from Ebenfurth to Wiener Neustadt Hbf is selected and the application shows the following:

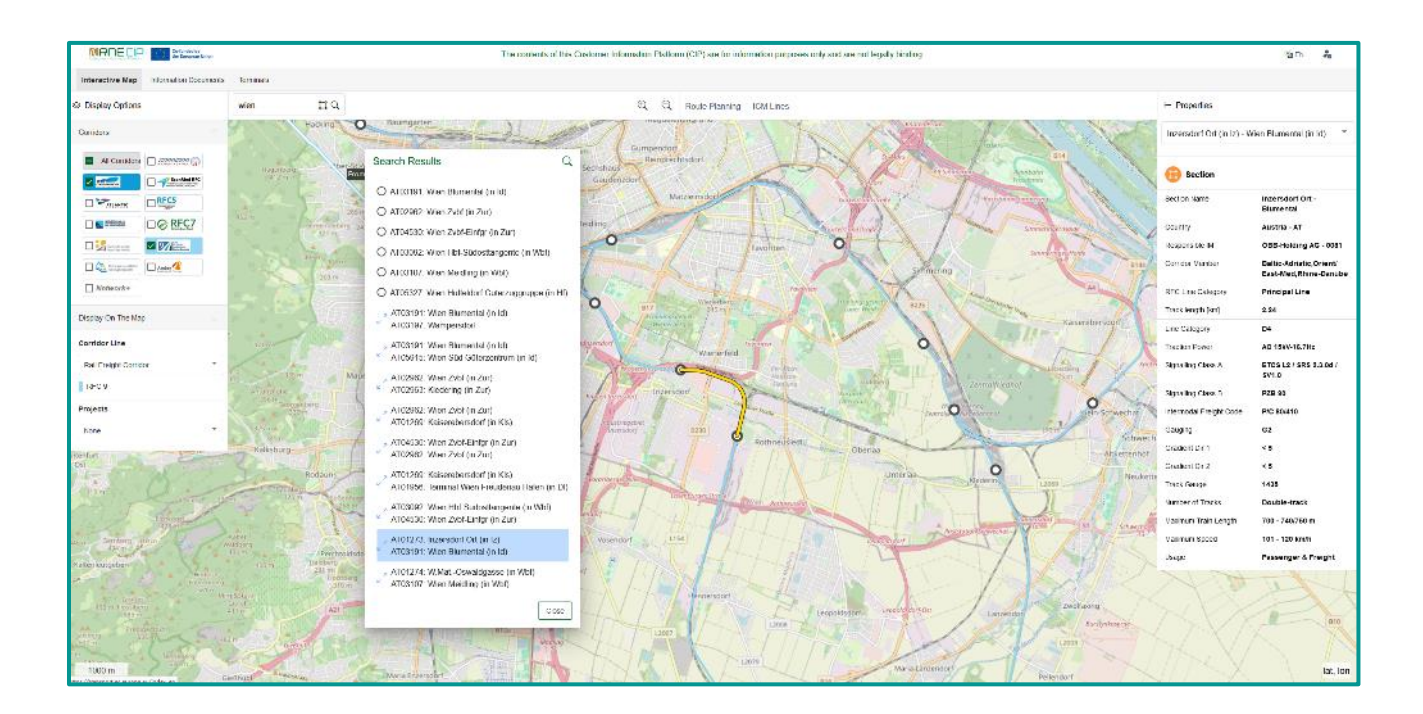

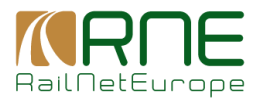

Also, here the section of the search result is highlighted in the result set, the map is centred to the section and zoomed in. The section is highlighted in the map and the properties panel shows the properties of the selected section.

## 8.1.4.6 Selection of objects and its properties

All objects in the map shown can also be selected directly with the mouse. The application then behaves in the same way as when selecting via the search result: the selected object is high-lighted, and the properties are displayed on the right.

Selection of a section:

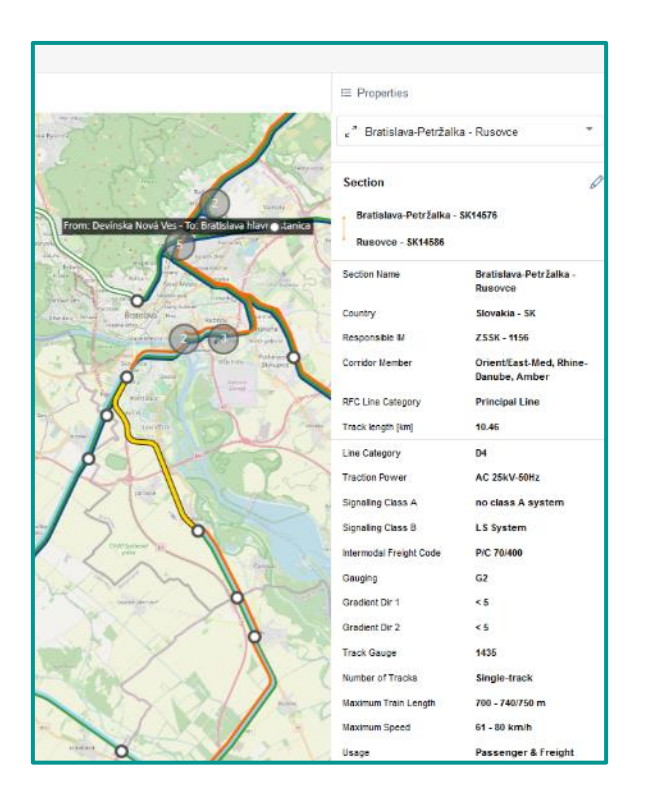

The edit Icon leads directly to the detail data dialogue of the section (see below). Another example is the selection of a location in the map:

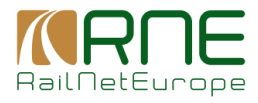

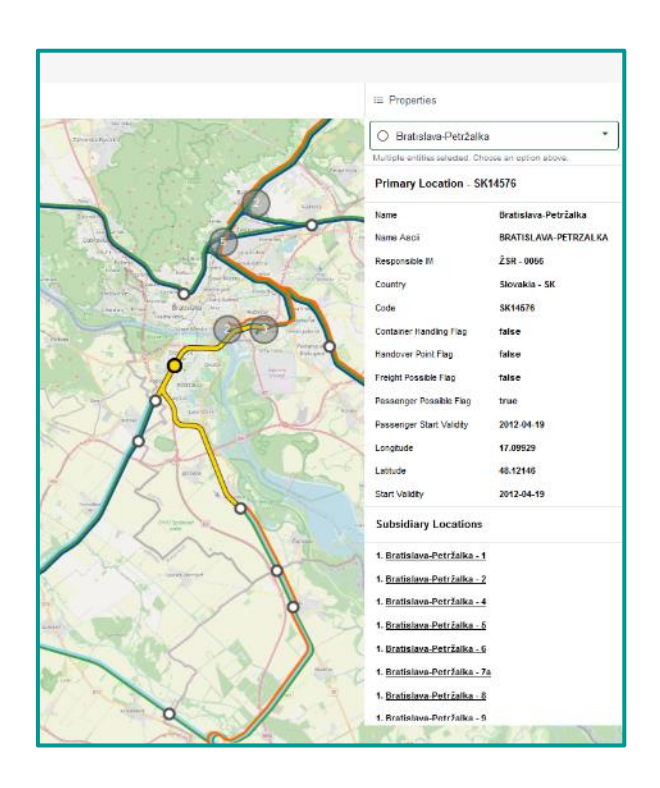

The object type and a corresponding identification of the object are always shown in bold.

The following cases are possible:

- Location that is a Primary Location: The type is Node, the identifier is the primary location code.
- Location that is not a Primary Location: The type is Node, no identifier is shown in this case
- Terminal: The type is Terminal, no identifier is shown in this case
- Section: The type is Section, no identifier is shown in this case

Above the shown properties the user can select between entities adjacent to that selected.

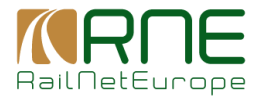

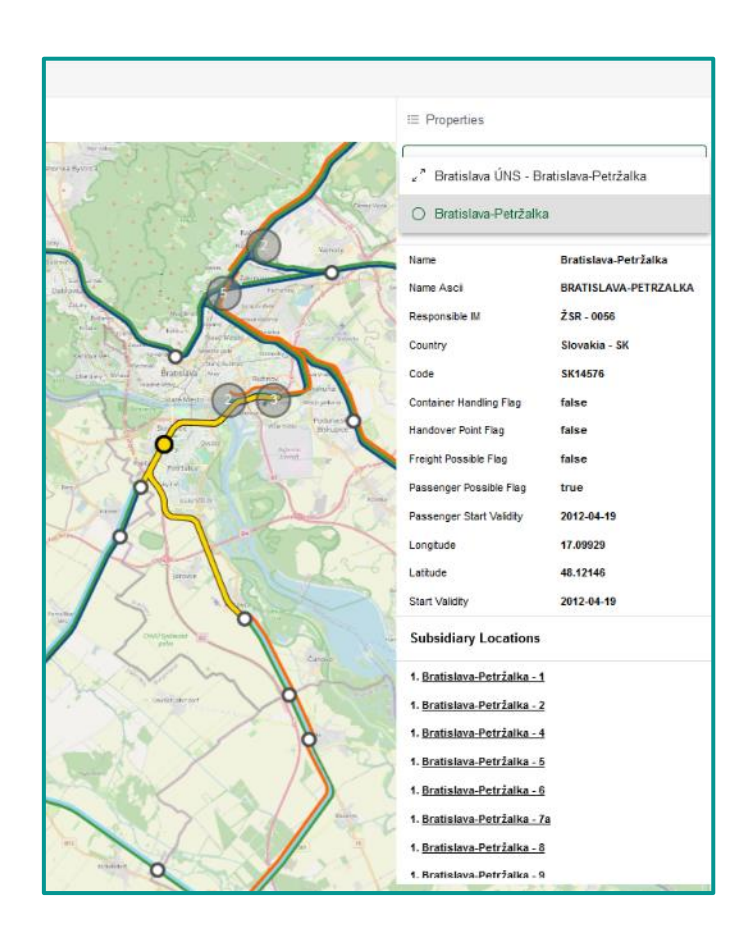

Here, the selected location and its connected section are shown and can be selected. Changing the selected entity will update the displayed properties, accordingly.

## 8.1.5 Display functions and options for the corridors

## 8.1.5.1 Redirection to corridor pages

Via the corridor selection, which is displayed in the left panel, you can jump directly to the website of the respective corridor. This is done by clicking on the corridor icon to the right of the respective check box:

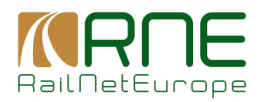

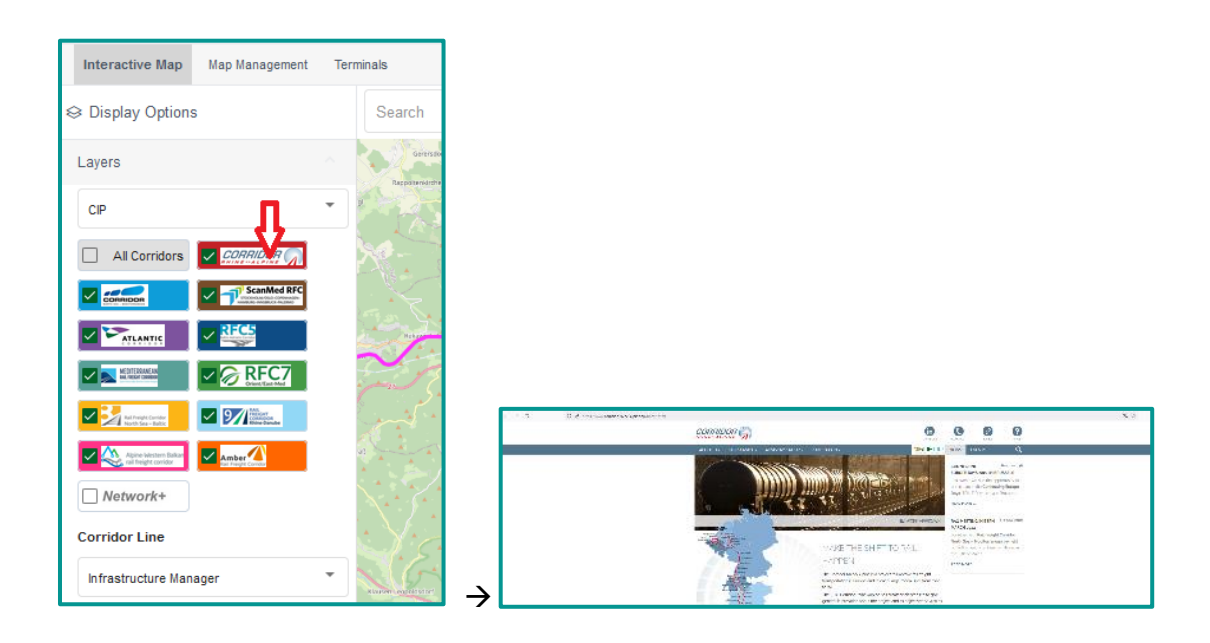

## 8.1.5.2 Selection of corridors

In the upper part of the left panel, the corridors can be selected, respectively. The selected corridors are shown in the map in different colours where the standard view displays the corridors in specific colours:

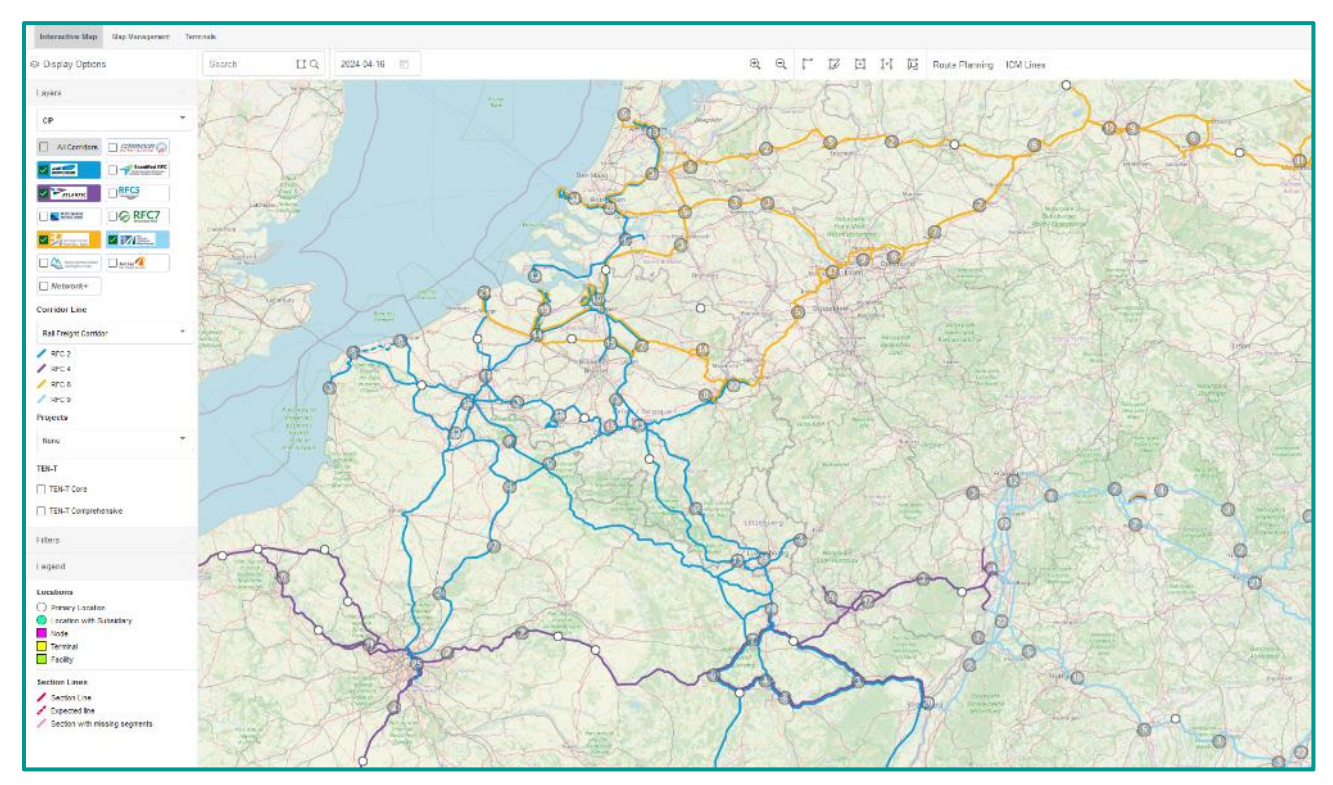

Corridors that share sections are displayed in parallel according to their colour so that the complete route of each corridor can be seen.

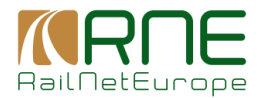

## 8.1.5.3 Corridor details

The selection for Filters is located below the corridor selection. If it is not already visible, simply click on the title "Filters" and the selection will be expanded

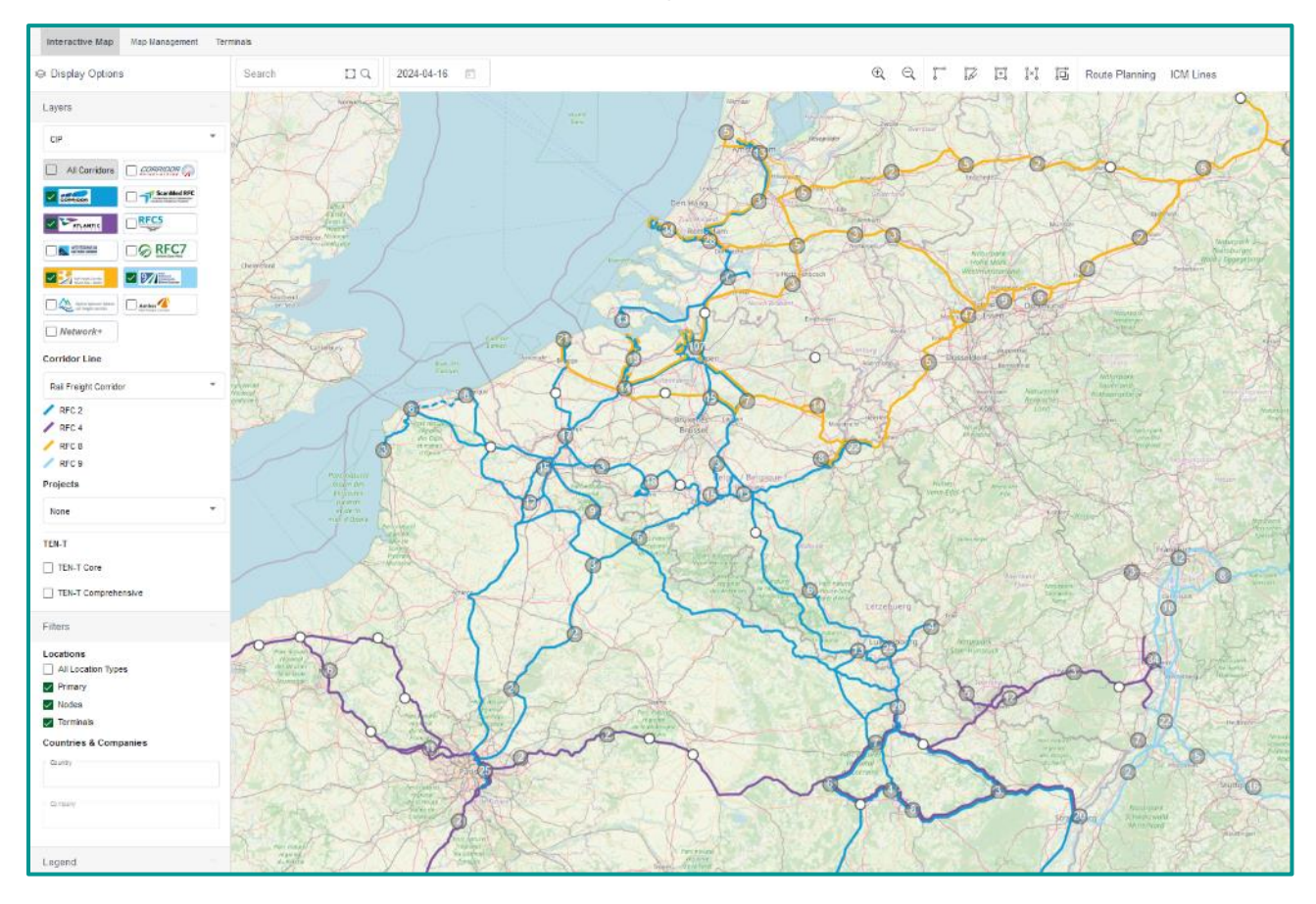

The user can select whether, in addition to the corridor route, the locations (nodes) that are assigned to the corridor or terminals that are assigned to the corridor should also be displayed on the map. In the example below, these are not selected, so the corridors are shown as routes without nodes

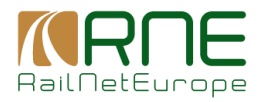

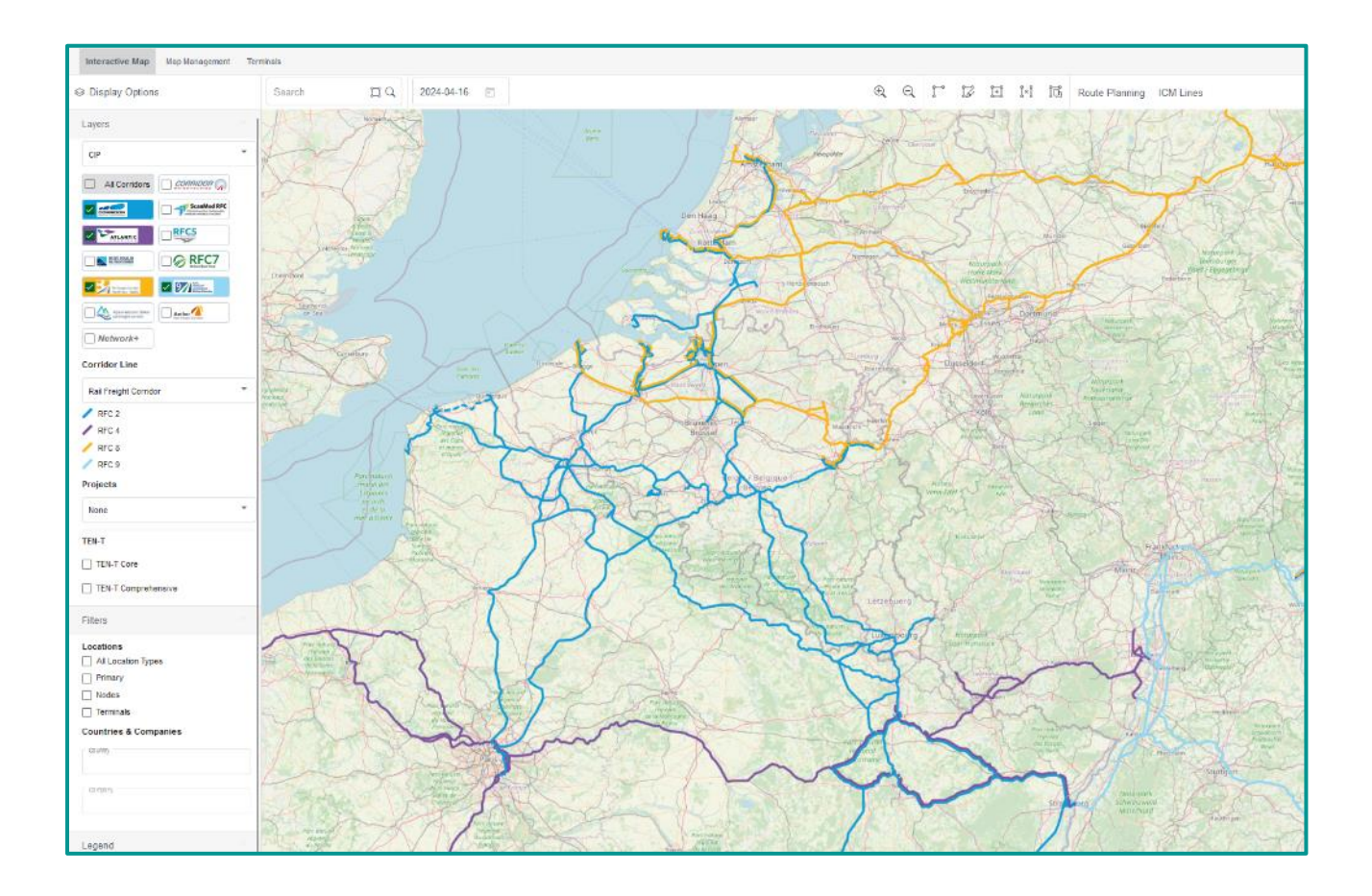

You can also filter for a country or a specific company. If the above example is restricted to Belgium, the user sees the following

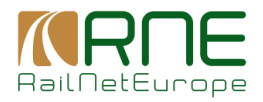

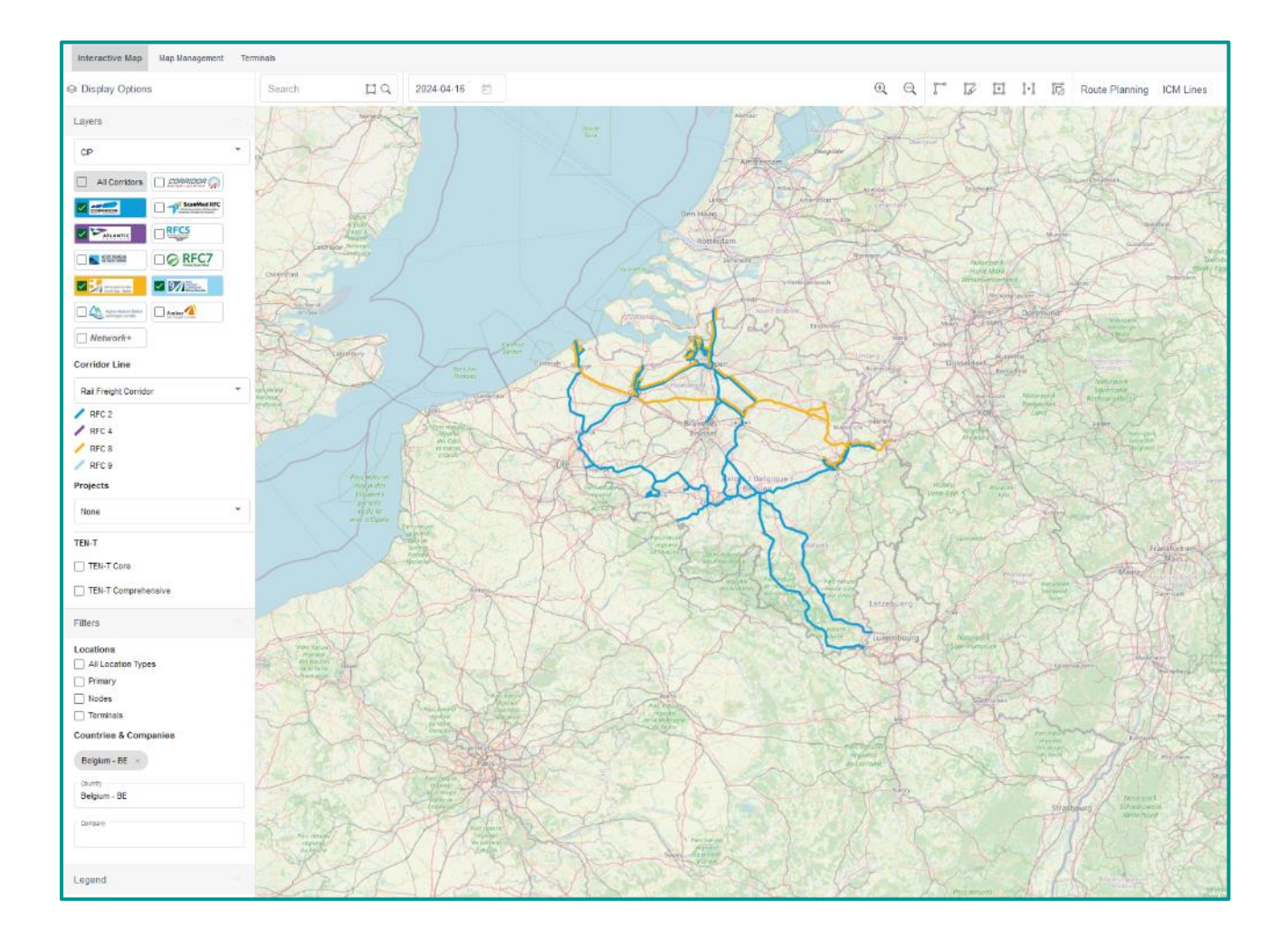

## 8.1.5.4 Corridor visualisation for different line properties

Below the selection of corridors, you can choose between different display formats for the corridors.

By default, "Rail Freight Corridor" is selected, which means that each selected corridor is displayed on the map in its specific corridor colour.

However, there are also other options for selecting specific corridor parameters that should be reflected in the display on the map.

The next after the standard selection is Infrastructure Manager. This selection means that the sections of all selected corridors are displayed on the map in different colours, depending on which Infrastructure Manager is responsible for them.

Colours correspond to corridors:

Colours correspond to responsible IM:

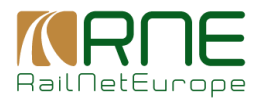

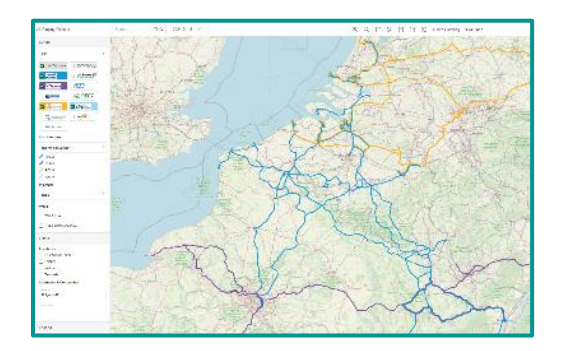

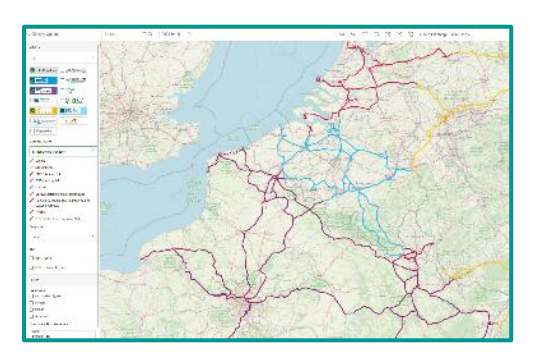

Below the selection of how corridors shall be displayed on the map you can also see different legends. On the left, the legend shows the corresponding corridor designation for each colour. On the right, the legend for each colour shows the corresponding responsible IM.

Note that the legend changes dynamically depending on what is visible on the map. For example, if I show a much smaller area of the map in the example above right, the responsible IMs shown are reduced according to those that can be found on the map section:

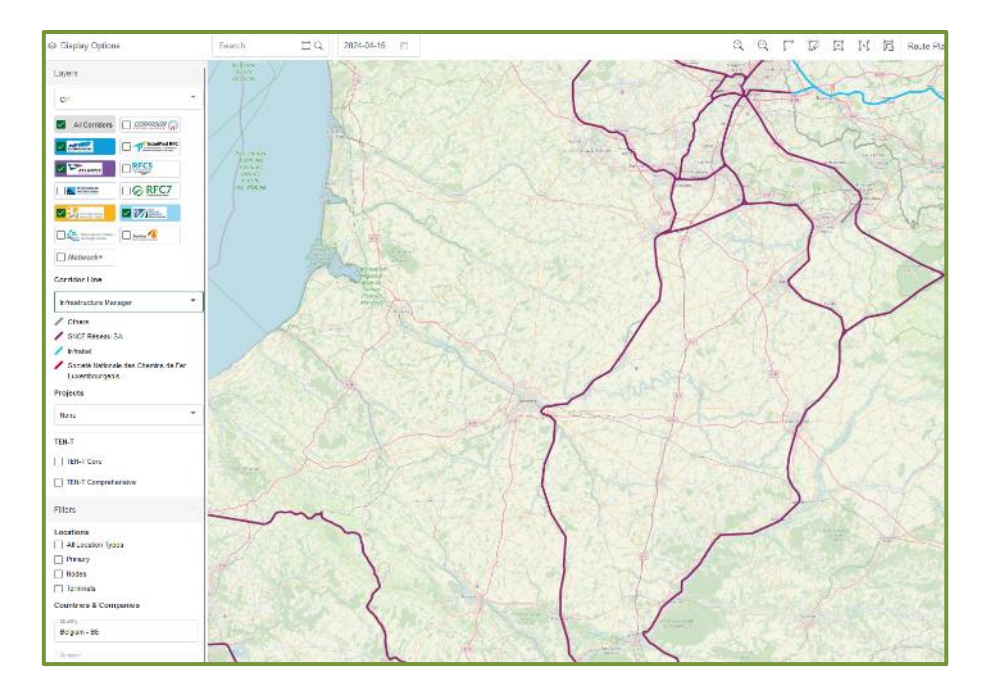

The following different forms of presentation can be selected:

- Rail Freight Corridor: Default view
- Infrastructure Manager
- RFC Line Category

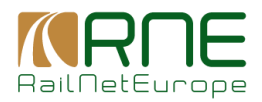

- Line Category (Load Model)
- Traction Power
- Signalling Groups
- Intermodal Freight Code
- Gauging
- Gradient Dir. 1
- Gradient Dir. 2
- Maximum Train Length
- Number of Tracks
- Maximum Speed
- Usage
- Track Gauge
- ETCS Build Status
- ETCS Deployment Type
- ETCS System Version
- ETCS Operational Level

If Traction Power is selected as an example, the sections of the selected corridors are displayed in different colours according to their electrification:

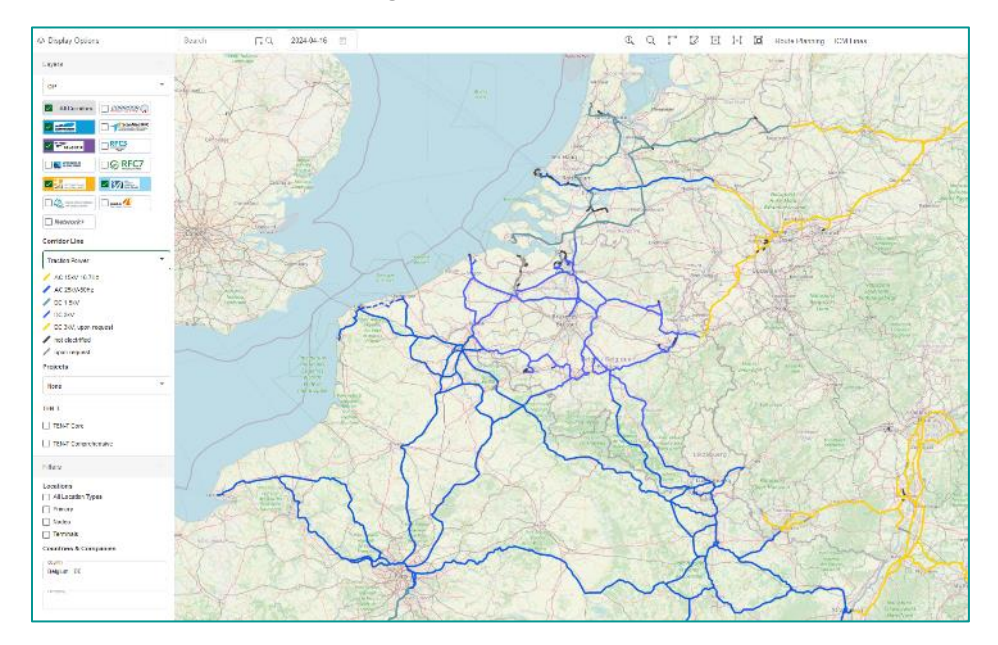

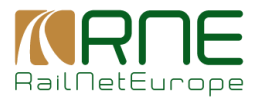

## 8.1.5.5 Ten-T Core and Ten-T Comprehensive Network

In addition to the corridors, the Ten-T Core and the Ten-T Comprehensive network can also be displayed. Please note that functionalities intended for corridors (e.g. routing, display of properties, etc.) cannot be applied to the Ten-T network. The next 2 screenshots show these networks and below them the corresponding legend for the network.

#### Ten-T Core:

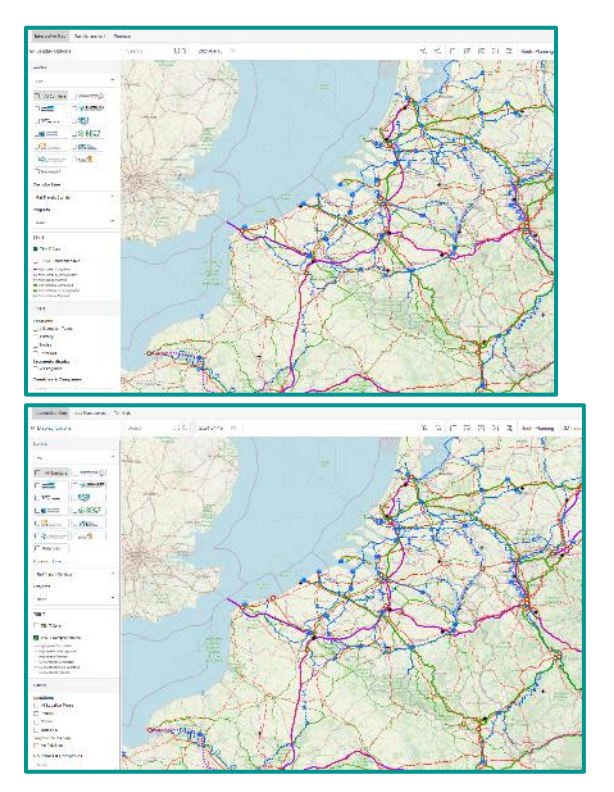

Ten-T Comprehensive:

## 8.1.5.6 Display Corridor Projects

3 different types of projects are managed in the system: Infrastructure, ETCS and Radio System.

The projects can relate to sections of corridors but also to locations themselves.

If you select the display of one of the project types, the corridor sections affected by a project are highlighted in a different colour:

Infrastructure projects along Corridor 9&11:

ETCS Projects along Corridor 9&11:

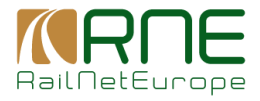

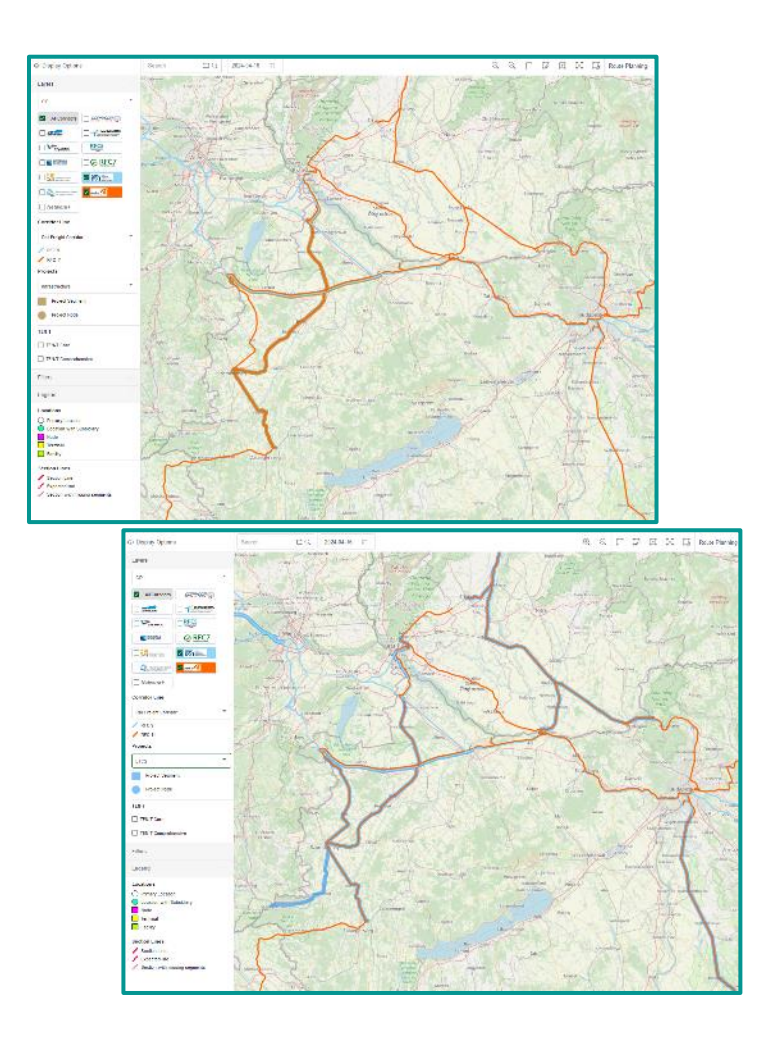

## 8.1.5.7 Date

The date field is set default to today and defines the date for which the network shall be shown on the map. As described in the document "Topological Model and Data Model RIS – Validity Periods" all entities have a validity period in which the current data of the entity are valid. Outside a given validity period the entity might exist with different set of data or even does not exist. E.g. today a station might not exist but maybe by 1<sup>st</sup> January 2025. Thus, this entity is not found if the date is set to 2024, but it is found if the date is set to a date in 2025. By means of this field the user can do a time travel through the topology in the past and also in the future.

Example: the primary location "Kledering" is existing in the system as valid from 1.1.2013. Before, this location is not existing in the system. Left, date is set to 1<sup>st</sup> Jan 2009. Only Kledering as service facility is available in the system, but not as primary location. Later, today, Kledering is already created as primary location and connected to other primary locations with segments.

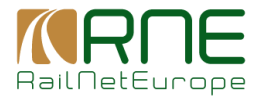

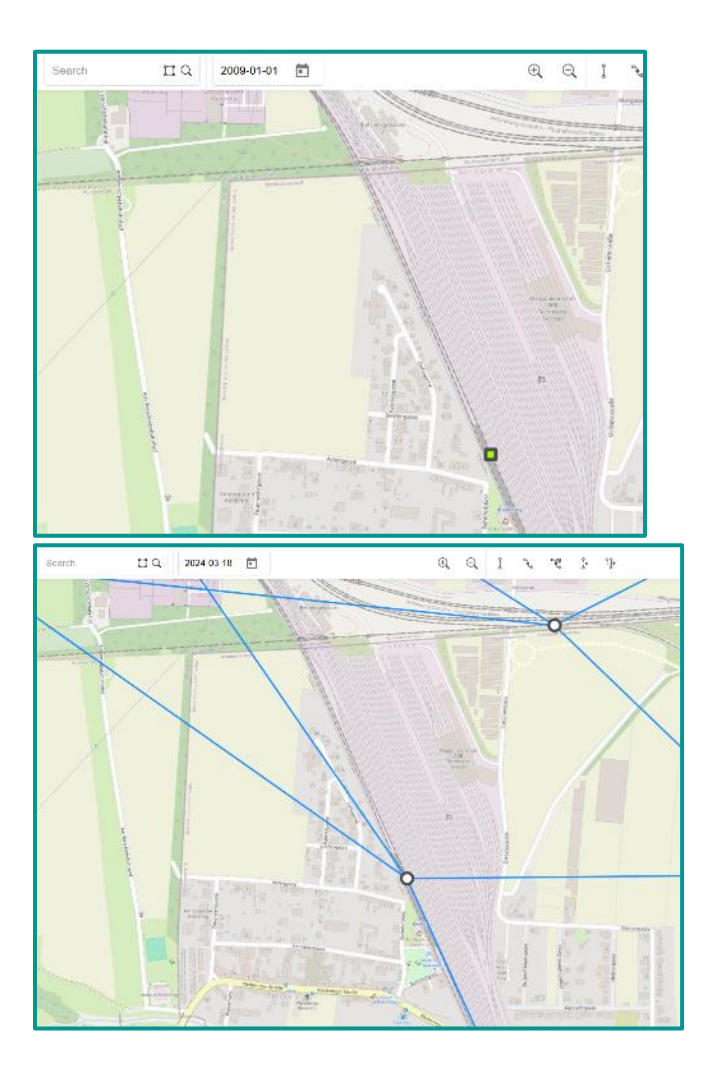

## 8.1.6 Map Tools for Corridors

The user can manipulate corridors' sections by means of these tools. The changes to the sections are made for the selected corridors and are applied to all other corridors which share the same section as the selected one. The functions are:

<u>Create Section</u>: if a user selects this tool the map switches to the display of segments. The user can select adjacent segments that the user wants to group into a new section that shall be part of the selected corridors (note: if you select e.g. corridor 9 and 10 and you create a new section on the map this section will automatically assigned to corridor 9 and 10):

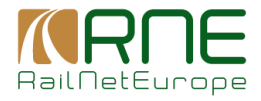

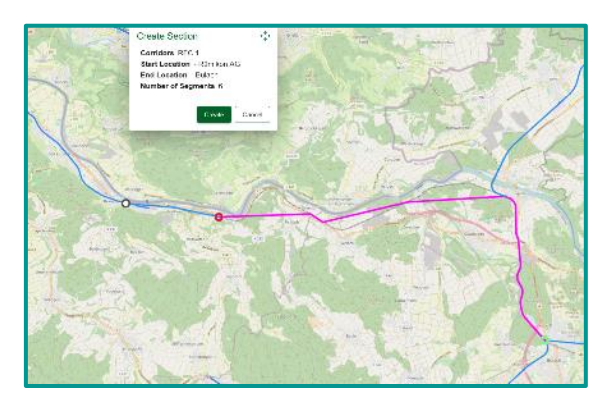

The red circle represents the starting point of the section and the green circle the current end point. The section can be extended by adding a further section next to the green circle. The validity period of the segment is defined as the latest start date of all segments in the section and earliest end date of the segment in the section.

<u>Edit Section:</u> a user can select a section and add or deselect a group of adjacent segments of the section. By means of this tool a section can be shortened or extended to either side.

<u>Combine Section:</u> a user can select 2 adjacent sections and can perform this function. The end date of the 2 sections will be set to yesterday and one new section combining the 2 selected sections will be created with current start date.

<u>Split Section</u>: a user can select a section, define a location the section comprises and split the section into 2 new ones. The original section's end date is set to yesterday and the start date of the 2 new created sections is set to current date.

## 8.1.7 Route Planning

RIS-CIP has a high-performance route planning function along the corridors. You can simply set a start and end point on the map with the mouse and have the route calculated.

The coordinates of the set start and end points are displayed in the dialog panel opened with activating route planning functionality. The start and end points do not have to be exactly on one of the selected corridors. The application automatically searches for the nearest location on a corridor and uses this for the route calculation.

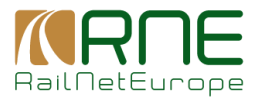

In addition to searching for the shortest route between a start and end point without restrictions, the search can also be restricted with two constraints:

- Axle load (selection by classes in tons)
- Meter load (selection by ton categories)

## Example:

In the below picture a route between Hunedoara and Porta Alba was calculated without restrictions.

The result is a route as highlighted in light green on the map. The calculated route is green throughout, which means that the route is possible.

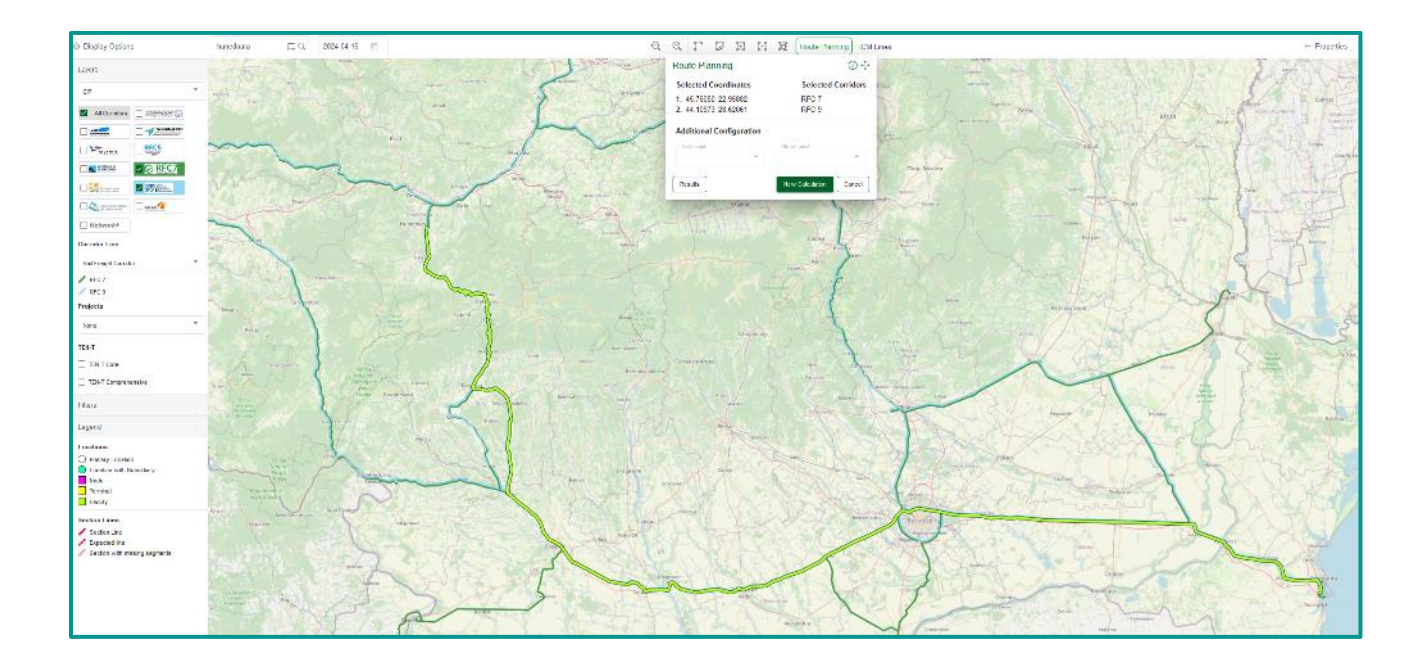

Once the route has been calculated and displayed on the map, you have the option of calculating a new route, cancelling the calculation, or viewing the details under "Results". If you select Results, you get a detailed summary of the route calculation:

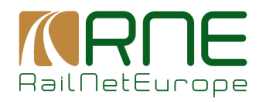

| Interactive Mos. Mos Mo                                       | economi Tominala                     | Route Planeiro Re                                                                                                    | ette                                         |                  |                  |               |                                                                                                   |                       |                   |                           |                              |              |                |                                            |                            |                 |              |                          |              |                  |
|---------------------------------------------------------------|--------------------------------------|----------------------------------------------------------------------------------------------------|----------------------------------------------|------------------|------------------|---------------|---------------------------------------------------------------------------------------------------|-----------------------|-------------------|---------------------------|------------------------------|--------------|----------------|--------------------------------------------|----------------------------|-----------------|--------------|--------------------------|--------------|------------------|
| ROUTE DE TAL                                                  |                                      |                                                                                                    |                                              |                  |                  |               |                                                                                                   |                       |                   |                           |                              |              |                |                                            |                            |                 |              |                          |              |                  |
| Route Home<br>Stream Frag-Schoraby<br>Agigue Need-Agigue Bide | 4                                    |                                                                                                    | Country<br>None of                           |                  |                  |               | IM<br>Versene Reputei é                                                                           | e tiis Fanala Monaima |                   | Conti<br>Notifi<br>Notifi | der Member                   |              |                | Line Colegory<br>ev<br>en                  |                            |                 | Te<br>(5     | active Power<br>sorroom  |              |                  |
| Signaling Class A<br>spectropics<br>Class A species           |                                      |                                                                                                    | Signal In<br>Atta As                         | ng Clane B       |                  |               | Internodal I reigi<br>NG 4575                                                                     | ht Code               |                   | Cang<br>no.               | ina                          |              |                | Gradient Dir 1<br>16, 20<br>6, 18<br>8, 18 |                            |                 | 9            | adlent Uir 2<br>29<br>49 |              |                  |
| Track Gauge<br>1955                                           |                                      |                                                                                                    | Mandaca I<br>October<br>Bright Scale         | Of Tracks        |                  |               | Train Length<br>top-otry a<br>top-otry a<br>and otropic<br>v and top-otry<br>top-otry<br>top-otry |                       |                   | Spec<br>sec e<br>et - ec  | d<br>en<br>Kaali<br>au Krien |              |                | Usinger<br>Frankriger Billinger<br>Freigin |                            |                 | Tin          | ack Longth<br>Lat        |              |                  |
| ROUTE SECTIONS                                                |                                      |                                                                                                    |                                              |                  |                  |               |                                                                                                   |                       |                   |                           |                              |              |                |                                            |                            |                 |              |                          |              | E Clero          |
| ·                                                             | Roden Harm                           | Dariy                                                                                                    | M                                            | Contrate Manakan | WE Live Galagoy  | Line Galagory | Turnine: Paren                                                                                    | Ny aliay Davi A       | Repairing Class R | Internetic Religit Co     | nin Anging                   | Builded Sr 1 | Stanlard Do 2  | Trad Berge                                 | Scalar Of Taxle            | Twintergh       | Ryand        | Unge                     | Trail Length | Router Encyclose |
|                                                               | Sheerts Trial -<br>Kalmert der       | None of                                                                                                    | Consonia Hejonolia<br>Gir Penala Danian      | R HICKARD        | Democracy Law    | •             | 41.700 BOR:                                                                                       |                       | K/M/BO            | PE: 67255                 | 02.                          | * 18         | 16.18          | 1126                                       | Distance in a local sector |                 | 2010/01      | Paranign Allingki        | 80           | Paint            |
| 9                                                             | National Accession                   | Name of Control of Control of Con | Congania Harjonată I<br>Gâi Penalis Damiliar | an Heavierda     | Beessiney Inc.   | Φ.            | 41.700 BOR-                                                                                       |                       | K/HIR             | MI: 0/200                 | 0E.                          | 10 IN        | 20 IN          | 105                                        | Charles Inno.              |                 | 2016/0       | Paramager Alfreight      | at the       | Grander          |
| 8                                                             | Francisco Singadar                   | Research 1                                                                                                    | Companie Harjonania<br>Că l'Ierato Române    | HECK, HECK       | Breaching land   | a.            | 62.7000 BCB+                                                                                      |                       | E/KIRO            | PT: 0/1%                  | 0E.                          | 18-78        | 18.10          | 108                                        | Double Junit.              | 42.40 s         | 280367       | Person april A Pringht   | #C38         | Deside           |
|                                                               | Amerida                              | Romania                                                                                                    | Companies Harponalis<br>Că l'ierate Române   | RECT: REC S      | Oversidency Line | 0             | AC 2004501z                                                                                       |                       | F20 50            | PIC 45075                 | GC                           | 11-15        | 11-15          | 1425                                       | Single-back                | 660-680 m       | s (0 limh    | Personger & Problet      | 162          | Canadate         |
| 5                                                             | Frank Alercode -<br>Line of Nacional | Romania                                                                                                    | Contents Review                              | RE RECT:REC 9    | Oversidenty Line | 0             | AC 2504508z                                                                                       |                       | F2D 90            | PIC 45/075                | GC .                         | 91-45        | 91 <b>- 15</b> | 1425                                       | Sieple-track               | 680-640 m       | < Colimb     | Personger & ProgM        | \$42         | Cenolete         |
|                                                               | Capital and                          | Homes of                                                                                                    | Gi Perah Daniar                              | NC HHICK, HHICK  | Democracy Law    | •             | AL 2004 1081                                                                                      |                       | K/HRO             | ME 46/205                 | 30                           | 11 IN        | 22 16          | 1/25                                       | Double States              | 12 10 a         | 240.675      | Paranige: A hingk        | 10H          | Caryolide        |
| 1.00                                                          | California III.                      | House of                                                                                                    | Ch Persh Frencher                            | PROVENCE.        | Demonstry law    | 0             | AL 2007 \$081                                                                                     |                       | E-HERO            | PE: 0/10                  | 05                           | 10 IN        | 20.16          | P35                                        | Margin Londs               | 12 10 -         | 240.67       | Parker ger Alfreight     | 10.26        | Grighte          |
| ×                                                             | Girlennyk, New                       | Access of                                                                                                    | Că l'erate Române                            | T HECKNER        | Breaching last   | Ø.            | ALTROCHOR:                                                                                        | a an experied         | K/KIK             | ME 0/204                  | 0E.                          | 11. IN       | 21. IN         | 10x                                        | Margin Locak               | NE 10 1         | 0.30-5       | Paramager & ProgR        | 64.827       | Paid             |
| ,                                                             | Filepi - Crainva                     | Romania                                                                                                    | Că l'erate Române                            | RACT: RAC 9      | Principal Line   | 0             | AC 25045082                                                                                       |                       | F20 90            | PPC 451075                | GC                           | 5-40         | 5-40           | 4425                                       | Double-Insok               | THO - T40750 m  | 51 - 58 km/h | Personger & Projate      | 25.84        | Cenolete         |
|                                                               | Craibva - Bordid                     | Romania                                                                                                    | Gi fealathaile                               | PROTING S        | Principal Line   | o             | not electrified                                                                                   |                       | F20 S0            | PIC 45/075                | 90                           | 11-15        | 11-15          | 1425                                       | Double-Insok               | THE - THE PER M | 01 - 08 km/h | Persenger & Proble       | 168          | Cemplete         |
| Equat all 3) entries                                          | B bortlotte                          | π.                                                                                                    |                                              |                  |                  |               |                                                                                                   |                       |                   |                           |                              |              |                |                                            |                            |                 |              | Trans par page           | 13 1 12-023  | ic c > >i        |

The route parameters and the summary of the properties of the individual lines that make up the entire route are summarized in detail in the header. The lower part lists all sections and their details from which the calculated route is formed.

The next example shows the same route calculation, but now with restrictions for axle and meter load. In this case the route is also calculated, the proposed route is different though. Furthermore, parts of the route are shown in yellow. These are lines of the route not sufficiently designed to be compliant with requested axle or meter load.

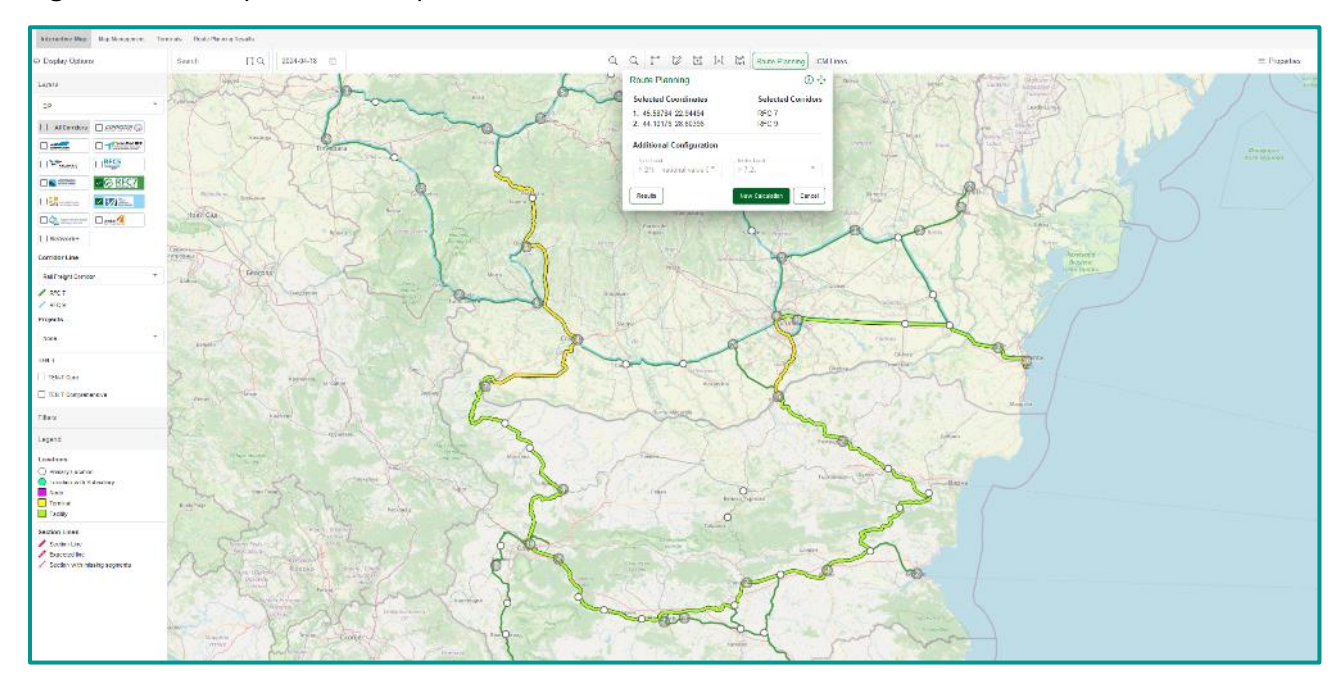

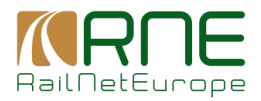

The following table shows the rules for the routing restrictions regarding axle (#x1) and meter load (#x2) in tons.

| LINE CATEGORY     | EXPRESSION                 |
|-------------------|----------------------------|
| А                 | #x1 <= 16 and #x2 <= 5     |
| B1                | #x1 <= 18 and #x2 <= 5     |
| B2                | #x1 <= 18 and #x2 <= 6.4   |
| C2                | #x1 <= 20 and #x2 <= 6.4   |
| C3                | #x1 <= 20 and #x2 <= 7.2   |
| C3L               | #x1 <= 20 and #x2 <= 7.2   |
| C4                | #x1 <= 20 and #x2 <= 8     |
| C4/CE             | #x1 <= 20 and #x2 <= 8     |
| CM2               | #x1 <= 21 and #x2 <= 6.4   |
| СМЗ               | #x1 <= 21 and #x2 <= 7.2   |
| CM4               | #x1 <= 21 and #x2 <= 8     |
| D2                | #x1 <= 22.5 and #x2 <= 6.4 |
| D3                | #x1 <= 22.5 and #x2 <= 7.2 |
| D4                | #x1 <= 22.5 and #x2 <= 8   |
| D4L               | #x1 <= 22.5 and #x2 <= 8   |
| E4                | #x1 <= 25 and #x2 <= 8     |
| E5                | #x1 <= 25 and #x2 <= 8.8   |
| national category | false                      |

A route of a certain category can be used (green highlighted) if the selected ton load corresponds to or exceeds the tons specified in the "Expression" column. If the field remains empty, there is no restriction on the parameter. National Category: If a restriction parameter is chosen, the line of category "national category" is never compatible to the route request.

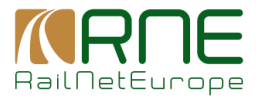

## 8.1.8 ICM-Lines and Re-Routing Options

If you select ICM lines, the ICM lines on the selected corridors are highlighted in colour on the map. These corridor sections are managed in Re-Routing Options in the Menu Corridor Information.

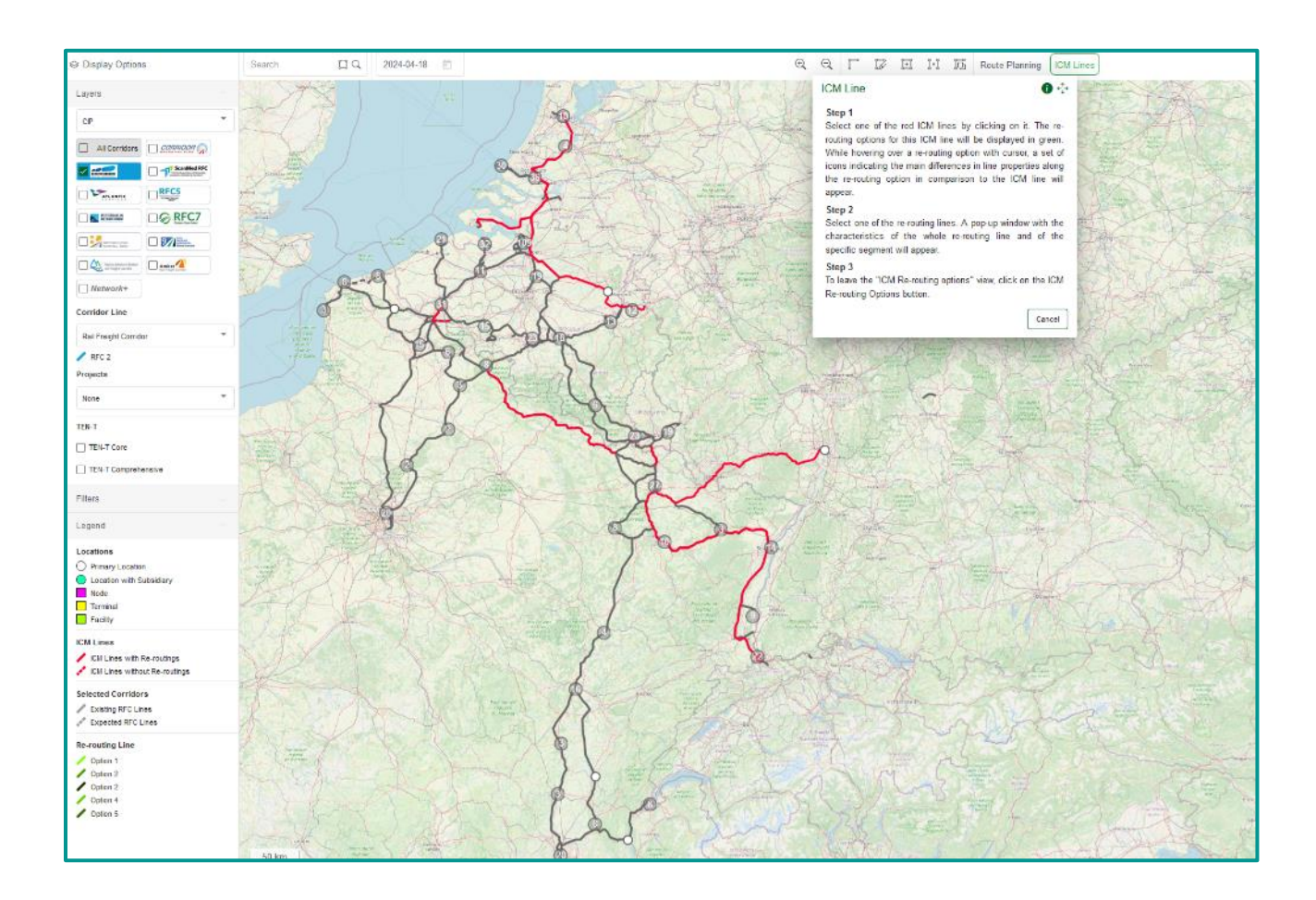

If an ICM line is selected, it is displayed with a coloured border and the associated re-routing options are displayed in other colours (in this example 3)

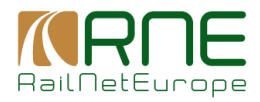

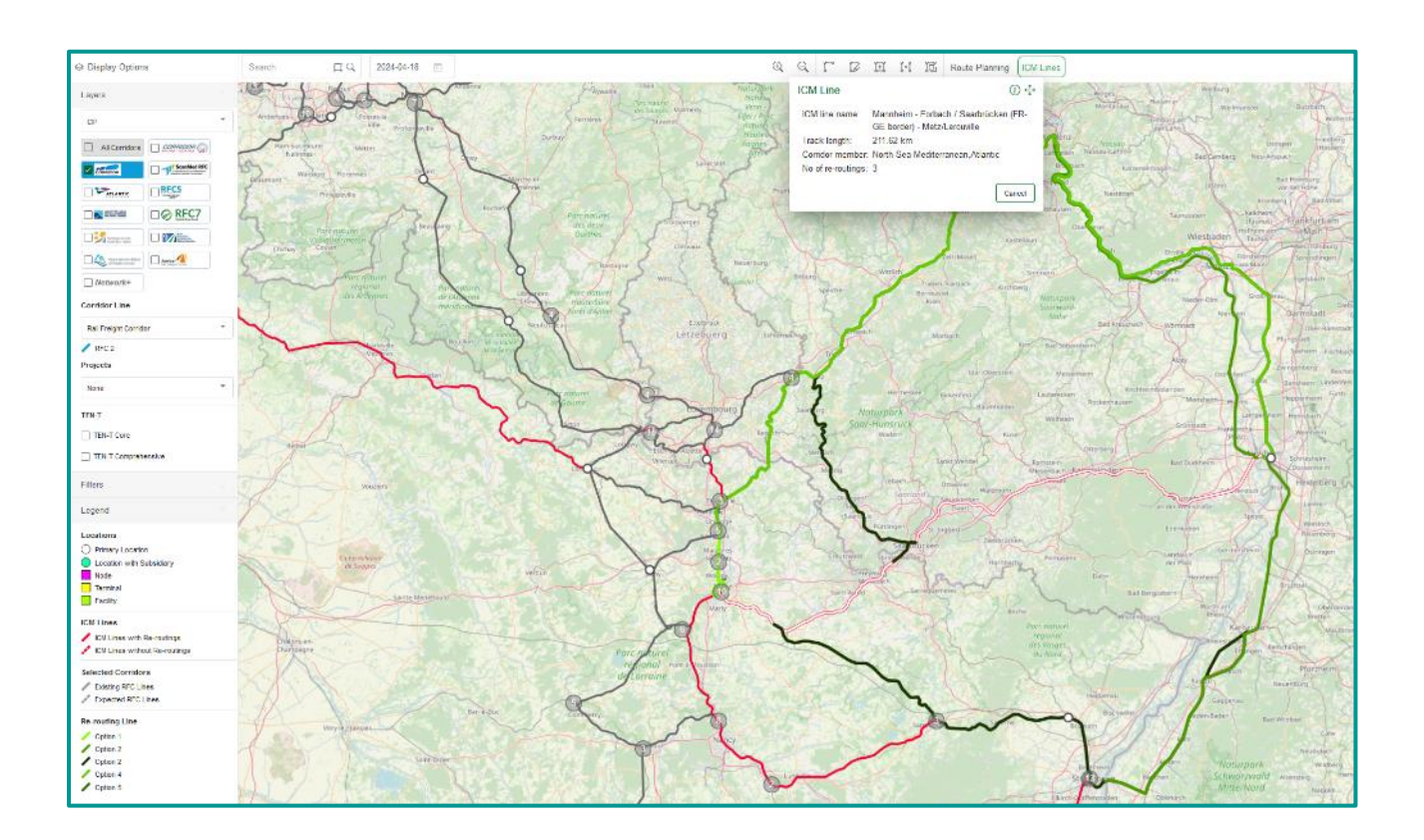

While hovering over a re-routing line, the application provides the user with hint on eventual differences in the relevant section properties to the ICM Line to which it is assigned.

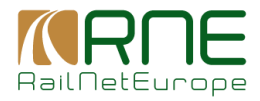

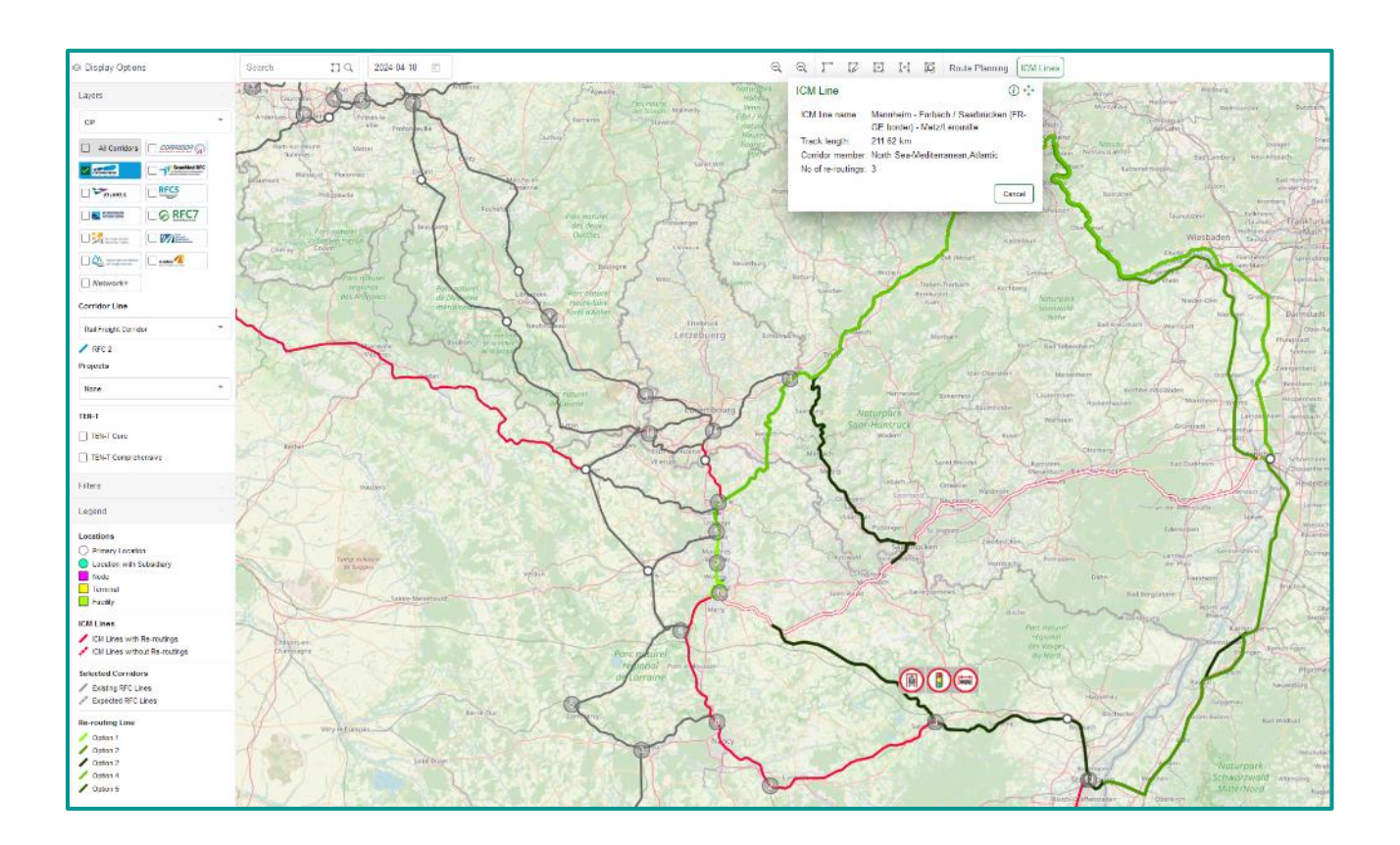

## The possible icons to show those differences are:

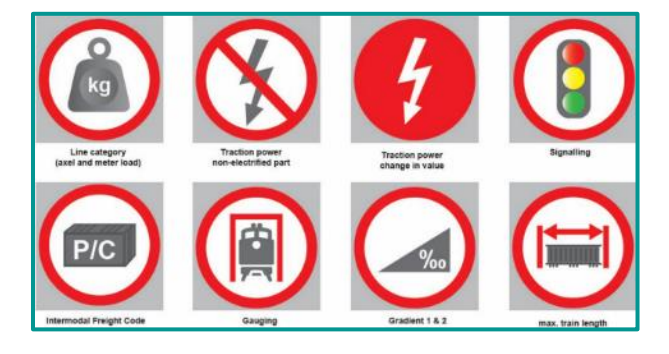

If you select a routing option with the mouse, its properties are displayed on the right-hand side under Properties.

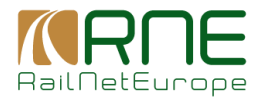

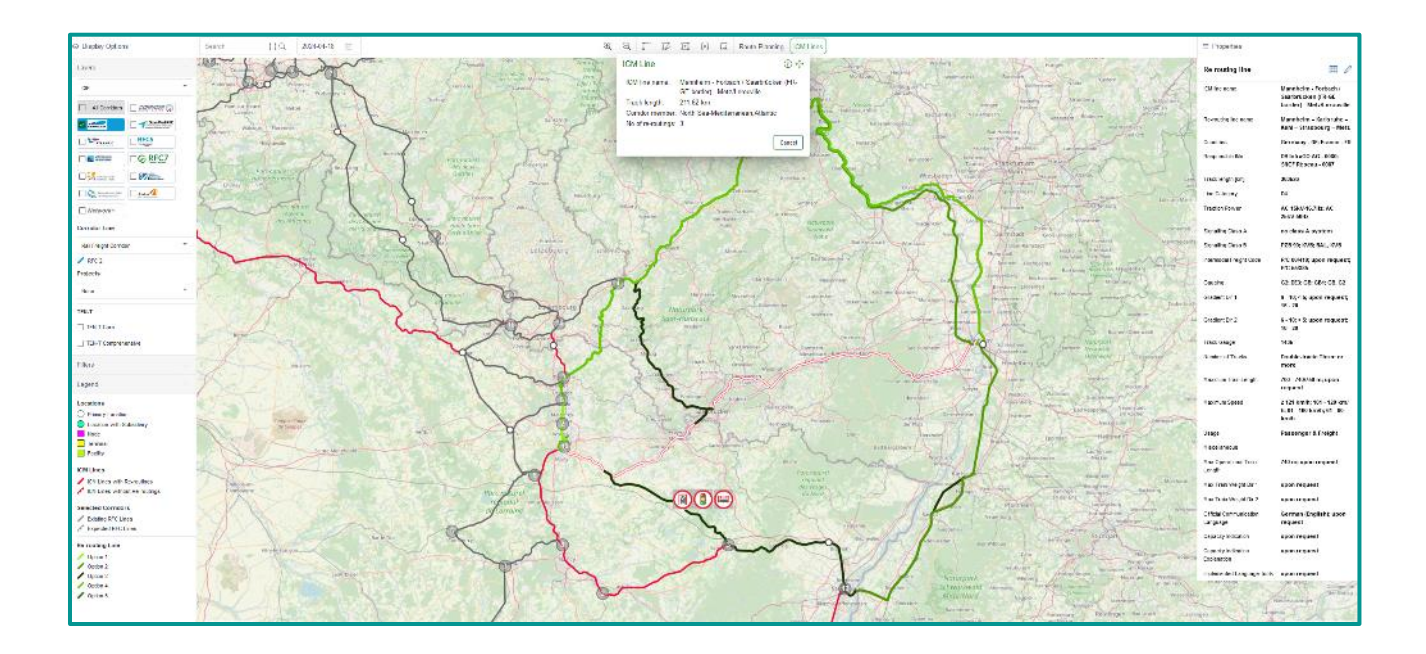

The spreadsheet icon takes you to the detailed data of the re-routing option. These show the individual section properties that the re-routing option contains in tabular form

| Mender May - May                                                                                                    | anderby: Barbayer Tools Bootstynergen |                                |                     |                    |               |                  |                    |                        |        |              |              |           |                |                     |                 |                         |              |                   |                        |                       |                          |                                           |
|----------------------------------------------------------------------------------------------------|---------------------------------------|--------------------------------|---------------------|--------------------|---------------|------------------|--------------------|------------------------|--------|--------------|--------------|-----------|----------------|---------------------|-----------------|-------------------------|--------------|-------------------|------------------------|-----------------------|--------------------------|-------------------------------------------|
| NE-ROUTING LINE                                                                                                    | e noume Lee report (by)               |                                |                     |                    |               |                  |                    |                        |        |              |              |           |                |                     |                 |                         |              |                   |                        |                       |                          |                                           |
| 24001 Maria                                                                                                    | douero                                | Caspone She Mr.                | Car do Delicer<br>• | Ko U Line Catagory | Line Calegory | radio 1729ar     | z ora lino Ulain z | Internocal He git bode | 0stana | Uspenden.    | Gallest 2r.2 | 102.05.94 | 10/10/07 11608 | Maximum fram cancel | theorem and the | Jaco                    | Mecal anecos | caceato no callos | closes hourse use many | NON-WINGLANDING - 509 | Max Weeks and Twinsteeps | Pacific Press                             |
| Kinaden er gilfeld a.<br>Kend                                                                                                    | Commy-DE                              | 05 k k 420 k C -<br>08 k       | 000 O               | Principal Unit     | 04            | 40 (989-0079)    | 725.09             | 20120413               | 62     | 8-10         | 6-10         | 9439      | Double-Inact   | 708-748750m         | <0.045          | Programs A              |              | upon request      | com reased             | som reased            | apon request             | constance)                                |
| Koli - Approximite<br>Ruha                                                                                                    | Sensary-DC                            | 194 (e. la 201 (e. l.)<br>0800 | RECT, REC.9         | Principal Line     | 04            | AC 108940218     | 923 98             | RC COH13               | 000    | -6           | - 25         | 98        | Loab e-track   | 708 - 748/708 m     | 112100          | Provinger &             |              | Geed (58 - 75 %)  | Losn request           | sper request          | 740 m                    | upon request                              |
| this bindowy                                                                                                    | Harse H                               | 1923 Minard Bol                | Necs.               | Perspetting        | ы             | ACCESSION SCHOOL | 1074               | apon majanti           | 0.4    | upon request | upon miganti | 16.00     | Doathe fract.  | AND MERSON          | a trave         | Fastenger b<br>Freicht  |              | spontagant        | span request           | span request          | upon maganet             | upon enquest.                             |
| Stradeus pilostori.<br>Jactine Canti<br>Rinsteine pilotota.<br>Nico                                                                                                    | Press, Pl                             | SEP None - ES                  | NOXING              | Parquilles         | ы             | ALCONE DOM:      | NUM.               | NUMBER                 | 641    | 4.10         | N-10         | 10.0      | Dealer I walk  | 201.214/0614        | 101 - 120 Laik  | Passanger S<br>Poligit  |              | apart and and     | species pred           | against segment       | -                        | (processor)                               |
| Stresteurp-Vile -<br>Kreater a planater (                                                                                                    | Nation, P1                            | SICE Character 200             | RTC2,RTC4.          | Principal Line     | ni -          | 20.0400.006      | KU8                | NC 84244               | 691    | A. 10        | A. 10        | 12.98     | Collision      | 201.210792-0        | 101 - 120 Jush  | Kassenger 5<br>Proleht  |              | approximation of  | spectrum and           | again respond         | aproximation and         | -                                         |
| A solar proTitopo<br>2016 V200                                                                                                    | HARR IN                               | and release the                | RC2,RC4             | Mecpature          | ы             | ACCESSIVE SORE   | NUM.               | WC51015                | sut.   | u 10         | a 16         | 14.6      | DOUDIN TROS    | All Planes          | 101 120 040     | Reserver a<br>Proteint  |              | upon request      | upon request           | sport request         | иров песуних             | upon request                              |
| Name and the state of the state of the state | France - FR                           | SHCF Resear- HCD               | nrc2, nrc4          | Principal Line     | 04            | AC 208V-0018     | DAL IND            | PIC 55/565             | 031    | 0-10         | 6-10         | 9428      | Double-track   | 708-748750m         | 181 - 120 teek  | Paramagne A<br>Ensigns  |              | upon request      | Lown request           | spen regarded         | upon request             | voer request                              |
| States - Kommonitori                                                                                                    | n france-Mi                           | SHOP Process - HO              | ninca, ninc 4       | Principal Line     | 04            | AC 258945081     | SHL KYD            | upon recurst           | 68     | 0-10         | 6-10         | 1428      | Double-Inset   | 709-748750m         | 181 - 120 kmb   | Protection &<br>Endight |              | upon request      | Lown reasest           | spen result of        | apon required            | very reavest                              |
| Housberger-Triage-<br>Isaaberger-Triage-<br>Soelic V256                                                                                                    | france - FR                           | SHOT Release - HO              | REC2, REC4          | Principal Line     | DH            | AC 208V COLD     | DAL KID            | WC 50405               | 921    | 9-10         | 9-10         | 9425      | Loabe-track    | 708-748708m         | 181 - 120 kwe   | Reserver 5<br>Progra    |              | upon request      | Losn request           | spor regard           | upon request             | kpen requeet                              |
| serverst bit<br>Rideo                                                                                                    | France - Mit                          | SHOP Observe - HOS             | nrc2, nrc4          | Principal Unit     | 04            | 40.05894508x     | KV8                | NC 65538               | C81    | 6-10         | 8-10         | 9438      | Deable-Inset   | 709 - 748/750 m     | 181 - 120 task  | Passenger &<br>Freight  |              | upon request      | som reased             | som roastal           | apos recurst             | Connections.                              |
| Rively, Secolarit.<br>27                                                                                                    | Pressor-P3                            | SACE Disease - 805             | 1902,0004           | Principal Unit     | D4            | 2010/06/06/06    | 84,858             | NC 89308               | C81    | 8-10         | 8-10         | 12.98     | Controlment    | 208-218792-0        | 101 - 120 Initi | Personages &<br>Longes  |              | open recent       | town respecti          | again respect         | apon request             | concerned.                                |
| Approved Red.                                                                                                    | Germany - DC                          | 0600                           | REC LARCE           | Principal Line     | 04            | AC 108V-10718    | P23 99             | PIC 60410              | 62     | G-10         | 6 - 10       | 9425      | Three en more  | 709-748750 m        | < 121 km/h      | Energies A              |              | Geed (58 - 75 %)  | Loen request           | spor require          | 740 m                    | voen request                              |
| Appenvielen Hore                                                                                                    | Convery-DC                            | 05189500 AC -<br>0600          | INC LUNCS           | Principal Line     | 04            | AC 1089-102716   | 723 19             | NC 60413               | 065    | 6-10         | 6 - 10       | 9425      | Doable-frack   | 709-748750m         | <121 km         | Freedoment &<br>Eneight |              | upon request      | Lown results           | scen receipt          | apon request             | Cost regulation                           |
| the second state                                                                                                    | Commerce-DE                           | 2010<br>2010                   | INCLUSION           | Minobal Line       | 04            | 40 (589-1679)    | 123.09             | NC 80413               | 065    | 8-10         | 6-10         | 1438      | Double-Inset   | spen reasof         | ~121 km         | hought .                |              | VEOR FEELEN       | Lown reased            | som roastal           | apon recurst             | Connikosucat.                             |
| Radard Radard 203<br>Kontendro Hell                                                                                                    | Sensory-BC                            | 08.0                           | RELEASES            | Prespailune        | DH            | AC 128/46218     | 923 98             | 90.00413               | 000    | -4           | -45          | 1425      | Loabe-mack     | 708-748726m         | 112100          | Longes                  |              | upon request      | LOUIN HOULENE          | spor request          | upon request             | upon request                              |
| Contemplier<br>Drammenatick                                                                                                    | Mennely De                            | 0600                           | HECT, HECK          | Perspettine        | ы             | ACTIVE NOR       | Most Ma            | ACCORTS                | 027    | -18          | ~ 6          | 16.0      | Double frank   | AND PERMIT          | a think of      | Freight                 |              | approximation of  | span request           | ajon report           | alon under g             | carries and                               |
| Contentine<br>Contentine                                                                                                    | Density 14                            | 05 k 8500, AC -<br>0843        | HECT, HECK          | Parajal Los        | LH            | ACTIVE HOLE      | PO DE              | ACCORD                 | 1865   | 4.10         | 8.10         | 16.0      | Double Frank   | span in prod        | 8.000           | Pesseneer 6<br>Pringht  |              | open reparts      | space required         | span respect          | open respect             | controposit.                              |
| Commentation - Abov<br>Businette                                                                                                    | Germany-DC                            | 00 in 8:000 AO -<br>08:00      | ALC L'ALC 9         | Principal Line     | D4            | AC 108/46708     | P23 99             | PIC 60413              | 000    | 16 - 20      | (6-20        | 9425      | Coable-track   | spor request        | +121 km         | Reserver &<br>Envigns   |              | upon meyers       | Lown request           | soon request          | upon mouest              | vaen request                              |
| Assw Stateside -<br>Replet                                                                                                    | because in                            | 00 M1000 /45 -<br>0650         | HC1, HCV            | Perspective        | ы             | ACTIVE NAME      | ACC NO.            | RECORD                 | 000    | -15          | -05          | 16.0      | DOUDIN TROK    | span request        | 10.00           | Fassenger &<br>Freicht  |              | upon request      | span request           | span request          | upon miqueto             | open request                              |
| Graben-Heudorf -<br>Kontanahie Heisenfeld                                                                                                    | Densery - DP                          | 00 infestion AG -<br>0650      | 1001,0000           | Propelline         | 14            | 40.000.0036      | 775 M              | NCR0418                | 1995.  |              |              | 10.00     | Tradition and  | 208.218798-1        | a triber        | Fassenger 5<br>Proteit  |              | -                 | special products       | apart report          |                          | operation of the                          |
| Ruburd Legen<br>Kockenheim                                                                                                    | Densery - DP                          | 0600                           | HECT, HECE          | Parquities         | DH .          | AC DRV DOM:      | 1778.00            | NUMBER                 | TRN .  | 58           | 58           | 16.00     | Destination    | span report         | 81-100-0        | Passenger A<br>Freight  |              |                   | speciespent            | apart respect         | apart and a second       | concepted.                                |
| Philopoburg Notory                                                                                                    | Convery-DE                            | 0600                           | INCLUSION           | Mechal Unit        | D4            | AC 158446.745    | 723-09             | PC 80413               | 085    | 18-20        | (8-20        | 1458      | Double-Inack   | sper-reacted        | ~121 km/h       | Freight &               |              | Upon requirat     | com reased             | lower reason          | apon request             | Connication (                             |
| - Andrewski - Andrewski - Andrewski - Andrewski - Andrewski - Andrewski - Andrewski - Andrewski - Andrewski - A                                                                                                    | Ceremony - DE                         |                                | INC L, DECO         | Principal Unit     | 04            | 40 19040096      | P25.08             | NC 20413               | 085    | 18-20        | 18-20        | 49        | Deable-Inset   | span region         | > 01eA          | Rocketter A             |              | upon recurs)      | sam report             | team regreat          | apon recurs)             | Construction of Construction              |
| Expert of 29 online                                                                                                    | B agona                               | 1.9211                         |                     |                    |               |                  |                    |                        |        |              |              |           |                |                     |                 |                         |              |                   |                        | here proper 100 -     | 6-26-20 IC               | $\langle \rightarrow \rightarrow \rangle$ |

By means of the Excel export button the content of the grid can be exported for further treatment.

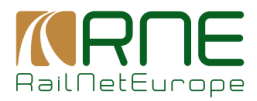

## 8.2 Map Management

In this section, the user can display the tabular overviews of the objects in the base topology. Without the appropriate rights, the user cannot change the topological data here.

The CIP-related data is managed via the main menu item Corridors Information

## 8.2.1 Segments

#### 8.2.1.1 Overview of segments

This overview shows the segments that are managed in the RIS application's base topology. The overview also contains the segments that are generated via map tools.

| Mandenthy Replacement In       | A                                              |                      |                |                                   |                         |              |                  |                    |                       |                     |
|--------------------------------|------------------------------------------------|----------------------|----------------|-----------------------------------|-------------------------|--------------|------------------|--------------------|-----------------------|---------------------|
| Analysis Instancement Sciences | 6                                              |                      |                |                                   |                         |              |                  |                    |                       |                     |
| Segments<br>Insca              | SEGMENTS (95772)                               | Pain Langang         | Parts Causity  | To Localiza                       | Та Сигерлар             | To Gauny     | Linux Dimana (e) | Priyles Dimens (m) | Distance (M.(m))      | DI Calerna          |
| Sectors                        |                                                |                      |                |                                   |                         |              |                  |                    |                       |                     |
| Totalican Cricita              | Astwork Knoten Renz Cat (In Ren) - Alford 54   | 000-liberg AG - 3601 | Autor-Al       | Groß Serring (NRen) - AT1009      | DED-Halding AG - COET   | Autor of     | 207              | <b>N</b> 7         |                       | ۰                   |
|                                | Kooley Bala (a Bala) - ATMIN                   | free angles - and    | Analia - Af    | Level et . 471040                 | feet and good court     | Lorden - 42  | 870              | 12/1               |                       | 0                   |
|                                | Station 2 - ATMENT                             | densities and some   | Acad in 1.27   | Sec. 271041                       | free making Art - 0001  | Aurden - 62  | xe               | 721                |                       | •                   |
|                                | 8-16-6X. 4780727                               | 0404-big 85-300      | Analisis - Alt | Photos - ATTNC                    | first Hading Art - Cast | Aurikin - 62 | 7778             | 2208               |                       | ۰                   |
|                                | Sol Pec +1 - A709054                           | 005-Hodhy AD - 3031  | Austria - AT   | Kramma Steam - ATI 840            | 065-Fielding AG - 0001  | Acatris - 47 | (79)             | -779               |                       | ۰                   |
|                                | Sol Rec 3 - A708052                            | 000-Hodhy AD - 3601  | Austra - AT    | Yitto e d.Dense - A71945          | 065-Fielding AG - 0001  | Austria - 47 | 2031             | 26+2               |                       | ۰                   |
|                                | action to increase                             | California Asi ana   | Autor of       | Australian (nAma) - Artitete      | Des Heating Ave. Cont   | Austral 12   | 6.89             | 1008               |                       | •                   |
|                                | SOLVAR 12 A MEDIZ                              | Out-toong Asil asin  | Autor of       | Anise Onling Marcola              | Des Hasting Ave. Cont.  | Austral 12   | wa               | 1822 -             |                       | ¢                   |
|                                | access a rando                                 | Out-toong Asi attar  | AND AL         | ARCHINE ALLER                     | Des raising our court   | ALARA N      | 2010             | 2.98               |                       | Φ                   |
|                                | Alexie S. No. Selected and 04 (1154) - 4731310 | 055-400 g AC - 3051  | Apple 12       | 5 Prim-Selevalden (h 5p) - 471058 | 665-Paders 40 - 081     | August 1 47  | 778              |                    | 778                   | Φ                   |
|                                |                                                |                      |                |                                   |                         |              |                  | postera fora la    | )  Erissier-t - si si | $\leftrightarrow$ ) |

#### Filter / Sorting / Paging

Filter can be set directly below column headers. In text or composite fields, the application searches for all records that contains case-insensitive the typed-in characters. Other types may contain controls in the left part where logical operators can be set (e.g. all dates that are greater than a selected date). Sorting can be done by means of clicking on the header (lexicographical sorting up or down). Paging size can be changed in the lower right corner.

#### Actions

 $\bigcirc$ 

a column selector is opened by means of which the shown columns can be changed.

 $^{
m J}$  Show: Opens the detail dialogue by means of which data are shown in detail

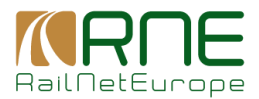

## 8.2.1.2 Segment details

You can open the detailed data of the segment via the "show" icon in the overview. The properties of a segment are aggregated data of track properties of the segment that are assigned to this segment.

| Interactive Map Map Management Ter   | minals                                                |                            |                                              |                              |         |  |  |  |  |
|--------------------------------------|-------------------------------------------------------|----------------------------|----------------------------------------------|------------------------------|---------|--|--|--|--|
| Tabology > Map Management > Edit See | ament                                                 |                            |                                              |                              |         |  |  |  |  |
| Segments                             | EDIT SEGMENT                                          |                            |                                              |                              |         |  |  |  |  |
| Sections                             | Segment Detail                                        |                            |                                              |                              |         |  |  |  |  |
| Topology Events                      | Locator From<br>Abzww Knoten Rohr Ost (in Roh) - A191 | 054                        | Lovakn To<br>Groß Sierning (in Roh) - AT1639 |                              |         |  |  |  |  |
|                                      | - Distance IN (rd)                                    | Distance Lincer (n)<br>987 | Deserve Tvyter (r)<br>307                    |                              |         |  |  |  |  |
|                                      | Start Vacaty<br>2019-01-29<br>10074-08-00             | End Vanday                 |                                              |                              |         |  |  |  |  |
|                                      | Georging<br>                                          | Internade Freight Cade     | The Company<br>                              |                              |         |  |  |  |  |
|                                      | Gradient Dir 1                                        | Grudent Dr 2               |                                              |                              |         |  |  |  |  |
|                                      | Maximum Speed                                         | Naximum Train Length       | Espositiva Danos B<br>                       |                              |         |  |  |  |  |
|                                      | Number of Trooks                                      | Track Gauge                | Tractice Power                               |                              |         |  |  |  |  |
|                                      | Unapa                                                 |                            |                                              |                              |         |  |  |  |  |
|                                      | RINF Properties                                       |                            |                                              |                              |         |  |  |  |  |
|                                      | National is identification                            |                            | Length of section of line                    | infrantinud an House yer<br> |         |  |  |  |  |
|                                      | Custom Properties                                     |                            |                                              |                              |         |  |  |  |  |
|                                      | Roperty                                               |                            | (other                                       |                              | Actions |  |  |  |  |
|                                      | CIS Line Category                                     |                            | 2004                                         |                              |         |  |  |  |  |
|                                      | CIS Line Ix Passenger                                 |                            | Inse                                         |                              |         |  |  |  |  |
|                                      |                                                       |                            |                                              |                              |         |  |  |  |  |
|                                      | Back Reset                                            |                            |                                              |                              |         |  |  |  |  |

## 8.2.2 Tracks

#### 8.2.2.1 Overview of tracks

All tracks that are managed in RIS are displayed in the overview. Both tracks that are assigned to a segment and tracks that are assigned to a Subsidiary Location and therefore Primary Location are displayed.

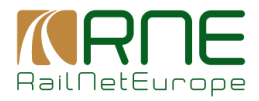

| Interactive Map - Map Management - Ter | rénds          |          |            |           |                     |                             |                          |                     |                     |         |
|----------------------------------------|----------------|----------|------------|-----------|---------------------|-----------------------------|--------------------------|---------------------|---------------------|---------|
| Tasisgo > NacVanagement > Trasko       |                |          |            |           |                     |                             |                          |                     |                     |         |
| Segnem.<br>Tracks                      | TRACK5 (44435) |          |            |           |                     |                             |                          |                     |                     | II cam  |
| Secons                                 | Test lines     | TextZell | Reflectly  | Referring | Concerliny Corporal | Countilly Saladians Landars | Inter the Primary Landau | Declecter           | Epital de Car       | Artists |
| Topology Erents                        |                |          | <* E       | 1 **      | Ē                   |                             |                          | 4.°                 | 2                   | E       |
|                                        | -              | 3        | 2010-00-07 |           |                     | 3                           |                          | 2010-11-27 09:09:00 | 2010-14-27 00-00-00 | ۵       |
|                                        |                | 1        | 2018-09-12 |           |                     |                             |                          | 2010-01-27 00:00:00 | 7010-11-27-00-00-00 | ۵       |
|                                        |                | 8        | 2010-03-02 |           |                     | ·· ft                       |                          | 2010-01-27 00:00:00 | 2010-11-27 00:00:00 | Ŷ       |
|                                        |                | 0        | 2010-09-02 |           |                     | 0                           |                          | 2010 11 27 03 03 03 | 2010-11/27 00:00:00 | ÷       |
|                                        |                | 5        | 2013-09-12 |           |                     | 6                           |                          | 2010 11 27 00:00:00 | 2018 11 27 00:00:00 | Φ       |
|                                        |                | ъ        | 2018 09 12 |           |                     | ы                           |                          | 2018 11 27 00.00.00 | 2018 11 27 00:00:00 | Φ       |
|                                        |                | 1/       | 2018-09-12 |           |                     | 12                          |                          | 2018-11-27-00.03.03 | 2018-11/27 00:00:00 | Ð       |
|                                        |                | 1        | 2018-09-12 |           |                     | 1                           |                          | 2018-11-27 00.00.00 | 2018-11-27 00.00.00 | ø       |
|                                        |                | 5106     | 2018-09-12 |           |                     | 5106                        |                          | 2018-11-27 00.00.00 | 2018-11-27 00:00:00 | ø       |
|                                        |                | 2        | 2015-03-12 |           |                     | 2                           |                          | 2018-11-27 00.00.00 | 2018-11-27 00:00:00 | ۵       |
|                                        |                | 42       | 2015-02-12 |           |                     | 0                           |                          | 2018-11-27 03:00:00 | 2018-11-27 00:00:00 | ۵       |
|                                        | -              | fa       | 2019-03-12 |           |                     | 11                          |                          | 2018-01-27 03:00:00 | 2018-11-27 00:00:00 | 0       |
|                                        |                |          | 2013-03-12 |           |                     | 1                           |                          | 2010-01-27 03:03:03 | 2018-18-27 00:00:00 | 0       |
|                                        |                | E .      | 2010-00-12 |           |                     | 6                           |                          | 2010-01-27 03:00:00 | 2010-11-27 00-00-00 | ۵       |
|                                        |                | 1        | 2010-09-12 |           |                     | 8                           |                          | 2010-11-27 00:00:00 | 2010-11-27 00:00:00 | ۵       |
|                                        |                | 12       | 2010-09-12 |           |                     | 11                          |                          | 2010-11-27-00-00-00 | 2010/11/27 00:00:00 | ŵ       |
|                                        |                | 12       | 2010-09-12 |           |                     | 12                          |                          | 2010 11 27 00 00 00 | 2010/11/27 00:00:00 | ÷       |
|                                        |                | 14       | 2013 09 12 |           |                     | 14                          |                          | 2010 11 27 00 00 00 | 2010 11 27 00:00:00 | 0       |
|                                        |                | 150      | 2013 09 12 |           |                     | 152                         |                          | 2018 11 27 00.03.03 | 2018 11 27 00.00.00 | Φ       |
|                                        |                | 15       | 2013 09 12 |           |                     | 15                          |                          | 2018 11 27 00.00.00 | 2018-11-27-00.00.00 | Ð       |
|                                        |                | 18       | 2013-09-12 |           |                     | 18                          |                          | 2018-11-27 00.00.00 | 2018-11-27 00.00.00 | œ       |
|                                        |                |          |            |           |                     |                             |                          | liona per           | NE 25 - 1 25-010455 | ссэл    |

## Filter / Sorting / Paging

Filter can be set directly below column headers. In text or composite fields, the application searches for all records that contains case-insensitive the typed-in characters. Other types may contain controls in the left part where logical operators can be set (e.g. all dates that are greater than a selected date). Sorting can be done by means of clicking on the header (lexicographical sorting up or down). Paging size can be changed in the lower right corner.

## Actions

 $\bigcirc$ 

© Columns a column selector is opened by means of which the shown columns can be changed.

Show: Opens the detail dialogue by means of which data are shown in detail

## 8.2.2.2 Track details

You can open the detailed data of a track via the show icon in the overview. Fields like RINF Track ID refers to corresponding RINF data and indicates that this track or data of this track were transferred from RINF to RIS. In the middle section, the user sees links of the track to tracks of the from-location to tracks of the to-location. The same principle applies to tracks from Primary Locations. Here, the user can see the link of the track to tracks from adjacent segments in the same way.

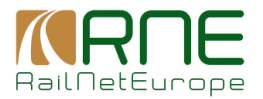

| Interactive Map Map Management To                 | èminals                                                |                      |                                  |                                                               |  |  |  |  |  |  |
|---------------------------------------------------|--------------------------------------------------------|----------------------|----------------------------------|---------------------------------------------------------------|--|--|--|--|--|--|
| Topologe > <u>Map Management</u> > <u>Edit To</u> | ask.                                                   |                      |                                  |                                                               |  |  |  |  |  |  |
| Bagmenta<br>Tracka                                | EDIT TRACK                                             | EDIT TRACK           |                                  |                                                               |  |  |  |  |  |  |
| Sections                                          | Track Detail                                           |                      |                                  |                                                               |  |  |  |  |  |  |
| lopology invests                                  | Trush Nano<br>-                                        |                      | Took Code<br>704b                | Ref Traci d<br>NLHT704b                                       |  |  |  |  |  |  |
|                                                   | - Stativectz<br>. yvyvallitat                          |                      |                                  |                                                               |  |  |  |  |  |  |
|                                                   | Develop<br>Segment ® Location                          |                      |                                  |                                                               |  |  |  |  |  |  |
|                                                   | S-Hortogenbosch - NL819                                |                      | Crowed By Scination ( ), confirm |                                                               |  |  |  |  |  |  |
|                                                   | Assistate function for Principle Statement<br>Stearrfu |                      |                                  | , dan weide I trackell in ought how Alexandra .<br>Statefield |  |  |  |  |  |  |
|                                                   | 0<br>0J<br>0H<br>0                                     |                      |                                  |                                                               |  |  |  |  |  |  |
|                                                   | CJ<br>CH<br>PG<br>CG                                   |                      |                                  |                                                               |  |  |  |  |  |  |
|                                                   | Avalacia Tracis for To Reactions<br>Society            |                      |                                  | Amountes Transit India (1) Remova<br>Soziala                  |  |  |  |  |  |  |
|                                                   | G<br>GI<br>CH                                          |                      |                                  |                                                               |  |  |  |  |  |  |
|                                                   | CJ<br>CJ<br>BC                                         |                      |                                  |                                                               |  |  |  |  |  |  |
|                                                   |                                                        |                      |                                  |                                                               |  |  |  |  |  |  |
|                                                   | Line Properties                                        | Track Catago<br>1425 | * Usept<br>Parcenter & Polati    |                                                               |  |  |  |  |  |  |
|                                                   |                                                        |                      |                                  |                                                               |  |  |  |  |  |  |
|                                                   | Further Properties ()                                  |                      |                                  |                                                               |  |  |  |  |  |  |
|                                                   | link                                                   |                      |                                  |                                                               |  |  |  |  |  |  |

This represents the topological network at track level.

#### 8.2.3 Sections

## 8.2.3.1 Overview of Sections

All sections that are managed in RIS are displayed in the overview. This means that sections that have the same segments grouped together can occur several times. The only difference is that they belong to different layers. The filtering for a specific layer can be done in the overview.

| terdele Xu Neg Stragenent terma  |                                 |                             |                      |                                   |                      |                       |     |                                                     |                   |         |                      |          |                                                                                                    |
|----------------------------------|---------------------------------|-----------------------------|----------------------|-----------------------------------|----------------------|-----------------------|-----|-----------------------------------------------------|-------------------|---------|----------------------|----------|----------------------------------------------------------------------------------------------------|
| Issues > Net Management > Sector | salar, > Usalinement > Selices  |                             |                      |                                   |                      |                       |     |                                                     |                   |         |                      |          |                                                                                                    |
| Segments                         |                                 |                             |                      |                                   |                      |                       |     |                                                     |                   |         |                      |          | (The second second seco |
| Toolo                            | SECTIONS (1764)                 | the factor                  |                      |                                   |                      |                       |     | Principal de la la la la la la la la la la la la la | The second second |         |                      | e ingen  | E Courra                                                                                                    |
| Sections                         | -                               |                             | ]                    |                                   |                      |                       | TOR |                                                     |                   |         |                      | -        |                                                                                                    |
| Topology Evens                   |                                 | ATTACA ANT                  | 000 1464 40.0001     | Above Insun Nord (m. I) -         | Aurola AT            | 000 1010 100 100      | 700 | 4477                                                | 1000              | \$3:0   |                      | Arthur   |                                                                                                    |
|                                  |                                 | Service resolution          | use need in a set    | A15305                            |                      | Service and           |     |                                                     | ****              | 62.0    |                      |          | ~                                                                                                    |
|                                  | Poraches Br                     | GR250 GR250 GR              | DBE 0013             | Troccaones Port (BR22)            | GREESS DH            | 03E 0070              | TOR | semi                                                | 12611             | 1010    |                      | R active | ~                                                                                                    |
|                                  | <ul> <li>Vieland HR7</li> </ul> | 160 Catalo UR               | 10 International COM | Weaver HR71252                    | Coata HR             | HC Information - 0078 | TOR | 10337                                               | 19210             | 47716   |                      | Active   | •                                                                                                    |
|                                  | <ul> <li>TERVISO CEN</li> </ul> | BALE 17712 July IF          | F5 000               | BO WE ITTER                       | holy 17              | F3 600                | TOR | 94422                                               | 110394            | 10004   |                      | Active   | ۵                                                                                                    |
|                                  | Sectorials - PI 1               | 355 Paland - Pl             | PREPIRIS A - 0001    | Mysicaise Pictoriais<br>PLCS87    | Point - Pi           | PKP PLK S A + 0051    | TCR | 1637                                                |                   | 7825    |                      | Acalee   | •                                                                                                    |
|                                  | Diske-DE90                      | al Germany - D*             | TO MUSIC AS - 2002   | Dense HM-DE1997                   | Gernary - DT         | DD M050 AS -000       | TCB | 213100                                              |                   | 265676  |                      | Active   | 0                                                                                                    |
|                                  | <ul> <li>DermitM-D</li> </ul>   | F11027 Germany - BT         | 00 M/x60 AG - 0000   | Remembers Sociation -<br>De 11683 | Gernary - DT         | 00 Mb/60 AS -0080     | TCR | (719)                                               |                   | 71376   |                      | Active   | •                                                                                                    |
|                                  | Cienzy - Ub21                   | Next DD-<br>61 Germany - DT | IN HEAD AG - 2000    | Dense HM-DEH527                   | Gernary - DT         | DE MINISO AS - 0083   | TCR | 71502                                               |                   | 12536   |                      | Active   | •                                                                                                    |
|                                  | U Oth Drov 7 day<br>Caseste     | ke z - Czwis Republic - CZ  | 5707 - 0054          | Kalh - CZCHH                      | Cresh Republic - C7  | 5717 - 0354           | TCR | 177906                                              |                   | 171/20  |                      | Active   | 0                                                                                                    |
|                                  | L Cases                         | Keiz - Czech Republic - CZ  | 5707-009             | Daski Tisbevi - C252913           | Crisch Republic - C7 | 5717 - 6354           | TCR | 78570                                               | 13477             | 77860   |                      | Active   | •                                                                                                    |
|                                  | b selected entities             | Expert Properties           | 1.2508               |                                   |                      |                       |     |                                                     |                   | Terro p | riege 10 - 1-10-0100 | 4 I< <   | > >                                                                                                    |

## Filter / Sorting / Paging

Filter can be set directly below column headers. In text or composite fields, the application searches for all records that contains case-insensitive the typed-in characters. Other types may

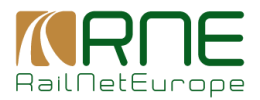

contain controls in the left part where logical operators can be set (e.g. all dates that are greater than a selected date). Sorting can be done by means of clicking on the header (lexicographical sorting up or down) Paging size can be changed in the lower right corner.

## Actions

a column selector is opened by means of which the shown columns can be changed.

Show: Opens the detail dialogue by means of which data are shown in detail

## 8.2.3.2 Section details

You can open the detailed data of a section via the show icon in the overview. Depending on the privilege, the user can change the detailed data of the section. The section properties ultimately originate from the aggregation of the track properties.

| Interactive Map Management        | Terminals                              |                 |                                      |                   |         |
|-----------------------------------|----------------------------------------|-----------------|--------------------------------------|-------------------|---------|
| Taxology > Map Management > Edit. | iertion                                |                 |                                      |                   |         |
| Segments                          | EDIT SECTION                           |                 |                                      |                   |         |
| Tocks                             | Section Details                        |                 |                                      |                   |         |
| Tapology Events                   | Lavera<br>TCR                          |                 |                                      |                   |         |
|                                   | Location Trave<br>Mechanical - METERSO |                 | Location To                          |                   |         |
|                                   | Shiribaday                             |                 | End Validity                         |                   | (m)     |
|                                   | V17948482                              |                 | YYYY48A20                            |                   | C       |
|                                   | Disensi M (H)                          |                 | 15107                                |                   |         |
|                                   | Payles Balance (a)<br>19410            |                 | Requests Lower Delayers (n)<br>17715 |                   |         |
|                                   | Section Properties                     |                 |                                      |                   |         |
|                                   | Line Calegory                          | Traction Perwer |                                      | Signaling Class D |         |
|                                   | imernadal Freignt Gade                 | Georgieg        |                                      | Gendlert Dir 1    |         |
|                                   | upon request Boxector2                 | upon request    |                                      | n pon request     |         |
|                                   | upon request                           | upon request    |                                      | upon request      |         |
|                                   | upon request                           | upon request    |                                      | upon request      |         |
|                                   | Custom Properties                      |                 |                                      |                   | Add new |
|                                   | Property                               | Wite            |                                      |                   | Actions |
|                                   |                                        | No Custom I     | Poperties found                      |                   |         |
|                                   |                                        |                 |                                      |                   |         |
|                                   | Back                                   |                 |                                      |                   |         |

## 8.2.4 Topology events

This overview shows the chronological sequence of changes to the topological network.

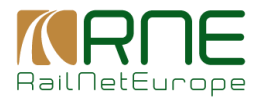

| Instantia day Ung Waxegaman Tumeza |                         |                 |                              |                                  |         |  |  |  |  |
|------------------------------------|-------------------------|-----------------|------------------------------|----------------------------------|---------|--|--|--|--|
| Index > Medianeses > IndexCoath    |                         |                 |                              |                                  |         |  |  |  |  |
| Beginnerts                         | TOPOLOGY EVENTS (64693) |                 |                              | 0.0                              | Columns |  |  |  |  |
| Tracks                             | Karl Inc.               | Tere .          | here.                        | deleter a                        | _       |  |  |  |  |
| Basian                             | e- 20                   |                 |                              |                                  |         |  |  |  |  |
| Topology Events                    | 65.11.2.118 17.18.17    | Location delete | vojtan stehenovoĝine ka      | 0 0                              |         |  |  |  |  |
|                                    | VE. T02018 18.18.17     | Location defeta | nghan sixharan oʻgʻina Au    | 0 0                              |         |  |  |  |  |
|                                    | 65.10.2018 13.16.18     | Location delete | vajtan sixian zvolginu xu    | 0 0                              |         |  |  |  |  |
|                                    | 65.10.2018 13.15.18     | Location delete | ngkan siskenvisigens on      | $\odot$                          |         |  |  |  |  |
|                                    | 65.10.2013 13.15.13     | Location delete | vojkan stolansviolijene cu   | ⊕ ⊚                              |         |  |  |  |  |
|                                    | <b># # # # # #</b>      | Location delete | sojen enhersingen es         | ⊙ ∅                              |         |  |  |  |  |
|                                    | 21 (6 20) (6 (2 1)      | Location delete | sojon coheniajym es          | 0 0                              |         |  |  |  |  |
|                                    | 6 6 20 0 6 0            | Location delete | sojica colocalaĝine es       | 0 0                              |         |  |  |  |  |
|                                    | 65-16-26-18-19-19-24    | Location delete | sofican analatawa (B) wa wa  | 0 0                              |         |  |  |  |  |
|                                    | 65.07.2018.03.47.45     | Segment create  | soji an atalan avajiji na eu | ۰ د                              |         |  |  |  |  |
|                                    |                         |                 | 1986                         | аграр <u>н</u> 1-103/9835  С.С.Э | > >1    |  |  |  |  |

The following events are tracked:

- Location create, modify, delete
- Section create, modify, delete, split, combine
- Segment create, modify, delete, split, combine
- Track create, modify

#### Filter / Sorting / Paging

Filter can be set directly below column headers. In text or composite fields, the application searches for all records that contains case-insensitive the typed-in characters. Other types may contain controls in the left part where logical operators can be set (e.g. all dates that are greater than a selected date). Sorting can be done by means of clicking on the header (lexicographical sorting up or down). Paging size can be changed in the lower right corner.

#### Actions

Columns a column selector is opened by means of which the shown columns can be changed

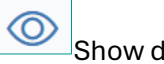

Show details:

Clicking this icon more details are shown that are linked to this event. E.g. when a segment was split the user gets the following detailed information

| Topology Event D | etail                                 |                                       |       |
|------------------|---------------------------------------|---------------------------------------|-------|
| Segment - Update | AT, 2806 - Floridsdorf (in F)         | AT, 5924 - Wien Brünner Straße (in F) |       |
| Segment - Update | AT, 5924 - Wien Brünner Straße (in F) | AT, 2645 - Jedlersdorf (in F)         |       |
| Segment - Delete | AT, 2806 - Floridsdorf (in F)         | AT, 2645 - Jedlersdorf (In F)         | -     |
|                  |                                       |                                       | Close |

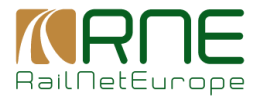

#### 8.2.5 Terminals

This is the same view as described below under the topic corridors information

## **9** Corridors Information

All CIP-relevant information and user functions are managed in this main menu. In this chapter we will describe them in detail.

## 9.1 Nodes

#### 9.1.1 Overview of Nodes

This overview shows all relevant locations for CIP apart from terminals. These are all primary locations on the one hand, but also specific locations that do not yet have an assigned primary location. This allows, for example, a location to be created for a corridor before it is published as a primary location.

| Notes    | Sections Terminals En.      | z Proposies – I I OV Re | routing Options v — E | ETC8 8 alus - Projecto | konstanent plans — Test Madele | s Hanafan Daun erts            | Documents  |           |             |                      |                  |                        |                           |            |
|----------|-----------------------------|-------------------------|-----------------------|------------------------|--------------------------------|--------------------------------|------------|-----------|-------------|----------------------|------------------|------------------------|---------------------------|------------|
| Carédors | information > Modes         |                         |                       |                        |                                |                                |            |           |             |                      |                  |                        |                           |            |
| NODES    | (626)                       |                         |                       |                        |                                |                                |            |           |             |                      |                  |                        | R. Adver                  | El Ookrans |
| Seed     | tode haine                  | C109                    | Validay               | Ecentry .              |                                | Centrole Nertoer               | 1028 T/(94 | Lalloca   | Lengilizati | Rimary Location Gode | Differs from CRD | List Californi         | List Called Dy            | Actions    |
| - E      |                             |                         | *                     |                        |                                | -                              | Terninal * | - *       | - *         | -*                   |                  | <* m                   |                           |            |
|          | Sävenäs rangerbangänd       | Terminal Access         | hidden                | Skeder - St            | TRAFICVERSET - DOM             | 890.5                          | Internal   | 57.72832  | 12.03487    | 3363                 | Yes              | 84054013 183340        | unknown                   | 0          |
| - U      | Nevez Novo mesto            | Internal Access         | hiddee                | Slovenia - Si          | Others - 5538                  | R-05, R-06, R-011              | lemmal     | 45./236   | 15.17425    | 42511                | Yes              | 20-11-2018 11:10:00    | unknown                   | 0          |
| - U      | RelCargo Terranal - BUK 21. | Internal Access         | hidden                | Hungary - HU           | Of twine - 55235               | REC 5, REC 7, REC 9,<br>REC 11 | larranal   | 4/ 3/952  | 10.110344   | 102/83               | Yes              | 23-04-2016 06:36:16    | un known                  | 0          |
| Ξ.       | ZÁHOWARORU ZIL              | Internal Access         | hidden                | Hungary - HU           | Officera - 5538                | 10-0 B                         | larneral   | 45,4527   | 22,19133    | 42415                | Yvs              | 05-02-2020 15:25:02    | baile. I avail (g) may he | 0          |
| Ξ.       | Backinger Funl Cerch        | Internal Access         | hiden                 | Carmany - Dit          | CENT2 - 5535                   | 16-0.4                         | larmed     | 40.3/035  | 6,71013     | 10/15                | Yva              | 19-04-2124-11:38:13    | latas lastra (percitiven  | 0          |
| Ξ.       | Section                     | Internal Access         | hiden                 | Garmany - DE           | DS MINCO AG - 0380             | RF0 7, RF0 8                   | larning    | 52.2518   | 12.395      | 19631                | Yva              | 2943-2121 14:28 12     | sa kaova                  | 0          |
|          | TriCan Container-Terminal   | Terriral Access         | hidden                | Garmany - DE           | Of who - 5538                  | RF0 3, RF0 9                   | Terrind    | 49.359561 | 11.054282   | 17843                | Yes              | 29-03-2021 14-25-59    | un known                  | Ø          |
| Ξ.       | Numberg RM                  | Terriral Access         | Fide                  | Garney - DE            | 09 Mix00 A8 - 090              | RF0 3, RF0 9                   | Terrind    | 48.417576 | 11.083214   | 17657                | Ya               | 29 (3) 2021 14,25,54   | unknown                   | ø          |
| E        | Boolee Mille                | Terminal Access         | Filler                | Garway DE              | 09 Mix60 A8 1080               | RF0 3, RF0 7, RFC 8            | Terrind    | 52.38927  | 9.61224     | 19665                | Yes              | 29 (3) 2021 14, 23, 15 | unknown                   | 0          |
| E        | Maschen BM                  |                         | Fides                 | Garway DE              | 03 M/v80 A8 - 880              | RF0 3, RF0 7, RF0 8            | Terrinol   | 63.4032   | 10.0572     | 19261                | Ves              | 29 (3) 2021 14:34 34   | orlasse                   | 0          |
|          | Romock Seehalen Bilf        | Terminal Access         | Fidee                 | Gamory DE              | Otions 9990                    | 8F0.7                          | Terrinol   | 64 133734 | 12 134657   | 19040                | Vox              | 29 03 2921 54 27 25    | onknown                   | ø          |
|          | Desider HM                  | Treniral Assocs         | Hiddee.               | Genery DF              | 01103/00.49 000                | REC 7, REC 8                   | Terrinol   | 71 04000  | 13 23629    | 19463                | We.              | 29 03 2021 10:19 09    | on known                  | 0          |
|          | 0033 Teminal Muscher Rices  | Trenks Asses            | Hiddee.               | Germany - DE           | 01 M/x80 AG - 000              | REC 3, REC 8                   | Terrinol   | 40.145324 | 11 (5830)   | 17247                | Yes.             | 79 63 5021 52:33 42    | onknown.                  | 0          |
| - Li     | Derlie - Westhalte          | Terninal Access         | Hiddee                | Germany - DE           | Otives - SIN                   | BTC 7, BTC 8                   | Territol   | 10 1350   | 0.0004      | 10663                | Yes.             | 43-64-7076 (11:38:37   | likas kastraiģiveit can   | 0          |
| L.       | 0055 Docidat Main-Ox        | Terninal Assess         | Hiday.                | Germany - DE           | 01 Intege AG - 0000            | REC 1, REC 8                   | Territol   | 00-11705  | 4 222462    | 12005                | YM               | 79-01-2021 10:19:01    | uninosa                   | P          |
|          | Conduct (Dev) Controloin    | Territal Assess         | hidee.                | Germany - DE           | DD InterSo AG - 0000           | RECE                           | Territori  | 62.242548 | H.532833    | 12084                | Yes              | 29-03-2021 Nº 19-05    | uninova                   | ø          |
| Ξ.       | Deservatives g R M          | Terminal Account        | hiddee                | Germany - DE           | DD HMGO AG - DBID              | REC 7, REC 8                   | Territol   | 17 2485   | 10.527      | 11536                | Yes              | 49404-2020 11:14:20    | lakas kastraggereit com   | 0          |
|          | RID Dwoenser                | Terminal Access         | h ddwr                | Germany - DE           | DS InteGO AG - DBB             | RFC 7, RFC 8                   | Territol   | 53 55820  | 4.539131    | 11057                | Yea              | 13-04-302N 11-12-3M    | lakas kastregjevolt com   | 0          |
| C        | Hakiensleben Utr            | Terminal Appears        | hidden                | Germany - DE           | DS InteGO AG - 0880            | R*C 7, R*C 8                   | Terranal   | 52 28426  | 11.40020    | MOER                 | Yea              | 294393221 (0:21:16     | uninova                   | 0          |
|          | Köln-Kalk Nord              | Terminal Access         | hidden                | Certary - Db           | Del InhaGO AG - 0880           | 18-0 T                         | Internal   | 50.5448)  | A 8156 F    | 15/28                | Yes              | 29403-0021 W-29-08     | unknown                   | Ø          |
| C        | Robal Jerranal              | Internal Access         | h dden                | Certary - Db           | Officera - 5528                | 15-04                          | Internal   | 43.31851  | 7.33166     | 19653                | Yes              | 2943-3221 14:22.54     | unknown                   | 0          |
| 0 select | ed entities 🛛 🗅 Capari is   | nen.                    |                       |                        |                                |                                |            |           |             |                      |                  | temperature 100        | 1 KB (FISH)   Ç (         | ्रभ        |

## Filter / Sorting / Paging

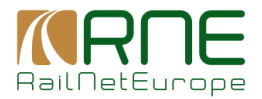

Filter can be set directly below column headers. In text or composite fields, the application searches for all records that contains case-insensitive the typed-in characters. Other types may contain controls in the left part where logical operators can be set (e.g. all dates that are greater than a selected date).

Sorting can be done by means of clicking on the header (lexicographical sorting up or down) Paging size can be changed in the lower right corner.

## Actions

• Add new a new node can be created; opens the node details dialogue.

a column selector is opened by means of which the shown columns can be changed.

Edit: Opens the detail dialogue by means of which data can be edited

## 9.1.2 Node details

Existing nodes can be edited or new nodes can be created via the detail screen. This dialogue is primarily used to assign the node to corridors. Data that differs from TAF/TAP TSI, such as name, coordinates and code, can also be entered here. The coordinates or name entered here are also used to display the location on the map if the CIP layer has been selected. This allows the location to be changed on the map for better visibility or increased accuracy without having to change the CRD data.

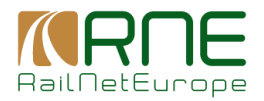

| Nodes Sections Terminals Line Properties V ICM Reliasting Options V ETCS Status V Project | ts Investment plans Text Modules Information Documents Documents |                                                                                                    |
|-------------------------------------------------------------------------------------------|------------------------------------------------------------------|----------------------------------------------------------------------------------------------------|
| Considers Information > Notice > Notice                                                   |                                                                  |                                                                                                    |
| EDIT NODE                                                                                 |                                                                  |                                                                                                    |
| Node Detail                                                                               |                                                                  |                                                                                                    |
| Corridors                                                                                 |                                                                  |                                                                                                    |
|                                                                                           | RECS RECT - Structure - Million - & Structure -                  | Antwice Contraction International International Internatio |
| Note Name *<br>ZAHONY, PORT Zrt.                                                          | Type *                                                           |                                                                                                    |
|                                                                                           |                                                                  |                                                                                                    |
| 2012-01-01                                                                                | Che valanty base                                                 |                                                                                                    |
| Country                                                                                   | Direct 2005                                                      |                                                                                                    |
| Hungary - Hu                                                                              | Ones 5555                                                        |                                                                                                    |
| Code<br>Infiminal Access                                                                  | Yabby '                                                          |                                                                                                    |
| LaGode (1920)99999 N*                                                                     | Longlade (\$ 08.097097) 2 *                                      |                                                                                                    |
| 48.4007                                                                                   | 22.19193                                                         |                                                                                                    |
|                                                                                           |                                                                  |                                                                                                    |
| Primary Location Data                                                                     |                                                                  |                                                                                                    |
| 42416                                                                                     | Záhony-Fehérolaj átfejtő rh.                                     | Name (ASCI)<br>ZAHONY-FEHEROLAJ ATFEJTOE RH.                                                                                                    |
| Latade                                                                                    | Longiste                                                         | Cardoner Handling                                                                                                    |
| 46.400660                                                                                 | ZZ.191000                                                        | Tarse<br>Daved Star Data Antida                                                                                                    |
| taise                                                                                     | true                                                             | 2012-01-01                                                                                                    |
| Finight Field Date Activity                                                               | Passarger Possila<br>Talise                                      | Pannerger Start Date Artisty                                                                                                    |
| Passenger End Date Activity                                                               | Descripton                                                       | WUTS Code                                                                                                    |
|                                                                                           | -                                                                | HU323                                                                                                    |
| Hosterate M<br>MÁV - 0055                                                                 |                                                                  |                                                                                                    |
|                                                                                           |                                                                  |                                                                                                    |
|                                                                                           |                                                                  |                                                                                                    |
|                                                                                           |                                                                  |                                                                                                    |
|                                                                                           |                                                                  |                                                                                                    |
| San Contel Reset                                                                          |                                                                  |                                                                                                    |
|                                                                                           |                                                                  |                                                                                                    |

Visibility: Visibility values define in which map scale you can see the node (with different map scale, different nodes are visible):

- hidden the node will not be visible in the map view.
- Visible 0 should be used for CIP nodes of even lesser than local relevance, e.g. switches in bigger railway junctions.
- Visible 1 should be used for CIP nodes of local relevance.
- Visible 2 should be used for CIP nodes of regional relevance.
- Visible 3 should be used for CIP nodes of major relevance.

If a primary location is assigned to the node, the data of the primary location is also displayed in the lower part.

## 9.2 Sections

## 9.2.1 Overview of sections

All sections contained in one of the corridors are listed here.

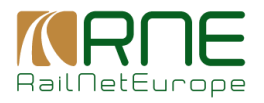

| heav.     | Southous Territory Interporting | <ul> <li>EV weetsing option </li> </ul> | na v Poper, Konnerpar, renewane,       | internation to campers. It is a memory |          |               |                     |                |                  |                                                 |                     |
|-----------|---------------------------------|-----------------------------------------|----------------------------------------|----------------------------------------|----------|---------------|---------------------|----------------|------------------|-------------------------------------------------|---------------------|
| Condom.)  | decombine > Sections            |                                         |                                        |                                        |          |               |                     |                |                  |                                                 |                     |
| SECTIO    | NB (6096)                       |                                         |                                        |                                        |          |               |                     |                |                  |                                                 | E Colored           |
| Secol     | Tole from                       | Hole To                                 | Scele-kare                             | On the                                 | Value    | Carriey       | N                   | Caritor Poster | Carlos Port      | Techicoph (ed.                                  | Arion .             |
| C         |                                 |                                         |                                        |                                        | •        |               |                     |                | · · ·            | •                                               |                     |
| C         | Taday                           | Findericky                              | Tailay Federicia                       |                                        | vicible  | Dormalk DK    | Banedamourk (1995   | RFC 3          | Principal Lino   | 9.64                                            | 00                  |
| C         | Ringstord                       | l leje Tancin p                         | Ringstod - Haja Teatrica               | 0                                      | vicibie  | Deemark - DK  | Renefational - 6095 | RFC 3          | Principal Line   | 54.49                                           | 00                  |
|           | Nyberg                          | Kanar                                   | Nyborg - Kowar                         | 0                                      | vie bie  | Dee mark - DK | Rendemark - 0005    | BLC 3          | Principal Line   | 21.31                                           | 10                  |
| E .       | Taaloo                          | Snoplej                                 | Taulov - Snophaj                       |                                        | vable    | Dee mark + DK | Banedarmark - 0095  | REC 3          | Precipal Line    | 4.25                                            | 10                  |
| C         | PESARO                          | ANCONA                                  | Pears - Arcora                         |                                        | vable    | Dely - II     | PS - 0083           | 18-C 3         | Precipal Line    | 50.86                                           | 10                  |
| E .       | CIONA TAURIO                    | VILLA & CROWANNI MARE                   | Giora facto - Wile & Gerenne Mate      |                                        | va bie   | Bally - II    | PS - 0083           | 18-013         | Precipil Line    | 91.26                                           | 0                   |
| E.        | CABINA LAMASINALA               | BAUS LANASINALA                         | Colore Lanavaste - Bar Lanavaste       |                                        | m bis    | Balty - 11    | PE - 0(83           | 18-0.3         | Prepaid Line     | 0.85                                            | 0                   |
| Е.        | CABINA LAMASINATA               | BARI FARCO NORD                         | Cebina Lanasènta - Bai Parce Nerd      |                                        | millio   | Taly - IT     | F8 - 0(6)           | REC 3          | Principal Line   | 2.19                                            | 0                   |
| E         | MESSINA MARITTINA               | 800.004                                 | Nessina Maritima - Bioresa             |                                        | ris dire | toly IT       | F8 0(6)             | RFC 3          | Principal Line   | 102.46                                          | 00                  |
| E .       | DMO TWERNELLE                   | DIVID DERIVIN                           | Filia Tavarelle - Filia Perala         |                                        | vicitie  | inty in       | PS 0003             | BEC 3          | Principal Line   | 5.03                                            | 10                  |
|           | DORPIO INIO RIMITSIO            | DIVID ORDERALI                          | Deppin DNn Rimesse - DNn Creciali      |                                        | vicible  | Indy - IT     | PS - 0003           | BLC 3          | Printigal Line   | 1.07                                            | 00                  |
| L.        | DORPIO DIVIO RIMESSE            | DIVID S VITALE                          | Deppis Divis Rimesse - Divis S. Mitala |                                        | visible. | tely - IT     | PS - 0003           | BLC 3, BLC 5   | Principal Line   | 1.02                                            | 00                  |
| E         | BIVIDED S MASSING               | DIVIDED STUDIA                          | ENIOPE S MASSING - BINGIPE S LUCA      | 42/3877                                | vable    | they - IT     | PS-000              | Rec 3          | Principal Line   | 1.03                                            | 10                  |
| C         | TRENTO RONCAPORI                | BIVIOUS SIMASSING                       | TRENTO RONCAFORT - BRIGHTC S MASSIMO   | 0                                      | va bie   | Baby - 11     | PS - 0083           | 18-C 3         | Precipil Line    | 10                                              | 10                  |
| Ξ.        | FOODA                           | CABINA LAMASINALA                       | Poggis - Cabina Lamasmota              |                                        | visible. | Bally - II    | PK - 0083           | 18-C 3         | Precipil Line    | 107.19                                          | 0                   |
| E.        | NOMA CABLINA                    | CASEINO                                 | Roma Castina - Cassina                 |                                        | rts bis  | Bally - II    | PG - 0083           | 18-0.3         | Devisionary Univ | 194.03                                          | 0                   |
| E         | BMIC CROCINU                    | FIRENZE CASTELLO                        | Bie Oracia - FRENZE CASTELLO           |                                        | milie    | Taly IT       | F8-0083             | RFC 3          | Principal Line   | <b>10.37</b>                                    | 00                  |
| E         | FIRENZE CASTELLO                | FIRENZE RIFREDI                         | FIRENZE CASTELLO FIRENZE RIFRED        | 4649019                                | we have  | loly π        | FS 0(6)             | RFC 3          | Principal Line   | 2.61                                            | 00                  |
|           | MESSINA MARITEMA                | CUVITORIO                               | Naszlez Nadirez - Fierenary            |                                        | victor   | inty iff      | FS 000              | BDC 3          | Principal Line   | 172 02                                          | 0                   |
| L.        | POMITZA-S PALONDA               | FORM A GALTA                            | Penezia 6 Palamba - Fermio Gasta       |                                        | vie bie  | itsky - IT    | PS - 0083           | BDC 3          | Principal Line   | 104-45                                          | ø 0                 |
| Ε.        | PAOLA                           | ROSARNO                                 | Pada - Roseno                          |                                        | veba     | they - IT     | PS - 0003           | RPC 3          | Printipal Line   | 16.67                                           | 0                   |
| 0 selecto | d emities [ ) Course in Chicro  |                                         |                                        |                                        |          |               |                     |                | Ber              | тароторо: <mark>2 - т</mark> . т. т. нания — 15 | $\hookrightarrow$ 1 |

## Visibility:

- hidden the section will not be visible in the map view.
- Visible the section will be visible in the map view.

## Filter / Sorting / Paging

Filter can be set directly below column headers. In text or composite fields, the application searches for all records that contains case-insensitive the typed-in characters. Other types may contain controls in the left part where logical operators can be set (e.g. all dates that are greater than a selected date). Sorting can be done by means of clicking on the header (lexicographical sorting up or down) Paging size can be changed in the lower right corner.

## Actions

a column selector is opened by means of which the shown columns can be changed.

## changeu.

Edit: Opens the detail dialogue by means of which data can be edited

Set inactive: An active section can be set inactive by means of setting the end-date of the section to yesterday. Triggering this function opens a dialogue, where the user gets an end date proposed (default=yesterday). The user is allowed to change the end date and set it individually.

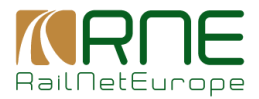

## 9.2.2 Section details

In contrast to the detail screen in Map Management, the assignment of sections to corridors and various CIP-specific parameters such as section type, visibility and CIP name are set here.

In the middle part, the already known aggregated properties of the underlying tracks of the segments that the section contains are displayed. These cannot be changed at section level (combined property of the tracks). Special re-routing information of the section is managed in the lower part.

The last block shows whether the section is used in overarching structures: ICM lines, re-routing lines, projects, ETCS projects.

| EDIT SECTION (CIP)                                      |                                            |                                                                                                    |                                |             |                                              |                     |               |               |
|---------------------------------------------------------|--------------------------------------------|----------------------------------------------------------------------------------------------------|--------------------------------|-------------|----------------------------------------------|---------------------|---------------|---------------|
|                                                         |                                            | Statute - Million - A constant - C and - Netwo                                                                  | vk+                            |             |                                              |                     |               |               |
| Section 7, pe per Corridor                              |                                            |                                                                                                    |                                |             |                                              |                     |               |               |
| NOV (ANY IN THE A                                       |                                            |                                                                                                    |                                |             |                                              |                     |               |               |
| Principal Line *                                        |                                            |                                                                                                    |                                |             |                                              |                     |               |               |
| Realize Delars                                          |                                            |                                                                                                    |                                |             |                                              |                     |               |               |
| sector run<br>Principal Line                            | Vester -<br>vester                         |                                                                                                    |                                |             |                                              |                     |               |               |
| Date:                                                   | New Taximir Provincian                     |                                                                                                    |                                |             |                                              |                     |               |               |
| ( Dept                                                  |                                            | the second second second second second second second second second second second second second second second se |                                |             |                                              |                     |               |               |
| Denmañ - DK                                             |                                            | Denedarmak-0005                                                                                                 |                                |             |                                              |                     |               |               |
|                                                         |                                            | and second                                                                                                    |                                |             |                                              |                     |               |               |
| 2810-81-81<br>1001-800                                  | E                                          | . WINHARD                                                                                                    |                                |             | e                                            |                     |               |               |
| tele for<br>Tablev                                      |                                            | Non To<br>Fredericia                                                                                            |                                |             |                                              |                     |               |               |
| Section Properties                                      |                                            |                                                                                                    |                                |             |                                              |                     |               |               |
| De Calevo<br>Di                                         |                                            | Tardes Fore<br>AC 255/4668a                                                                                     |                                |             | ZUD120 - ATC                                 |                     |               |               |
| Internation Protot Cube                                 |                                            | Inste                                                                                                    |                                |             | Oracles ( Dr. 1                              |                     |               |               |
| President                                               |                                            | and the                                                                                                    |                                |             | 8.00                                         |                     |               |               |
| 810                                                     |                                            | 1425                                                                                                    |                                |             | Deadlate Avaida                              |                     |               |               |
| second an organ                                         |                                            | server pro-                                                                                                    |                                |             | - Martin                                     |                     |               |               |
| > 742/710 ++                                            |                                            | > 121 keeds                                                                                                    |                                |             | Revenues & Resight                           |                     |               |               |
| - I April Mathem                                        |                                            |                                                                                                    |                                |             |                                              |                     |               | .tk           |
| R to the state as the same / account primers if readed  |                                            |                                                                                                    |                                |             |                                              |                     |               |               |
| an used subsets                                         |                                            |                                                                                                    |                                |             |                                              |                     |               |               |
| Apart majori                                            |                                            | span expand                                                                                                    |                                |             | open report                                  |                     |               |               |
| Mashaw huk lenghilul la featlai la an CM une            |                                            | Paculat percharaciae pedinate) in here.                                                                         |                                |             | Provide provider scalar predictally in laws. |                     |               |               |
| Decesion of Practice                                    |                                            |                                                                                                    | Capacity and taking Bydenester |             |                                              |                     |               |               |
|                                                         |                                            |                                                                                                    |                                |             |                                              |                     |               |               |
| Lines complete humans to apply 1                        |                                            | upon incured language room                                                                                      |                                |             |                                              |                     |               |               |
| Official language to several according it institute any |                                            | Measures concerning Officering 2004/34853 on pertitionion of hear structure                                     |                                |             |                                              |                     |               |               |
| Section is used in                                      |                                            |                                                                                                    |                                |             |                                              |                     |               |               |
| 10%-Lines                                               |                                            |                                                                                                    | Re-outing Lines                |             |                                              |                     |               |               |
|                                                         | and statistic is and share in the state of |                                                                                                    |                                |             |                                              |                     |               |               |
|                                                         |                                            |                                                                                                    |                                |             |                                              |                     |               |               |
| Projects                                                |                                            |                                                                                                    | CT05-Statue                    |             |                                              |                     |               |               |
| Pojnal Same                                             | Probal Calegory                            | Public Gure                                                                                                    | Projeká Same                   | Pulad Gunar | Project do Cire                              | BTOB Constitut Laws | Designant Tax | Epiter Veslor |
| 9P Fjertom Aed                                          | £109                                       | mps                                                                                                    | SP/ juntane vast               | 000 C       | 905-45-0                                     | \$10915             | 995340        | 9/00          |
|                                                         |                                            |                                                                                                    |                                |             |                                              |                     |               |               |
| Cerrol Road                                             |                                            |                                                                                                    |                                |             |                                              |                     |               |               |
|                                                         |                                            |                                                                                                    |                                |             |                                              |                     |               |               |

## 9.3 Terminals

## 9.3.1 Overview of Terminals

Terminals are locations that are currently only managed within CIP. These are independent of other locations such as CIP nodes, primary or subsidiary locations and service facilities.

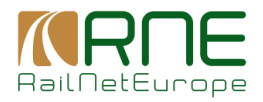

| Hocks    | Sections Terminab 1                     | ine Properties 🗸 — KM Removing C                   | Optikes ∨ ETC8 Bus                 | a v Pojeda kes         | stment plans — Text Misdakes — Information                 | Decementa Decementa                                                              |        |                                                                                                    |                             |
|----------|-----------------------------------------|----------------------------------------------------|------------------------------------|------------------------|------------------------------------------------------------|----------------------------------------------------------------------------------|--------|----------------------------------------------------------------------------------------------------|-----------------------------|
| Ouriday  | Information > Terminals                 |                                                    |                                    |                        |                                                            |                                                                                  |        |                                                                                                    |                             |
|          |                                         |                                                    |                                    |                        |                                                            |                                                                                  |        | Distance                                                                                                    | T at an                     |
| LICON    |                                         | University.                                        | MOTIVAL INC.                       | CONTRACT MARKET        | 10000                                                      | Total Acta                                                                       | VN 24. | 11 AND THE                                                                                                    | Les courres                 |
|          |                                         |                                                    |                                    |                        |                                                            |                                                                                  |        |                                                                                                    |                             |
|          | Container Terminal Robert               | Girandaniar Transport AS                           | Container / Internedal             | BEC 1                  | Jurawag 25, CIH 852 Robeits                                | http://www.gier-androne-esth-tot.cb/                                             |        | Telefon (0011)(2) 62 735 70 70 integgiermentenen-settetst ob                                                                         | 00                          |
|          | Asselor/Vital Genea                     | AvaioNital Italia                                  | Loading / Uniceding                | BEC 1                  | Vie Pionie i e Avietori d'Italie, 44, 19154                | http://linia.acs/amittal.com/wr                                                  |        |                                                                                                    | 0                           |
|          | Vote: Terreinal Europa                  | PSA Geneva Pro                                     | Container / Internedal             | RFC 1                  | Dacino Portuale di Pol, 16167 Geneva                       | https://www.pagp.itien                                                           |        |                                                                                                    | 0                           |
|          | UCT Unschlag Certainer<br>Terrend Coddi |                                                    | Cartainer / Internedal             | BPC 1                  | Tinter Str. 25-11 - 4 Hitti Neura                          | http://www.uch/semical.de/                                                       |        |                                                                                                    | 0                           |
|          | Neues Picthalenstream                   | Contergo                                           | Container / Intermodal             | RPC 1                  | Haterbecken 5, Fictbaterstrates 37 -<br>21453 Marco        | https://www.contexpoints/definess/1/                                             |        |                                                                                                    | 0                           |
|          | Neues Trimsdal OmbH                     | Ambropie                                           | Container / Intermodal             | RPC 1                  | Tinter Stale 15 - 41480 Kezas                              | http://www.meuso-formodial.de/                                                   |        |                                                                                                    | 0                           |
| 0        | Terrinal Chasse                         | Hupac Internadal AG                                | Container / Internodal<br>Tominal  | 190.1                  | Vis Passegg ets, 6826 Balens                               | Hitp (Wave haper.com)                                                            |        | Hupse Internadal SA Terminal Chiasao Via Passeggiata CH-028 Balenca Tel 0041 73 7789783<br>(041 31 68244)3 terminal chiasao@eases.ch | Fas: 🥒 🕕                    |
|          | Chasso Smithmento (NY)                  | SDB Infrastruider                                  | Nanhaling / Shurting<br>York       | IBC 1                  |                                                            |                                                                                  |        |                                                                                                    | e ()                        |
|          | Angeles Pisca                           | AUP                                                | Container / Intermodal<br>Terminal | 10-C 4, II-C 8         | Carrylers Base Adves of , 50157 Zarapaza                   | https://www.add.es/en/empresss                                                   |        |                                                                                                    | 0                           |
|          | Interprets Resilia Serves               | Rvalta Jerminal burspe SpA                         | Container / Intermodal<br>Terminal | INC 1                  | Situde Comunale Savoneos 12, 15057<br>Totono               | http://www.maitalogation.com/                                                    |        |                                                                                                    | 0                           |
|          | Fördanden                               | Hatherden                                          | Loading / Unloading                | 10-01, 10-02, 10-03    | Westpoortweg 532 Westpoortnummer 7350<br>1047 HD Amsterdam | http://www.nethandow.com/wn/                                                     |        |                                                                                                    | 0                           |
|          | Loovegataries KIL                       | KIL Konta-Jerminal Ludwigshafen<br>Gruhi (BASE SE) | Container / Intermodal<br>Terminal | 16-C 1, 16-C 4, 18-C 5 | An Harsenbuch 11, 6789 Lutivigitation                      | Nilp (Nd-Falcon)                                                                 |        |                                                                                                    | Ø ()                        |
| Ξ.       | Huper Isrninal Basel Well               | Hupse Internodal AG                                | Container / Intermodal<br>Treminol | 18-01                  | SI. Jakobstrazee 230, CH-4332 Basel                        | http://www.hupat.ich/Ub/1emmal-Base/Wolk93344660                                 |        | Opening time MOH100115-15,15, Tel 0011 55 8558737 Fax 0011 55 8558735<br>terminal back@depac.com                                     | Ø (1)                       |
| п.       | SBS Cargo Terminal Basel                | 668 Cargo AC                                       | Container / Intermodal<br>Theminal | 16-01, 16-02           | SL-Jakob-Shalia 233, CH-4552 Basel                         | https://www.abbcargo.com/dwlangebol/camport/exiter panikon times to we kets from |        |                                                                                                    | Ø (1)                       |
| п.       | Kele-Kalk Nard                          | DB INIZ AD                                         | Harshalling / Shorbing<br>Yord     | 10-01                  |                                                            | https://bitwag.dowize.com/latiweg.en                                             |        | 4                                                                                                    | Ø (1)                       |
| п.       | Grandwig (dd                            | DB INIZ AD                                         | Nachaling / Shorbing<br>Yord       | 10-01                  |                                                            | https://whereag.cheet.co.com/latineeg.en                                         |        |                                                                                                    | Ø (1)                       |
| п.       | Namita n Ra                             | DB ING AD                                          | Naturaling / Shorbing<br>Yord      | REC 1, REC 4, REC 9    | Rangerbahrhol, 89163 Marcham                               | https://whereag.cheet.co.com/full neegen                                         |        |                                                                                                    | Ø (1)                       |
| п.       | Arbregen Navid NY                       | Inducted / Lineary                                 | Nationaling / Shorbing<br>Yord     | REC 1, REC 2, REC 8    | Numberkain 651, 2390 Antoney                               |                                                                                  |        | See Arms E 4.1 and E 4.2 of the NS                                                                                                   | Ø (1)                       |
| П        | Betschi Tenninal Laply                  | Batadi AB                                          | Container / Internidal<br>Terminal | RFC 1                  | Lenzingenbasive 2, CH - 5842 Bin                           | https://www.batachicounkia/                                                      |        | Tel., +41 56 464 07 07 Fax, +41 59 464 07 09                                                                                         | 0                           |
| П        | Centurys Lucivigshafen                  | Contargo Rhoin Nockar GmbH                         | Container / Internedal<br>Terninal | RFC 1, RFC 4           | Shelson's 5, 67055 Ladvigsteike                            | Ntg //www.confurge.ext                                                           |        |                                                                                                    | 0                           |
|          | Beach 886 RB (WY)                       | 888 Minsterfan                                     | Marshalling / Shorbing<br>Yard     | RFC 1, RFC 2           |                                                            |                                                                                  |        |                                                                                                    | 0                           |
| 0 select | ed entities 🕓 separa                    | a BACHL                                            |                                    |                        |                                                            |                                                                                  |        | Венерекундар <u>100 - 1-10</u> 80000 — 14                                                                                            | $\hookrightarrow$ $\mapsto$ |

## Filter / Sorting / Paging

Filter can be set directly below column headers. In text or composite fields, the application searches for all records that contains case-insensitive the typed-in characters. Other types may contain controls in the left part where logical operators can be set (e.g. all dates that are greater than a selected date). Sorting can be done by means of clicking on the header (lexicographical sorting up or down). Paging size can be changed in the lower right corner.

## Actions

• Add new a new terminal can be created; opens the node details dialogue.

a column selector is opened by means of which the shown columns can be

changed.

Edit: Opens the detail dialogue by means of which data can be edited

Set inactive: An active node can be set inactive by means of setting the end-date of the terminal to yesterday. Triggering this function opens a dialogue, where the user gets an end date proposed (default=yesterday). The user is allowed to change the end date and set it individually.

## 9.3.2 Terminal details

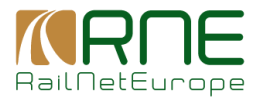

The terminal is assigned to CIP corridors in this dialogue. Terminal-specific data can also be edited.

| Foder Secons Terminals Line Properties v IDM Te-coding Options v ETICS Status v Projects Investment plans Ted Modules Information Occurrents Documents |                                                                                                    |
|----------------------------------------------------------------------------------------------------|----------------------------------------------------------------------------------------------------|
| Emstenikerniter > Jermitel > Jemitels                                                                                                    |                                                                                                    |
| EDITTERMINAL                                                                                                    |                                                                                                    |
| Handar .                                                                                                    |                                                                                                    |
|                                                                                                    |                                                                                                    |
|                                                                                                    |                                                                                                    |
| Term 1<br>Physics Terminel Dess (Wolf                                                                                                    | Nilma<br>St. Adultsframe: 200, CH-1002 Basel                                                                                                    |
| - Const                                                                                                    | - And                                                                                                    |
| Paper Hamilte AG                                                                                                    | Selbenani - Ori                                                                                                    |
| - Instant (part                                                                                                    | - Non Page                                                                                                    |
|                                                                                                    | mpoweringer mitst remain inservation                                                                                                    |
| Conclusion funder * Toewel Shi Jakob                                                                                                    | - YEINE                                                                                                    |
| catica processory.11                                                                                                    | a Kalacity                                                                                                    |
| 47.5479                                                                                                    | Yet *                                                                                                    |
| 1 Lagrano (Homony) /<br>7 G1427                                                                                                    | Remain Concerning Concerning Conc |
| 2 Bet water                                                                                                    |                                                                                                    |
| 2000 (1 d)                                                                                                    |                                                                                                    |
| - Produces                                                                                                    |                                                                                                    |
| VOPRO/ to-tato                                                                                                    | Â.                                                                                                    |
|                                                                                                    |                                                                                                    |
|                                                                                                    |                                                                                                    |
|                                                                                                    |                                                                                                    |
|                                                                                                    |                                                                                                    |
|                                                                                                    |                                                                                                    |
|                                                                                                    |                                                                                                    |
|                                                                                                    |                                                                                                    |
|                                                                                                    |                                                                                                    |
|                                                                                                    |                                                                                                    |
| Stee Excel Revel                                                                                                    |                                                                                                    |
|                                                                                                    |                                                                                                    |

## 9.4 Line Properties

When managing line properties, a distinction must be made between corridor overview and the network+ overview. Both displays are used to clearly display the sections and their line properties.

## 9.4.1 Corridor overview

The overview is structured in such a way that the corridors for which the line properties can be displayed can be selected directly above the table. It is also possible to restrict the display to a specific country or a responsible IM that is assigned to the section according to CIP section management. A third option is to filter for a specific section type (e.g. only show sections with "Principal Line" value as type).

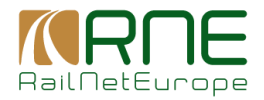

| nobes Sectors Terminal Life Property                       | 0 × 1.14 10+0       | read chose <     | us soluti V i M      | Gena Investre | et para 164 N  | SOLINE PEOPERATION DOCUM | rena Decarterta                   |                                      |                |                       |                                         |                        |                 |                     |                  |                                               |                                 |
|------------------------------------------------------------|---------------------|------------------|----------------------|---------------|----------------|--------------------------|-----------------------------------|--------------------------------------|----------------|-----------------------|-----------------------------------------|------------------------|-----------------|---------------------|------------------|-----------------------------------------------|---------------------------------|
| Constant Information > 101 C. Lines                        |                     |                  |                      |               |                |                          |                                   |                                      |                |                       |                                         |                        |                 |                     |                  |                                               |                                 |
| RFC LINES (794)                                            |                     |                  |                      |               |                |                          |                                   |                                      |                |                       |                                         | County                 |                 | ]("                 |                  | DPC Har Calcopuy                              | I Column                        |
| AIRES CONSIGNED                                            | -                   | ScanWed RFC      | Survey 0             | RFCS 🗆 🖪      | nam            | RFC7 🗆 🛃 🚃               | <b>-</b>                          | torona and the second                |                |                       |                                         |                        |                 |                     |                  |                                               |                                 |
| Sector Here                                                | Country             |                  | MPC Line Collectory  | Une Delegery  | Tradion Forver | Senaling Class B         | Storality Case A                  | Mormodel PhotoM Code                 | Geueiro        | Oracient Dir 1        | Orașticat De 2                          | Track Deuter           | Rather Of Thoda | Meximum Trein Level | Hanimum Second   | User                                          | Maceberceus                     |
| Y Deksbergheite - Beek Geoderen                            | Delgium III         | Market 1000      | Connecting Line<br>A | ns.           | DC 2KV         | TTI 1+                   | ETCS ET LS / SRS 3/6/67<br>SV2/6  | PVD 70/00                            | obea redinara  | x 6.                  | 4.5                                     | 1435                   | Three or more   | den odres           | 61 B3 km/s       | Passenger & Forigin                           |                                 |
| Assess to Have Geek                                        | Delgkin - DC        | interior - 2000  | Connecting Law<br>A  | ns.           | open inquirid  | TE 1+                    | ETCS L1 L5 / SR5 3.5.07<br>SV2.0  | P/0 73/00                            | open inquist   | 4.0                   | 4.5                                     | 1435                   | Double-mask     | upor require        | a (Ora)          | Passenger & Ewight                            |                                 |
| Haswit - Y Redening                                        | Deigkun - DD        | intelvi - 2000   | Principal Line       | DH .          | DC 2KV         | TTI.1+                   | ne class A system                 | PVC 73/130                           | open request   | 4.0                   | 4.5                                     | 105                    | Three or more   | des solves          | s CO lengh       | Passenger & Enright                           |                                 |
| Y.Neewdak - Y.Scadel                                       | Delpton - DE        | intabel - 988    | Connecting Line<br>A | DR.           | DC 26V         | TB.14                    | ET08 L1 L8 / SRS 3.6.0 /<br>SV2.0 | PVC 23/130                           | upon request   | 5.5                   | ±5                                      | 105                    | Double-track    | upor request        | s CO kraft       | Passanger & Preight                           |                                 |
| Y.Dewhoekataaal - Luchtbal-Rooster S                       | Beigum - Bb         | intabel - 3.85   | Principal Line       | DR.           | DC SRV         | (BLT) (                  | EICS L17 SRS 2 3.067 SV1.0        | EVC 70/00                            | CB5            | 15 - 22               | 6 - 13                                  | 1035                   | Double-track    | A0 - A0460 m        | 61 - 103 km/h    | Passenger & Freight                           |                                 |
| Y.Bokaberghe da - Y.Necardak                               | Seignan - Sta       | Intel - 3.85     | Connecting Line<br>A | 84            | DC SKV         | (BCT)                    | ETCS LTLS / SRS 3.6.67<br>302.4   | 15070400                             | open required. | 5 B                   | < 5                                     | 1425                   | Double-Inack    | sport request       | < Ni kraft       | Passanger & height                            |                                 |
| Genh-Goodener - YN eardall                                 | Skipen - St         | hinderi - 988    | Connecting Line<br>A | 04            | DO SKY         | Crocodile, 18011         | ETCS LTLS / SRS 3.8.07<br>SW2.0   | END 70400                            | UB             | 8 - 10                | 8 - 13                                  | 1435                   | Seguinet        | 700 - 740750 m      | < 60 km/h        | high.                                         |                                 |
| Report - V/Nord Dichock Report                             | Bolgium BE          | hindel-0088      | Connecting Line<br>A | 04            | DO SW          | TBL1+                    | ne olasa A system                 | PV0 73/400                           | open request.  | × 6                   | ~5                                      | 1435                   | Tree or more    | open request        | < 60 km h        | Processor & Freight                           |                                 |
| Wheed Dichock Auschol, WOust Dichock<br>Auschol            | Bolgion BE          | Mobel 0088       | Principal Line       | 04            | D0 3W          | TBL1+                    | ne class A system                 | P/C 70/400                           | den ogest      | e 6                   | « 5                                     | 1435                   | Three or more   | upor request        | < 60 km/h        | Passenger & Freight                           |                                 |
| Amstenlam Centraal Dijksgracht Westzijke<br>(Amstendam)    | Neticiands<br>NL    | ProReal (COM     | <b>Rincipal Line</b> | ns.           | DC 1 GIV       | ATTI First generation    | ne class A system                 | PVC BANKS                            | 82             | <6                    | -15                                     | 1435                   | Three or more   | 700 740700 m        | a féliknañ       | Passenger & Freight                           |                                 |
| Revealed the Astron - Killforek constraining react         | Netwolands -<br>NL  | ProReal - COM    | Principal Line       | RK.           | 001.0IV        | s pan inquinti           | FTCS11/5832306/5910               | PVC B3/10                            | open required  | s f, spon<br>respect  | a Super-<br>request                     | 1435, open<br>request  | Three or react  | loss require        | 61 - 62 km/s     | Enright, span request                         |                                 |
| Detune Route Papendiecht - Datuwersule Melanis             | Network -<br>NL     | ProRail - 0004   | Principal Line       | 12            | AD 25 KHOLE    | upon request             | ETCS 12 / SRS 2 3 06 / SV1 0      | PVC 02/10                            | open request   | a fi, spon<br>respect | al 5, upon<br>request                   | 1435, open<br>regional | These or more   | specificação de     | 101 - 120 km/h   | Emight, upon request                          |                                 |
| Detainers de Melever - Detainers de Vallary aansi.<br>Wijd | Network - N.        | ProRail - 0004   | Principal Line       | 62            | AC 25/640918   | upon request             | ETCS 127 SR5 2 3.667 SV1.0        | PVC 83/10                            | upon request   | S 5, spon<br>respecté | <ol> <li>S. upon<br/>request</li> </ol> | 1435, upon<br>reguest  | Three or more   | upon request        | 191 - 120 innth  | Preight, upon request                         |                                 |
| Bevervijk - Noordelijke spitterij (Hastiem)                | Netherlands -<br>M. | Prei Aul - COSI  | Connecting Line<br>A | 19            | DC 156V        | All hint prevalion       | no clasa A system                 | FVC 83410, FVC 70400, FV<br>C 53/380 | upon request   | 5.5                   | si 5                                    | 105                    | Double-track    | upor request        | 01 - 80 km/h     | Passenger & hreight                           |                                 |
| Kyllicek Nood - Kyllicek zod                               | Netherlands -<br>M  | Prol-ball - COS4 | Principal Law        | 194           | DC 1.5KV       | AIB hist prevalion       | ETC6 E17 SH6 2 3.067 SV1.0        | EVC BX410                            | 00             | *>                    | 45                                      | 1425                   | these or more   | 700 - 740 /50 m     | 01 - 83 Rosh     | hegh.                                         |                                 |
| Kyllicek zaid - Balave Reak Papareteck                     | Netwines-           | Profibal - 0094  | Propil Law           | 04            | AD 25KV-50Hz   | ro choz Bisystem         | ETC8 L17886 2 3.067891.0          | PVD 80/410                           | 00             | 21 - 25               | 21-25                                   | 1435                   | Double-laws.    | 700 - 740/58 m      | 191 - 120 Juniti | hugt.                                         |                                 |
| Penis - Roll Benice Center Washinten aurol.                | Ncherlands -<br>ML  | PuRal (094       | Principal Line       | 04            | A0 25/V 50Hz   | re dess Bisystem         | ET08 L1 / 888 2.3.0/ 891.0        | PVD 80/410                           | 90             | ×5                    | < 5                                     | 1435                   | Double track    | 700 - 740/750 m     | 61 - 60 konh     | Fixight.                                      |                                 |
| Reportant Brelo aansi.                                     | Network with<br>ML  | ProReal (034     | Principal Line       | 04            | DC 1.5kV       | ATB First generation     | ne daes A system                  | PVC EXVID                            | 98             | < 5                   | < 6                                     | 1435                   | Double track    | 700 740758 m        | 81 - 100 kw/h    | Passenger & Freight                           |                                 |
| Field/Transf. Partic                                       | Netherlands<br>No.  | ProReal (COM     | Principal Line       | Dis.          | AD STRVIDE N   | re class fil system      | FTCS11/383230673910               | PVC BANKO                            | GC.            | 25 23                 | 26, 30                                  | 1435                   | Double mark     | 700 740/700 0       | 41 Filmh         | Enright                                       |                                 |
| Maandalov - Manufalov annti                                | Network -<br>NL     | ProRoll - CON    | Principal Line       | ns.           | AC 2584-CB H   | no obes Rieystem         | FTCS11/5832306/5910               | PVC BANKS                            | ac             | 45                    | < 6                                     | 1435                   | Double-mark     | 700 - 740/700 m     | 61 - 62 km/s     | Ewigie                                        |                                 |
|                                                            |                     |                  |                      |               |                |                          |                                   |                                      |                |                       |                                         |                        |                 |                     |                  |                                               |                                 |
|                                                            |                     |                  |                      |               |                |                          |                                   |                                      |                |                       |                                         |                        |                 |                     | lass prepage 10  | <ul> <li>1-136 of 384</li> <li>1 C</li> </ul> | $\longleftrightarrow \exists v$ |
|                                                            |                     |                  |                      |               |                |                          |                                   |                                      |                |                       |                                         |                        |                 |                     |                  |                                               |                                 |

## 9.4.2 Network+ overview

Similar to the corridor overview the line properties of sections of the network+ network are displayed.

Instead of filtering on section type the filtering can be done by re-routing lines.

| Naka Sadaa         | Tariah Line Recention         | er 10M Barred                   | an Carlos and STICE Store | W Brinne              | hand and show | Test Madeles       | Manufacture and  | Conservation           |               |               |              |              |      |                                                                                                    |                     |                      |                         |              |
|--------------------|-------------------------------|---------------------------------|---------------------------|-----------------------|---------------|--------------------|------------------|------------------------|---------------|---------------|--------------|--------------|------|----------------------------------------------------------------------------------------------------|---------------------|----------------------|-------------------------|--------------|
| Autor Contra       | > tarines the repeates        | <ul> <li>Fall R2 180</li> </ul> | ng options + Crossenses   | * Pigeto              | incontro paro | COL MODIFICS       | TRATEGO DECARGIO | CECHNIC                |               |               |              |              |      |                                                                                                    |                     |                      |                         |              |
| CONCENTION         | 1 / however                   |                                 |                           |                       |               |                    |                  |                        |               |               |              |              |      |                                                                                                    |                     |                      |                         |              |
| NETWORK+ LI        | NE8 (1736)                    |                                 |                           |                       |               |                    |                  |                        |               | · Denky       |              |              |      | Franks, Law                                                                                                    |                     |                      |                         | E Column     |
|                    |                               |                                 |                           |                       |               |                    |                  |                        |               |               |              |              |      |                                                                                                    |                     |                      |                         |              |
| PackApach - Thi    | stella - Faisteau Fist        | Drance - FR                     | SHOT Reven - CONT         | Decrements            | DN Category   | AC 2010/0015       | KATE             | reviews A              | labor maj wet | GB1           | upon request | span regent  | 1435 | Earber of Track                                                                                                    | 790 - 740/750       | 101 - 120 km/t       | Passarger & Ewight      | Piscelaneous |
| Santruacker-D      | stach - Santracian I M        | Germany - DC                    | DE INFREE AS - 0003       | Districtionary        | ы             | 70                 | P7D-30           | in class A             | PVC 73/120    | Lippo request | upon request | upon request | 105  | Three or more                                                                                                    | 700 740/750         | 01 - 100 km/h        | Passarger & Deight      |              |
| Marchairs F.M.     | Narshair: Repolate            | Germany - DE                    | DE INFORMACINE            | Discriming            | DI            | AC 14              | 1270.00          | no class A             | INC 10110     | DF3           | 6.13         | 6 . 10       | 105  | Three or more                                                                                                    | 530 - 542 m         | 01 - 100 im h        | Passarar & Paints       |              |
| Charles Margaret   | and the second state          | Common 192                      | THE REPORT OF LAND        | Line<br>Diversionary  |               | 1980-16716<br>AC   | 10.0             | ne class A             |               |               |              |              |      | Paralle lands                                                                                                    |                     | to 191 mark          | Channel and the state   |              |
|                    | a (sang) e                    | Contrary - Do                   |                           | Line<br>Diversionary  |               | 15KV-16.7Hz<br>AC  | 140.00           | ayabera<br>no class A  |               |               |              |              | 1140 | La de la de la d | 730 740/750         |                      | - and provide a subject |              |
| Koblenz Hat - Ka   | otlend Moxel Oth              | Gerrary - Do                    | DE MINCO ACI-0083         | Law                   | D4            | 1983-16.7Hz        | 128.00           | agadara                | INC BUT D     | C2            | 6 - 13       | 6 - 10       | ИБ   | Double-treck                                                                                                    | 11                  | 101 - 120 krah       | Fasterger & Freight     |              |
| Koblenz Mosel C    | 2d - Kethase                  | Gerrary - Do                    | DE MINCO AC - 0083        | Line                  | 04            | 1980-18.742        | 125.00           | 1537411                | INC 70400     | 62            | 11 - 15      | 11 - 15      | HB   | Double-track                                                                                                    |                     | 101 - 120 krah       | Passeger & Pregitt      |              |
| Koblenz Lätzel -   | Koblenz Moavil Cbi            | Genery - Us                     | DE Hesto AC - 0085        | Divisionary<br>Law    | 04            | AC<br>1969-18776   | 1/26/00          | no class A<br>vysiara  | INC BRID      | œ             | 16 - 20      | 16 - 20      | 105  | Double-Inack.                                                                                                    | 730 - 740/750       | 101 - 120 Junit      | Passager & height       |              |
| Mandar (Wed        | 199 - Lonen Savd              | Genery - Do                     | UE MaxOO AC - 0080        | Divisionary<br>Line   | U4            | AC<br>1983-187742  | 126.00           | no dana A<br>Ngalara   | INC BUILD     | 62            | 11 - 15      | 11 - 15      | 1425 | Single-back                                                                                                    | sparingwol          | > 121 km/h           | Passage & height        |              |
| Boltrop Sud - Ce   | davekirchen Kardatern         | Genery - DE                     | DE HERODACI- 0080         | Diversionary<br>Line  | 04            | AC<br>1987/18/7Hz  | P28-90           | no class A<br>Vysikas  | P/C EX410     | 62            | 11 - 15      | 11 - 15      | 1435 | Double-track                                                                                                    | 730 - 740/750       | 81 - 100 Junit       | Provinger & Excipit     |              |
| Geborekischen B    | ismark - Henre Rollbrach High | Genery - DE                     | DE MisiSO AG - 0080       | Diversionary<br>Line  | 04            | AC<br>1987-1974a   | P28 90           | no class A<br>Vysikas  | PVC EX410     | 62            | 16-20        | 16 - 20      | 1435 | Double track                                                                                                    | 730 - 740/750       | 81 - 100 Junit       | Pasanga & Exight        |              |
| Here Bothach       | Buchum Richike                | Occurry DE                      | DE Mixido AS (008)        | Directionary<br>Line  | 04            | AC<br>1947-1974z   | P28 90           | no clasa A<br>195500   | P/C EX410     | 68            | 11 15        | 11 15        | 1435 | Double track                                                                                                    | 730 - 740/750<br>19 | 81 100 Junit         | Persona & Englis        |              |
| Boolium Ricritor   | Bohun Langendrez              | Genery DE                       | DE MINRO AS I OCED        | Deecempy<br>Line      | 04            | AC<br>1947-1974z   | P20-90           | no clasa A<br>system   | PIC EV410     | 68            | 16 20        | 16 20        | 1435 | Double track                                                                                                    | 700 - 740/750<br>10 | 81 100 km/h          | Personan & Freight      |              |
| Bochum Largen      | iteer Bachan Stockaner Stocke | Gernary DE                      | DE MISSO AS 1008          | Descenary<br>Line     | 04            | AC<br>1949-1971 b  | P20.90           | no china A<br>raymoni  | PIC RM10      | 62            | 11 15        | 11 15        | 1435 | Double track                                                                                                    | 730 - 740/750<br>10 | 91 - 100 km/h        | Passarger & Fielght     |              |
| Bachan Stacks      | ner Stracke - Witten Hof      | General BC                      | DE MISSO AS LINES         | Designments<br>Line   | D4            | AC<br>1949-1971 b  | E70.90           | re chea A<br>symon     | PIC PAYIN     | 60            | 11 10        | 41 45        | 1135 | Double made                                                                                                    | 730 - 740/750<br>15 | 101 120 km/t         | Postonger & Fielght     |              |
| Ragen-Verballe -   | Hagen Hangmey                 | Gernary - BF                    | DE INISSO AS - 0083       | Devisionary<br>Line   | D4            | AC<br>1969-1971 b  | E70.90           | no clasa A<br>Aymeni   | PIC 833-0     | ŝ             | 16 - 20      | 16 - 20      | 1135 | Double-made                                                                                                    | 730 - 740/750<br>15 | 01 - 100 km/h        | Postweiger & Conlight   |              |
| Happellangers      | /- Llagen-Kabel               | Germany - BF                    | DE MINSO AS - 0003        | Diversionary<br>Law   | DI .          | AC<br>1969-18776   | E70-90           | no chasa A<br>agalara  | P/C B3/H0     | ŝ             | 16 - 20      | 16 - 20      | 105  | Double-made                                                                                                    | 700 - 740/750<br>11 | 101 - 120 km/h       | Passarger & Colghi      |              |
| Hagen-Kabel - K    | in urtal                      | Germany - BF                    | DE MINGO AG - 0003        | Diversionary<br>Law   | DI            | AC<br>1969-187744  | P70-90           | no chasa A<br>Ngalara  | PVD 45725     | 070           | 16 - 20      | 16 - 20      | 105  | Double-track                                                                                                    | 700 - 740/750       | 01 - 100 km/h        | Passarger & Colght      |              |
| Kwartal - Siege    | n-Weidenze                    | Germany - DE                    | OB INFOCIACI-0083         | Diversionary<br>Line  | DI            | AC<br>1969-187742  | P20-90           | rection A<br>spatiers  | PVE 73/120    | 000           | 6 - 10       | 6 - 10       | 1035 | Double-track                                                                                                    | 700 740/750         | 101 - 120 km/t       | Passarger & Enlight     |              |
| Siegen-Weidens     | u - Siegen Out Gbf            | Germany - DE                    | DB IntraCO AC - 0080      | Diversionary<br>Line  | ы             | AC<br>1967-1974a   | P205-30          | no class A<br>ogolikes | PVC 73/120    | 62            | 11-15        | 0.0          | 105  | Double-track                                                                                                    | spor request        | 4.ms 001 - 10        | Passer per & Preight    |              |
| Trotectorf - Au (S | ie pi                         | Germany - Do                    | DB MINOD AC - 0080        | Diversionary<br>Line  | DI            | AC<br>1987-1974a   | 1925-90          | no class A<br>ogsiken  | INC 83YED     | Dep           | 6 - 13       | 6 - 10       | 105  | Single-track                                                                                                    | 730 740/750         | 101 - 120 km/h       | Passerger & Preight     |              |
| Au (Seg) - Belo    | dor' (Sieg)                   | Germany - Uti                   | UB MinOC AC - 0080        | Discussionary<br>Line | ы             | AC<br>1949-1979-12 | 1426-00          | nn clace A<br>system   | 110-73100     | De3           | 11 - 15      | 0.0          | 105  | Double-Ineck                                                                                                    | 700 740/750         | 81 - 100 km/h        | Passerger & Freight     |              |
| Belador' (Sieg) -  | Sivgan                        | Germany - Do                    | UB MINOD AC - 0080        | Divisionary<br>Line   | 04            | AC<br>1949-1976    | 1125-30          | ne clanz A<br>oyeroni  | 110 73100     | De3           | 6 - 13       | 6 - 10       | 105  | Double-Inack                                                                                                    | 730 - 740/750       | 81 - 100 Jan/h       | Passerger & Proght      |              |
|                    |                               |                                 |                           |                       |               |                    |                  |                        |               |               |              |              |      |                                                                                                    |                     |                      |                         |              |
|                    |                               |                                 |                           |                       |               |                    |                  |                        |               |               |              |              |      |                                                                                                    |                     | paneline bodie - 203 | - 1-100 of 1705         | K < > M      |

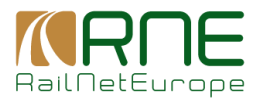

## 9.5 ICM Re-Routing Options

#### 9.5.1 ICM-Lines

#### 9.5.1.1 Overview of ICM lines

Overview of all ICM lines administered in the system and their assignment to corridors

| Nodes Sections Territols Lies Describe of PTI Description Options of PTI'S Data to Description International Option | s Information Decements Decements                                                                                                    |              |                              |                   |              |
|----------------------------------------------------------------------------------------------------|----------------------------------------------------------------------------------------------------|--------------|------------------------------|-------------------|--------------|
| Postere biorection 3 KM Date                                                                                        |                                                                                                    |              |                              |                   |              |
|                                                                                                    |                                                                                                    |              |                              |                   |              |
| ICM LINES (234)                                                                                                    |                                                                                                    |              |                              | 2 Add             | ove 🗄 Ostens |
| D/ Los Nere                                                                                                    | Last Edited By                                                                                                    | LastDiffDelo | Centiler Verber              | Public Visibility | Adom         |
|                                                                                                    |                                                                                                    | <* 8         |                              | •                 |              |
| Linana - Manzanians - Alcázar                                                                                       | Sector Condensation                                                                                                    | 2622-03-67   | RFC 4, RFC 6                 | Visible           | / 自          |
| L8tschberg-Simpler and Gathard                                                                                      | 100 mar                                                                                                    | 2625-02-62   | RFC 1                        | Visible           | Ø 🗄          |
| Effecter - Wiener Neurstadt                                                                                         | dupid@spearsteric.cz                                                                                                    | 2822-04-06   | RFC 5                        | Visible           | Ø 🗄          |
| Wies-Marchagg-Devinsia Ricoli Ves                                                                                   | - Contract of the second second secon | 2820-04-16   | REC 5, REC 7                 | Visible           | Ø 🗊          |
| Ljubijana - Zidani Nest                                                                                             | 32 · · · · • • • • • • • • • • • • • • •                                                                                                    | 2822-01-44   | RFC 5, RFC 6, RFC 10, RFC 11 | Visible           | Ø 🗊          |
| Sedana - Ljakjana                                                                                                   | And the second second sec                                                                                                    | 2822-01-64   | RFC 5, RFC 6                 | Voible            | Ø 18         |
| Lundersker - Podoog/Flensburg - Hamburg Harburg - Moschen                                                           | and contracting the ex-                                                                                                    | 2622-12-62   | RFC 3                        | Visible           | Ø 10         |
| Measeron Deeler point (Measeron-Life)                                                                               | -0000000000000000000000000000000000000                                                                                                    | 2620-06-22   | RFC 2                        | Visible           | Ø 10         |
| Mallet - LEP line - Perpignan                                                                                       | Contraction of the course of the course of t | 2623-01-63   | RFC 6                        | Visible           | Ø 11         |
| Padava Venezia - Porteguare - Cervignano - Menfalcane                                                               | rooment)/Breddc.eu                                                                                                    | 2622.06.01   | RFC 6                        | Visible           | Ø 11         |
| Yinkasci - Vultarar Barwa Nazalje                                                                                   |                                                                                                    | 2821.04-14   | RFC 18                       | Visible           | 1            |
| Yuharar Bareve Nazarja - Valovar                                                                                    | Testeret Branna In                                                                                                    | 2821.04-14   | RPC 10                       | Valble            | Ø 11         |
| Tézeika - Birainejna-Vipelja                                                                                        | No interest in the state of the state of the | 2821-04-15   | R*C 10                       | Visible           | Ø 11         |
| Statukojna-Vitpolju - Vinkorci                                                                                      | nontrikelitä henta kr                                                                                                    | 2821-04-15   | RPC 10                       | Visible           | 11           |
| Vinkord - Tavanik DG (borke point)                                                                                  | to a support that the                                                                                                    | 2821-04-15   | R*C 10                       | Visible           | 01           |
| Seavels - Novalta                                                                                                   | propriogramate                                                                                                    | 2821-04-15   | R*C 10                       | Visible           | Ø 11         |
| Zagrob FK OS - Securits                                                                                             | dissussible and a                                                                                                    | 2821-04-15   | R*C 10                       | Visible           | Ø 10         |
| Zagradać - Zagrado ZK                                                                                               | Milling grantedr                                                                                                    | 2821-04-15   | 10°C 10                      | Valble            | Ø 🗊          |
| DD NOT USE Bharkerwates - Copiete (o be deleted)                                                                    | 06/0000kpresseleznic.cz                                                                                                    | 2822-01-45   | REC 7, REC 5                 | Hidden            | Ø 🗊          |
| Kijhosk - Zevenaer / Emmerch - Oberhausen                                                                           | 2000 m                                                                                                    | 2820-0649    | REC 1, REC II                | Visible           | ∅ 亩          |
| Fuertex de Ofors / War Frontos (PIOP boder) - Gaerde                                                                | 433(R +                                                                                                    | 2015-0543    | RFC4                         | Visible           | ∅ 亩          |
|                                                                                                    |                                                                                                    |              |                              |                   |              |
|                                                                                                    |                                                                                                    |              | literts per pag              | 100 - 100+1204    | IC C > >I    |

#### Filter / Sorting / Paging

Filter can be set directly below column headers. In text or composite fields, the application searches for all records that contains case-insensitive the typed-in characters. Other types may contain controls in the left part where logical operators can be set (e.g. all dates that are greater than a selected date). Sorting can be done by means of clicking on the header (lexicographical sorting up or down). Paging size can be changed in the lower right corner.

#### **Actions**

Add new a new ICM-line can be created. A detail dialogue is opened

I column selector is opened by means of which the shown columns can be

## changed.

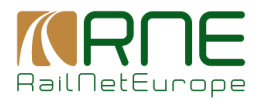

0 Edit: Opens the detail dialogue by means of which data can be edited Ī

Delete: Let the user delete this entity.

## 9.5.1.2 ICM Line details

The details of an ICM line essentially consist of the name, the assignment to corridors and a selection of the sections of the selected corridors that affect the ICM line.

| EDITION LINE                                                                                                    |                               |    |                                                                   |                |   |
|----------------------------------------------------------------------------------------------------|-------------------------------|----|-------------------------------------------------------------------|----------------|---|
| aver -                                                                                                    |                               |    |                                                                   |                |   |
|                                                                                                    | - @ REC7 - States - William - | ۵. | are a state                                                       |                |   |
| COLUMN 1                                                                                                    |                               |    |                                                                   |                |   |
| Jobjens - Zolen Vost                                                                                                    |                               |    |                                                                   |                |   |
| 2 Case Cases                                                                                                    |                               |    |                                                                   |                |   |
| c٣                                                                                                    | -                             |    |                                                                   |                |   |
|                                                                                                    |                               |    |                                                                   |                |   |
| Section Filters - wenter men contract source on the section                                                                                   |                               |    |                                                                   |                |   |
| ( family                                                                                                    | - interior or lineage         |    |                                                                   | E-vite ilenity |   |
|                                                                                                    |                               |    |                                                                   |                | • |
| Annial Andreas                                                                                                    |                               |    | Associated Beday a                                                |                |   |
| Search                                                                                                    |                               |    | Seeco                                                             |                |   |
| STCD0491302 ( Stat Gegry ) - Dir SC100379100 (SR1000201 ) Oit deGegry)<br>s Herzgestandt Disself in Admin. Metwor Teh write AutoMattics 7 (4) |                               |    | Ljubijena - Ljubijena Moste<br>Ljubijena slovna - Ljubijena Zaleg |                |   |
| Austral Hof-Kille Binanicki GM                                                                                                    |                               | 25 | Ljubljana Zalog - Lilja                                           |                |   |
| Archen Weat - Auchen 151<br>Sachen West - Bergener Alle                                                                                       |                               |    | Uljv - Zidani Nodi                                                |                |   |
| Assa OB - Residualida                                                                                                    |                               |    |                                                                   |                |   |
| AD Kin, 190, 500 - Kapise serg<br>zaraw e Anartis, itazi anake e Anartis.                                                                     |                               | ~  |                                                                   |                |   |
| Language for short following many for index of an a factorial of the few for for "Neuroscience" and "Language" Notices.                       |                               |    |                                                                   |                |   |
|                                                                                                    |                               |    |                                                                   |                |   |
|                                                                                                    |                               |    |                                                                   |                |   |
|                                                                                                    |                               |    |                                                                   |                |   |
|                                                                                                    |                               |    |                                                                   |                |   |
|                                                                                                    |                               |    |                                                                   |                |   |
|                                                                                                    |                               |    |                                                                   |                |   |
|                                                                                                    |                               |    |                                                                   |                |   |
|                                                                                                    |                               |    |                                                                   |                |   |
|                                                                                                    |                               |    |                                                                   |                |   |
|                                                                                                    |                               |    |                                                                   |                |   |
|                                                                                                    |                               |    |                                                                   |                |   |
|                                                                                                    |                               |    |                                                                   |                |   |

## 9.5.2 Rerouting Lines

## 9.5.2.1 Overview of re-routing lines

The overview of re-routing lines grouped by ICM lines. This allows the user to see all re-routing options for an ICM line.

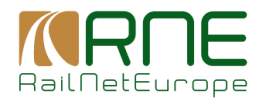

| (                                                           |                              |                                                                                              |                                       |               |               |                 |                                   |
|-------------------------------------------------------------|------------------------------|----------------------------------------------------------------------------------------------|---------------------------------------|---------------|---------------|-----------------|-----------------------------------|
| Notes Sectors Territals Like Properties V ICM Researching C | Options v ETCS Scalas v      | Projects Investment plans Text Modules Information Documents Documents                       |                                       |               |               |                 |                                   |
| Canidary Information > Resconting Lines                     |                              |                                                                                              |                                       |               |               |                 |                                   |
| RE-ROUTING LINES (535)                                      |                              |                                                                                              |                                       |               |               |                 | R Add env                         |
| DV Line Name                                                | Carridor Nerber Ortical Line | Re touting Line Name                                                                         | Last Edited Dy                        | Last Och Date | Combor Hender | Public Vetolity | Crier Orde Antene                 |
|                                                             |                              |                                                                                              |                                       | <* 8          |               |                 | *                                 |
| Dranier - Bičin                                             | RFC 7, RFC 8                 | Desiden - Onemitz - Plasen - Hof - Schwandof - Furth in Wald - Donactice - Posta             | - CONTRACTOR OF ALL                   | 2021-04-11    | REC 7, REC 8  | Vaible          | Option 3 - RGB(25.51.6) 🤌 📋       |
| Dranden - Déčin                                             | RFC 7, RFC 8                 | Desiden - Owneritz - Pleasen - End Brambach - Üsti nad Labern - Dikin                        | 10000 M                               | 2023-02-31    | RFC 7, RFC 8  | Vaible          | Option 1 -<br>RGB(128,255.0) / 留  |
| Drazden - Döčin                                             | RFC 7, RFC 8                 | Deaden - Chemniz - Plasen - Hof - Markinsheiz - Schimolog - Cheb - Úsli nad Labern           | 10120104                              | 2023-02-01    | RFC 7, RFC 8  | Vable           | Option 2 - RGB(75,153,0) 🥒 📋      |
| Koin - Mainz / Wesbadon                                     | RFC 1                        | Prankfurt - Gießen - Kassel - Dortmund - Galogne                                             | -ggitte                               | 2023 03 17    | RFC 1         | Visible         | Option 1 -<br>RIGR(128,255,0) 🖉 🗑 |
| Draufen - Döön                                              | REC 7, REC 8                 | Bedin - Franklurt (Odor) - Polen (to be completed in POLI)                                   |                                       | 2023-02-01    | RPC 7, RPC 8  | Visible         | Option 5 - RGB(51,182,0) 🖉 👔      |
| Crateva - Welm Tovarma - Mazeha                             | REC 7                        | Cratese - Videle - Garge/Rane - Abstan/Politraintin - Mazdia                                 | shipter and the set                   | 2022-04-01    | RPC 7         | Visible         | Option 1 - P 10 P                 |
| La Encina - Alicante - El Regarion                          | REC 6                        | La Encina -Chinchila - Murcia - el Regueron                                                  | distance in gravatic ex               | 2022-03-28    | RPC 6         | Visible         | Option 1 - P III R60(120.255.0)   |
| El Regueron - Chinchilla - La Encina                        | HEC 6                        | El Negueron - San Inidio - Alcarde - Caudete - La Encine                                     | CARLON TO THE REAL PROPERTY OF CARLON | 2022-03-28    | IDFC 6        | Visible         | Option 1 - PGB(128.255.0)         |
| Fisekfut (Oder) - Rzepin                                    | RFC 8                        | Franklut (Oder)- Outers - Pales (to be completed in POU)                                     | control in an                         | 2023-00-01    | RFC 8         | Hidden          | Option 1 - POB(128,255.0)         |
| Frankfurt (Odar) - Rospin                                   | RFC #                        | Bedin - Ltibbenau - Cottiso - Guben - Polen (to be completed in POL)                         | 2000 A.M.                             | 2023-00-01    | RFC 8         | Hidden          | Option 2 - R6B(25,153,0) 🖉 🗃      |
| Frankfurt (Oder) - Respin                                   | RFC #                        | Frankfurt (Ddar) - Cottlaus - Senflenberg - Horke - Polen (to be completed in POU)           | (Common States)                       | 2023-02-01    | RFC 8         | Hidden          | Option 3 - R6B(25,51,6) 🖉 🗑       |
| Bremerhaven - Bremen                                        | RFC 7, RFC 8                 | Bromorkavan - Cuchaven - Hamburg Halburg - Ratenburg - Bremen                                | oggde.ex                              | 2023-03-27    | RFC 7, RFC 8  | Vaible          | Option 1 -<br>RGB(128,255,0)      |
| Bremohaven - Bremon                                         | RFC 7, RFC 8                 | Bromorkavon - Cuchovon - Hamburg Halburg - Ratenburg - Verden (Aller)                        |                                       | 2023 03 27    | RFC 7, RFC 8  | Vaible          | Option 2 - R0B(75,153,0) 🧷 🗑      |
| Braunschweig - Magdelaurg                                   | RFC 7, RFC 8                 | Hannover - Broanschweig - Wolfsburg - Stendal - Magdeburg                                    | S STR.CU                              | 2021 06 08    | RFC 7, RFC 8  | Visible         | Option 2 - RGB(75,153,0) 🧷 🗑      |
| Braunschweig - Magdeburg                                    | REC 7, REC 8                 | Hannover - Ceitingen - Northeusen - Hale - Köthen - Megloburg                                | -100 march                            | 2023-02-02    | RFC 7, RFC 8  | Visible         | Option 2 - RGB(75,153,0) 🖉 🗐      |
| Braunischweg - Magdeburg                                    | REC 7, REC 8                 | Braunachwarg - Wolfsourg - Oxion/elde - Handensisben - Magdeburg                             | No. Internetion                       | 2023-02-02    | REC 7, REC 8  | Visible         | Option 3 - RGB(25.51.0) 🖉 🗐       |
| Potogruax - Cenignano                                       | HEC 6                        | Perilognare - Casansa - Utine - Oekaa - Nonch Nord                                           | State of the second second            | 2022-08-31    | INC 6         | Ysbk            | Option 1 -<br>RGB(128,255.0) 🖉 🛱  |
| Brainschwig - Maglebing                                     | REC 7, REC 8                 | Hannover - VY05burg - Standai - Magdaourg                                                    | require au                            | 2021-06-08    | RFC 7, RFC 8  | Visitio         | Option 4 -<br>RGB(102,204.0) 🖉 🛱  |
| Vicenza - Castellaeco V Traviso - Portograec                | RFC 6                        | Traviso - Sacile - Casaesa - Ponegnaro                                                       | AND CONTRACTOR OF AN                  | 2022-06-01    | RFC 8         | Visible         | Option 4 -<br>RGB(102,204.0) 2 首  |
| Manfaicone - Villa Opicina - Bedrana                        | RFC 5, RFC 6                 | Manfalcone - Gorinia - Udina-Tanisio - Villach - Jasanica - Ljubljana                        | state and second second               | 2022-03-28    | RFC 5, RFC 6  | Vsible          | Option 2 - RGB(75,153,0) 🧷 🗒      |
| S. Vicent - Castelbisbal                                    | RFC 6                        | 3. Vicent - El Pint de Llobregat - Dif. Gornal - Il Inspitalet de Llobregat - Caotellisistai | Superior Others                       | 2022-04-28    | RFC 6         | Hiddon          | Option 1 -<br>RG0(120,255,0) 🖉 🗒  |
|                                                             |                              |                                                                                              |                                       |               |               |                 |                                   |
|                                                             |                              |                                                                                              |                                       |               | Dane per pa   |                 | - marine 17 ( 3 3)                |

## Filter / Sorting / Paging

Filter can be set directly below column headers. In text or composite fields, the application searches for all records that contains case-insensitive the typed-in characters. Other types may contain controls in the left part where logical operators can be set (e.g. all dates that are greater than a selected date). Sorting can be done by means of clicking on the header (lexicographical sorting up or down). Paging size can be changed in the lower right corner.

## Actions

Add new a new Re-Routing line can be created. A detail dialogue is opened

a column selector is opened by means of which the shown columns can be

changed.

Edit: Opens the detail dialogue by means of which data can be edited

Delete: Let the user delete this entity.

## 9.5.2.2 Re-routing line details

The detailed view of a re-routing line allows the user to assign it to corridors and, crucially, to compile the alternative route via a selection of sections. It is not possible to change the assignment to the associated ICM line. The selection of the ICM line for which the alternative route

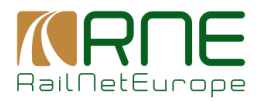

option is to be created takes place when creating a new re-routing line. However, the user can copy an existing re-routing line to another ICM line. The colour selection enables the colour representation of the re-routing line on the map to be determined.

## 9.6 Projects

## 9.6.1 Overview of Projects

Here the user can see an overview of all projects in connection with the corridors. The projects refer to infrastructure, ETCS and radio system projects. Information on which corridors are affected and which corridor manager is responsible for the project is also displayed in the overview by default.

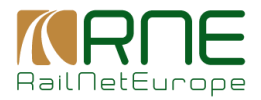

| Netes    | Sectors         | Services Line P      | operation v 101      | He entry Options -                                                                                                    | ETICS Status ~                                                                                                    | Projects las        | entrunt plans   | Text Medules | Information Documents | Deconverts |                |                |                       |            |    |                                                                                                    |                            |               |             |          |                             |
|----------|-----------------|----------------------|----------------------|----------------------------------------------------------------------------------------------------|----------------------------------------------------------------------------------------------------|---------------------|-----------------|--------------|-----------------------|------------|----------------|----------------|-----------------------|------------|----|----------------------------------------------------------------------------------------------------|----------------------------|---------------|-------------|----------|-----------------------------|
| Crebes   | donates )       | Projecto             |                      |                                                                                                    |                                                                                                    |                     |                 |              |                       |            |                |                |                       |            |    |                                                                                                    |                            |               |             |          |                             |
| PROJE    | :TS (799)       |                      |                      |                                                                                                    |                                                                                                    |                     |                 |              |                       |            |                |                |                       |            |    |                                                                                                    |                            |               |             | 3 Aktres | Columna                     |
| 5 mit    | esectanger<br>* | n                    | CRATER               | kare                                                                                                    | Description                                                                                                    | halanese<br>kiantee | Napet Type<br>- | Debaki Raku  | e.e. E                | Read Piger | Magical Denser | torains index. | Contarts Incluser     | Letterner  | E. | Last Notive By                                                                                                    | Rhysarie<br>Gegen chroniae | ra karnottar  | West in the | same     | 1000                        |
|          | interfacture    | A22 - 8071           | Span - ES            | Bobacilla - Contois<br>Autoratic Boox                                                                                            | Behadila - Contona<br>Arternetic Black<br>(Stilling from<br>Informatic blacking<br>In Accounts and<br>Security - Contone<br>Biograph Accounting                                                                                                    |                     | main project    | Secured      | 118-2                 |            | RFC 4          |                | NIC4 NCS              | 202-12-25  |    | nagyfrennego                                                                                                    |                            |               | Yes         |          | e 11                        |
| 0        | FTCS            | CFR 54 - 0453        | Romania RO           | Inglomaniation of<br>ERTMS ETICS level<br>2 system as the line<br>section (RUVRC)<br>Bostar . And . Kim<br>614                   | implementation of<br>CRTMS CTCS INVE 2<br>system                                                                                                    |                     | stale project   | Realization  | 3125-12               |            | RFC 7          |                | RTC 7 RTC 8           | 2001-67-28 |    | and the second second sec                                                                                                    |                            |               | Yis         |          | P 8                         |
| 13       | internetini     | 255K 1106            | Slocks SK            | Ral Hose Zilea                                                                                                    | Modemization of Rail<br>Node Zitina                                                                                                    |                     | waie project    | Realization  | 3424-12               |            | RFC 11         |                | REC 5 REC 8<br>REC 11 | 200+61.00  |    | -Billindenogens                                                                                                    |                            |               | Yas         |          | 11                          |
|          | 10 2010/00/19   | 2884 - 1195          | Sloveline - SK       | Poprad - Ladivid                                                                                                    | Modemization of<br>people Poynal Rety -<br>Cabura                                                                                                    |                     | man project     | Tealector    | 2828-12               |            | HHC 9          | RECS           |                       | 2023-11-28 |    | and the second second                                                                                                    |                            |               | 100         |          | 18                          |
|          | interdiscourte  | 8202 - 8854          | Gzech Republic<br>CZ | Optimization of the<br>line Franke<br>VysoCatry -<br>Čelakovez                                                                   | Haconstruction,<br>madesinization of the<br>black - factor stage<br>static, higher mes,<br>speed.                                                                                                    |                     | man project     | Realisation  | 105-W                 |            | 840.8          |                | HEC & REC 9           | 2323444-09 |    | and the second second s |                            |               | 786         |          | ν π                         |
|          | intasinuch an   | PKP R.K.S.A<br>0001  | Folged (PL           | Wake on tableay<br>Inco no. 14, 811<br>Section Link?<br>Kalasto-Contein<br>Wise-Octobe<br>Wise attags 1: Lot?<br>Kalasto-Chuteke | The action covers<br>increasing of<br>maximum speed up<br>in 100 km/s for keight<br>tains. The acts load<br>of 221 MJ will be<br>became: any action<br>of 221 MJ will be<br>became: any action<br>of 225 MJ.<br>Internet<br>of the level for 250 m.<br>Inter level for 250 m.<br>Inter level for 250 m. | 1.856               | main perject    | Secure       | He Z                  |            | RFC 1          |                |                       | 8544628    |    | and the second second second                                                                                                    |                            |               | YM          |          | 28                          |
| D        | Islastociae     | PKP FUX S.A.<br>0051 | Poland PL            | Works on the E 20<br>tohing lise.<br>Waraw-Pachas<br>sector - remaining<br>write. Stickacture<br>Suprestructure                  | The active covers<br>recreasing the accord<br>up to 120 locals for<br>height trans-<br>recreasing of<br>capacity. The action<br>loan of 221 MJ and the<br>accord                                                                                                    | 1 106               | anya karjasi    | Decared      | 2425-12               |            | RFC 8          |                | SPC 8                 | 2023 16 24 |    | N Barra Barran                                                                                                    |                            |               | Yes         |          | / 8                         |
| D        | Interlucture    | PKP PUKSA<br>0011    | Poland - Pi          | Wons on taiway<br>los no Einector<br>Balyston – Sonolis<br>– Kathick<br>Balestacka (stare<br>berder)                             | The action scients<br>intracting the<br>matching product op<br>to 100 km/h for length<br>brans, The only head<br>of 221 M2 will be<br>assured.                                                                                                    | 1.977               | naŭ project     | Travel       | 2836-12               |            | лис в          |                | 197C 8                | 2023-10-24 |    | Tanan Managa (dak sa a                                                                                                    |                            |               | Yes         |          | ν π                         |
| 0 select | of entries      |                      |                      |                                                                                                    |                                                                                                    |                     |                 |              |                       |            |                |                |                       |            |    |                                                                                                    |                            | form our acar |             |          | $\rightarrow$ $\rightarrow$ |

## Filter / Sorting / Paging

Filter can be set directly below column headers. In text or composite fields, the application searches for all records that contains case-insensitive the typed-in characters. Other types may contain controls in the left part where logical operators can be set (e.g. all dates that are greater than a selected date).

Sorting can be done by means of clicking on the header (lexicographical sorting up or down)

Paging size can be changed in the lower right corner.

#### **Actions**

Add new a new project can be created. A detail dialogue is opened.

a column selector is opened by means of which the shown columns can be changed.

\_\_\_\_

Edit: Opens the detail dialogue by means of which data can be edited

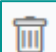

Delete: Let the user delete this entity.

## 9.6.2 Project details

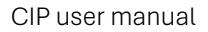

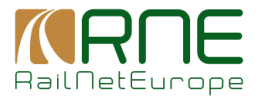

In the detail dialog, you can either create a new project or manage an existing project.

The central part is the assignment of the sections that are affected by the project.

|                                                                                                    | a maranan 🕅 🕅 🕅 🖓 🖞 | ny akonan dialahan<br>Tanga danahan<br>Alaha danahan                                                              |          |
|----------------------------------------------------------------------------------------------------|---------------------|----------------------------------------------------------------------------------------------------|----------|
| rejact Desili<br>Insert<br>Ingeneration of LRTMS LTCS level 2 system on the line section 1 UNO Dorder - Arad - Km 614<br>axes<br>Ingeneration                                                                                                    | Ø                   | Dependent*<br>Implementadion of LRTING LTCS level 2 system<br>Careary<br>CFR SA - 0665                            | G        |
| Here end in Annue<br>endorma<br>Here end Technika<br>Access to BouCHPT Terminal<br>Access to DUCHPT Terminal<br>Access to DUCHPT Terminal<br>Access to DUCHT Terminal<br>Access to DUCHT Ter |                     | Australia Senter<br>Sentch<br>InstenderAustral - Carta<br>Carta - And<br>Ragpoki - Hamin<br>Golgonki - Hamin<br>C |          |
| nggoo Into - Anggoo Arna<br>Tya '<br>mai project                                                                                                    | *0                  |                                                                                                    |          |
| Rahara Unior                                                                                                    | Û                   | Calecov - ETCS                                                                                                    | *6       |
| Last Againse Deal                                                                                                    | Ē 0                 | Soura Prejart ir tha Man<br>⑧ Yers ◯ No ঊ                                                                         |          |
| Telal Badgel in vill on Euros                                                                                                    | 0                   | Deds en Stalus '<br>Realisation                                                                                   | ~ 0.     |
| 00.1.4.0mm -1<br>2003-1/231<br>-1/2748 at 00<br>migrat Banetia                                                                                                    | E 0                 |                                                                                                    | ∐ Addine |
| Type Water                                                                                                    |                     |                                                                                                    | Adata    |

## Action Add benefit:

The type of project benefit (e.g. quality, interoperability) and a description can be added to the project via a dialog. It is possible to assign several benefits to a project.

## 9.7 ETCS Status

## 9.7.1 Standard Lines

This overview shows all projects of category=ETCS that are assigned to one of the corridors except RFC0. The display does not contain any other information than in the project detail data itself. Only specific ETCS information is displayed here, which can also be changed directly in the tabular view without having to go to the project details.

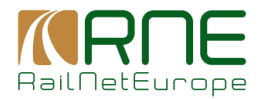

| Nodes Sections Terminals Line Prope                       | £es ∨ KM Ree           | outing Options V ETCS 5            | itanas v Projects      | Investment plans     | Text Modules      | Information Decuments Decuments                                                                        |                  |        |                 |                   |                        |                             |             |            |
|-----------------------------------------------------------|------------------------|------------------------------------|------------------------|----------------------|-------------------|----------------------------------------------------------------------------------------------------|------------------|--------|-----------------|-------------------|------------------------|-----------------------------|-------------|------------|
| Coridon Information > ETCS Status - Stenda                | od Lines               |                                    |                        |                      |                   |                                                                                                    |                  |        |                 |                   |                        |                             |             |            |
| ETCS STATUS / STANDARD LINES (22                          | 167)                   |                                    |                        |                      |                   |                                                                                                    |                  |        | Sedue 7         | *                 | Probit Nerre           |                             |             | El Colamia |
| All RFCs CORRIDOR                                         | 2 <b></b>              | PressWed BPC                       | Tanana 🗸 🕌             |                      | - ⊘ RE            | 💭 🛛 🔀 erverten 🖉 🏹 🕅 🖉 🖉 🖉 erverten 🖉                                                                  |                  |        |                 |                   |                        |                             |             |            |
| have                                                      | Country                | - N                                | Conder Verber          | Sector Type          | Tracklength (Jac) | Project Name                                                                                           | the although the | Celler | Project Galling | 8105 Is Operation | ETCS Operational Level | ETCS Destryment Texe        | PTCS System | Arrien and |
| Esugg AG Nard (Abzw) - Lupfig                             | Subsciented - CH       | SEE Infestructure - 0085           | RFC 1                  | Principal Line       | 4167              | Conider Lines DRIMS                                                                                    | 1                | 15     | 2018            | 2019-12-31        | ETC8 L1 L8             | * 8R8 3.4.9 * Earokep       | 81/2.0      | •          |
| Ludwigshafer-Öheingtniveire - Ludwigshafer-<br>Nunderheim | Germany - DE           | DB InteGO AG - 0080                | RFC 4                  | Principal Line       | 1/56              | ETCS Grollampid Rime-Alpite                                                                            | 1                | 5      | 2002            | 2032-12-31        | ETCS L2                | * 81834.9                   | 812.6       | •          |
| Garti-Zachavon - Y.Maide                                  | Belgium - BE           | Initiabel - 0988                   | 18°C 1, 18°C 2, 18°C   | ConnectingLine<br>A  | 1611              | ETCS equipment Beigium RFC TALP                                                                        | 1                | 78     | 2325            | 2024-12-13        | ETCS L2                | * SRS 14.0                  | SV1.1       |            |
| Ubaraho - Maravany                                        | Crech Republic -<br>CZ | 82CZ - 9064                        | REC 7, REC 9           | Principal Line       | \$160             | ETCS Deployment until 2020                                                                             | 1                | 7      | 2028            | 2019-12-31        | ETG9 L2                | * 51823.00                  | SV10        | *          |
| Lovesico jih - Bohušovico rad Ohli                        | Crech Republic -<br>CZ | 52CZ - 9054                        | RECT, RECI, REC<br>8   | Principal Line       |                   | ETCS Doployment Holupy and Vitous - Dible state border                                                 | 1                | 0      | 2026            | 2025-12.31        | ETCB L2                | * 818169                    | 8V1.1       | *          |
| BE Gross-Mercederice - Gross                              | Spain - ES             | ADP - 0EM                          | RHC 6                  | Principal Line       | -                 | BRIMS Deployment Spain                                                                                 | 2                | 3      | 2013            | 2012-02-31        | ETCS L1                | * 51523.04                  | SVI 0       | *          |
| Zidani Mast - Sevrica                                     | Slavonia - Sl          | 82 - Infrastruktura, d.o.o<br>ocza | RFC 6, RFC 10          | Principal Line       | 16236             | Deployment of ERIMS/ETCS (level 1, baseline 3 (set 2), an Section 5 (2dam)<br>Most -Debose -barder HR) | 1                | 3      | 2029            | 2029-12-31        | ETCB L1                | * \$1814.9                  | 8/2.0       | •          |
| Asignan Dif Cacalilan - Nicorras Dif Cacalilan            | France - FR            | 5/407 Résona - 0687                | RFC 2, RFC 6           | Principal Line       |                   | DRIMS installation SHCP Réceau                                                                         | 1                | 19     | 2038            | 2039-12-31        | to be defined          | * to to defined             | to be defin | и т        |
| Pemie - Rail Senico Centor Waalhaven aansi.               | Nothorlands - NL       | ProRail - 0084                     | RFC 1, RFC 2, RFC<br>8 | Principal Line       | -                 | ETCS Havenspearlijn Rotendam                                                                           | 1                | 10     | 2014            | 2014-12-31        | ETCS L1                | * \$78.23.04                | 811.6       | *          |
| Gartona dal Fituli - Osoppe                               | Raty - IT              | PS - 0083                          | NHC 5                  | Connecting Line<br>A | 4/81              | BUMS installment on the BA Centror railway sections planned attar 2028                                 | 1                | 12     | 2335            | 2035-12-31        | ETCS L2                | * \$163                     | 5V2.1       | *          |
| Planá s Mar. Lázní - Brotinski Tichou                     | Czech Ropublic -<br>CZ | 82CZ - 9084                        | RHC 9                  | Principal Line       | 4016              | ETCS Chab - Pizeh-Jdal Pledm                                                                           | 1                | 8      | 2023            | 2021-12-12        | ETCS L2                | * \$18163                   | 5V1.1       |            |
| Searrand - Genshagener Heide                              | Germany - DE           | DB ME#30 A3 - 0080                 | RFC 8                  | Principal Line       | 8168              | ETCS ErknerjapSeddie einscht Terminal                                                                  | 1                | 4      | 2028            | 2025-12-12        | ETCS L2                | * SR5 14.0                  | 51/2.0      |            |
| Proligen Sild (Abor) - St. German (Abora)                 | Suitzenland - CH       | BL5 N - 0083                       | RHC 1                  | Principal Line       | 35163             | ETCS deployment on contider large                                                                      | 1                | z      | 2018            | 2007.12.31        | ETCS L2                | * SRS 2.3.0d                | 51/1.6      | •          |
| Thus (Elgenburngreize) - Spiez                            | Suitzerland - CH       | BLS N - 9063                       | RPC 1                  | Principal Line       | 9765              | ETCS deployment on conider lines                                                                       | 1                | 3      | 2018            | 2018-12-31        | ETCS L1LS              | * SRS 14.0 + Exokep         | 812.0       |            |
| Weil am Rhein DW/CH - Basel Bad Df                        | Subarland - CH         | 00 M/x50 AS - 0080                 | RFC 1                  | Principal Line       | 1958              | ETCS equipment is the axis of Dated (D1)                                                               | 1                | 3      | 2024            | 2023-12-31        | ETCS L1 LS             | * SIS 14.9 - Except         | 81/2.8      |            |
| Basel Bod Rtd DWICH - Basel Bod Rtd (Gr L)                | Setterland - CH        | DB M/x50 AG - 0080                 | RFC 1                  | Principal Line       | 307               | ETCS appipment in the ands of Basel (CH)                                                               | 1                | 4      | 2024            | 2023.42.31        | ETCS L1 LS             | - 575 14.0 - Exokep         | 51/2.8      | -          |
| Basel Genza Romheningen - Basel Bail Rbf<br>(Gr L)        | Suitzerland - CH       | DB ME#30 AG - 0080                 | REC 1, REC 2           | Connecting Line<br>A | 227               | ETCS aquipment in the node of Basel (CH)                                                               | 1                | 5      | 2001            | 2019-12-31        | ETCB L1L8              | * SRS 14.0 + Exokep         | SV2.0       | •          |
| Dasel Dad Rtif (Gr.L) - Dasel Dad Df                      | Setzerland - CH        | DD HE430 AS - 0080                 | RFC 1, RFC 2           | Principal Line       | 1903              | ETCS equipment in the node of Dasel (CH)                                                               | 1                | 2      | 2024            | 2023-12-31        | ETCS L1 LS             | * 575 14.0 + Existep        | 51/2.0      |            |
| Basel Bad DF- Basel Grenze Muttern                        | Setzerland - CH        | 08 HH430 AG - 0080                 | RFC 1, RFC 2           | Principal Line       | 1227              | ETCS equipment in the node of Basel (CH)                                                               | 1                | 1      | 2004            | 2023-12-31        | ETCS L1 L5             | - 585 14.3 + Earokep        | 51/2.6      |            |
| Biro 1 - BuaPC Fegro                                      | Refy - IT              | PS - 0083                          | RFC 1                  | Expected Line        | 33643             | ERTING Milano - Genove                                                                                 | 1                | 25     | 2002            | 2025-02-31        | ETCS L2                | - 585163                    | 512.1       |            |
| Sano                                                      |                        |                                    |                        |                      |                   |                                                                                                    |                  |        |                 |                   |                        | bern per page: 100 - 1 = 10 | 1 of 2267   | < > >I     |

## 9.7.2 RFC0 Lines

This overview is essentially the same as that of the standard lines but is limited to projects of the category of "ETCS" that are assigned to the RFC0 corridor.

| Notes Sectores Terminals Line Properties V ICM Re-reading Dynams V ET | CS Status ~ Projects | Investment plans Text Madeles In | formation Documents Do | ne armento        |               |      |                     |   |                      |                   |                    |                                      |
|-----------------------------------------------------------------------|----------------------|----------------------------------|------------------------|-------------------|---------------|------|---------------------|---|----------------------|-------------------|--------------------|--------------------------------------|
| Condex Internation > ETCS Status - RFOI Lines                         |                      |                                  |                        |                   |               |      |                     |   |                      |                   |                    |                                      |
| ETCS STATUS / RFC0 LINES (1726)                                       |                      |                                  |                        |                   |               |      |                     |   |                      | N                 |                    | III Columns                          |
| True .                                                                | Paral Mar            |                                  | Provider Manhar        | Ballion Ports     | Trace and the |      |                     |   | TTO Deliburger Trip  |                   | PTT Total Address  |                                      |
| Hof Hof - Markbrodwitz                                                | Germany - DE         | DB InfoGO AG - 6000              | RPC 0                  | Diversionary Line | 41685         | No   | Crus operators usin |   | ETCO DESAGNARY TEAR  | *                 | Enco operan vensor | •                                    |
| Gel senklichen Blamark - Hense Rotzbrach High                         | Gernany - DE         | DB InfoGO AG - 6080              | RPC 0                  | Diversionary Line | 6352          | No   |                     |   |                      | •                 |                    | •                                    |
| Szcz Podjucky - Szczacin Dabio                                        | Paland - PL          | PKP PLK S A 0051                 | RFC 6, RFC 0           | Precipal Line     | 7114          | No   | ETCS L1             |   | to be defined        |                   | to be dolined      | •                                    |
| Manchen Pasing - Manchen Pasing Oat                                   | Germany - DE         | DB InfeGO AG - 6680              | RFC 0                  | Diversionary Line | 1643          | No   | to be defined       | * | to be defined        | *                 | to be defined      | •                                    |
| Barosiona Santa - Bit Nollet                                          | Spain - ES           | ADEF - 0071                      | RFC 0                  | Directionary Line |               | Yes  | ETGS L2             | * | \$R\$ 2.3.0d         | *                 | SVI.8              | *                                    |
| Minches Fasing Ost - Winchen Lain Rbf                                 | Germany - DE         | DB InteGO AG - 6000              | RFC 0                  | Directionary Line | 1446          | No   | to be defined       | * | to be defined        | *                 | to be defined      | •                                    |
| Szertpelhad - Jennerske/Szertpethind                                  | Hungery - HU         | Oy8EWRaaberbahn - 0043           | REC 0                  | Diversionery Line |               | Yes  | ETCS L2             |   | 5RS 2.30d            | *                 | DV2.0              | •                                    |
| Szonbathely-Rendezii - Jak-Baloganyen                                 | Hungary - HU         | DyGEWRasherbahn - 0043           | REC 0                  | Diversionary Line | 7727          | Yes  | ETCS L1             | - | 9R9 2.3.04           | *                 | SV2.0              | •                                    |
| Jök Balaganyom - Kannond                                              | Hangary - HU         | GyGEWRasherbohn - 0043           | RFC 0                  | Diversionary Line | 17484         | Yes  | ETCS L2             |   | SRS 2.3.00           |                   | SV2.0              |                                      |
| Körwend - Szentgoltháni                                               | Hungary - HU         | Gy8EWRasbeibahn - 0043           | RFC 0                  | Diversionery Line | 27317         | Yes  | ETC8 L2             | - | SR8 2 3 06           | •                 | 8/2.0              | -                                    |
| Biř. Los Naserjos - Majarabique                                       | Spain - ES           | AD#F - 0071                      | RFC 0                  | Diversionary Line | 1961          | No   |                     |   |                      |                   |                    | *                                    |
| Kilvergen Spreitentech - Silberen (Alzn)                              | Switzerland - CH     | SBB Infredructure - 8085         | RFC 0                  | Diversionary Line | 2014          | Yes  | ETCS L1 LS          | - | SHS 3.4.0 + Euroloop | *                 | SVI.0              | *                                    |
| Witz burg-Heidingsfeld West City - Bietigheim-Bissingen               | Germany - DE         | DB InferOO AG - 6000             | REC 0                  | Diversionary Line |               | No   |                     | - |                      |                   |                    | •                                    |
| Hohensylvary - Schweite Heide                                         | Germany - DE         | DB InfeGO AG - 6090              | RFC 0                  | Diversionary Line | 9236          | No   |                     | - |                      | •                 |                    | -                                    |
| Zamora - Nedina del Campo                                             | Spein - ES           | AD#F - 0071                      | SFC 0                  | Diversionary Line |               | No   |                     |   |                      |                   |                    | •                                    |
| Kathaus - Perl                                                        | Germeny - DE         | DB InfeeGO AG - 6000             | SFC 0                  | Diversionary Line | 40053         | No   |                     | - |                      | •                 |                    | •                                    |
| Giesses - Giessen-Berguald                                            | Germany - DE         | DB InteGO AG - 6000              | RPC 0                  | Diversionary Line | 2567          | No   |                     | - |                      |                   |                    | •                                    |
| GeoBenhain Cotth B/Ruhland                                            | Garnary - DE         | DB infa30 43 - 6880              | RFC 0                  | Diversionary Line | 32962         | No   |                     |   |                      |                   |                    | -                                    |
| Basel Bad BilGenzach - Waldshut                                       | Germany - DE         | DB InfoGO AG - 6680              | RPC 0                  | Diversionary Line | \$2550        | No   |                     |   |                      |                   |                    | •                                    |
| Zuickau (Sachs) Hti/Plauen (Vogil) ob Bl                              | Germany - DE         | DB InteGO AG - 6680              | RPC 0                  | Diversionary Line | 45142         | No   |                     | - |                      | •                 |                    | -                                    |
| Mizada de Ebro - Logoño                                               | Spain - ES           | AD#7 - 0071                      | RFC 0                  | Divortiancey Line |               | No   |                     |   |                      |                   |                    |                                      |
| Hanadiville of Hers - Hanadiville of                                  | Comercia - The       | TH MARTIN ACL. MIND              | NHC 0                  | Disaratement I ma | 1132          | tao. |                     | * |                      |                   |                    |                                      |
| 249                                                                   |                      |                                  |                        |                   |               |      |                     |   |                      | Barta per page. 1 | 1 - 100 ef 1720    | $I\subset \longleftrightarrow \to H$ |

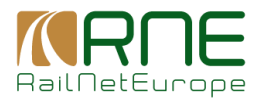

## 9.8 Investment plans

This is an overview of the projects from the perspective of the estimated project budgets. Project data cannot be changed directly in the overview; it is primarily used to sort and filter projects according to various criteria.

| Notes    | Sections Terminals Life Wapprics - ICM                                                                                       | re-rousing options - Ends Sta | 225 v Projects Investment plans Ted Nocides Information Documents Documents                                                                                                    |              |                  |                |               |                    |                       |                 |
|----------|----------------------------------------------------------------------------------------------------|-------------------------------|----------------------------------------------------------------------------------------------------|--------------|------------------|----------------|---------------|--------------------|-----------------------|-----------------|
| Comport  | sinternation > investment.elans                                                                                              |                               |                                                                                                    |              |                  |                |               |                    |                       |                 |
| INVES    | TMENT PLANS (799)                                                                                                    |                               |                                                                                                    |              |                  |                |               |                    |                       | 🗄 Colures       |
| Select   | Psyled Haree Canel:                                                                                                    | Go Lhe Cole                   | Exectation                                                                                                    | Total Dudgel | Project Category | Decision Obits | Project T(ov  | Country            | N                     | Troject Over er |
|          |                                                                                                    | * <u>*</u> E                  |                                                                                                    |              | *                |                | -             |                    |                       | •               |
|          | Bobadilla Oortoba Automatic Block                                                                                            | 2025.12                       | Sobad la Cortoba Automatic Block (Shifting from Telephonic blocking to Automatic one). Bobad la Córtoba Bloqueo Automático                                                                                                    |              | intrastructure   | Secured        | main project  | Spain ES           | ADF 0071              | RFO 4           |
|          | Implementation of ERTIAS ETCS<br>reverts system on the line section HU<br>RC Bonder - Apat - Kin 614                         | 2023.1z                       | Importantial on of Ex (INS ET US 1696-2 System                                                                                                    |              | EIGS             | Realisation    | main project  | Romania - 180      | CHICSA-0055           | 1840 /          |
|          | Rall Node 21ina                                                                                                    | 2024.12                       | Nodemisation of Rail Node Žilina                                                                                                    |              | intrastructure   | Realisation    | main project  | Sicwakia - SK      | Z88K - 1156           | REC 11          |
|          | Poprad - Lučkná                                                                                                    | 2023.12                       | Nodemization of section Program-Tatry - Luðwird                                                                                                    |              | intrastructure   | Realisation    | main project  | Slovaka - SK       | 296K - 1156           | RFC 9           |
|          | Optimization of the line (Vana-<br>Vysiciliary - Ciclibovice                                                                 | 2025.12                       | Reconstruction, modernization of the track - technologic state, higher mail, speed.                                                                                                    |              | mastudure        | Realisation    | main project  | Caech Republic - C | z 8202-0064           | REC 9           |
|          | Works on railway lines no. 14, 811<br>section toliti Kalaka-Adulfata Wala-<br>Oshina Wikp, stoge I: Ende Kalaka-<br>Zoufeka. | 2024.12                       | The action concess minimum groups and to 100 high for recept livers. The additional of 221 M will be associal, adjustment of the tw<br>for 270 m livers for                                                                                                    | c            | Intrastructure   | Secured        | main project  | Parand - PL        | PRP PLK S.A<br>0051   | IIFC B          |
|          | Works on the 5.20 nativay line,<br>Warsow-Promain available - nervolating<br>works, Bachaczew - Bwarzesiz section            | 2125 12                       | The action scores increasing the speed up to 120 both for field to instructed up of capacity. The action is 251 kit will be assured                                                                                                    |              | Introduction     | Secured        | radio project | Poland - Pl        | PRP PLK S.A<br>0051   | RFC N           |
|          | Works on nalway line no. 6 section<br>Relystok – Sokolon – Kulmica<br>Bialostocka (state border)                             | 2020 12                       | The action covers increasing the maximum speed up in 150 km/h for height inside. The advised of 221 kM all be assured                                                                                                    |              | Introduction     | Secured        | ratio project | Poland - Pl        | PRP PLR S.A<br>0051   | REG N           |
|          | Works on raiway line Warssona<br>Woody-Sandrick Marswiecki (line no<br>447)                                                  | 2024 12                       | The sole load of 221164 will be assured, removal of two bulleties to near Brahoo, increasing the efficiency of 6.65                                                                                                    |              | Introduction     | Secured        | ratio project | Poland - Pl        | PRPIPER S.A<br>0051   | BEC N           |
|          | ETCS-equipment. Aschere-<br>Noenchengladbach                                                                                 | 2129.12                       | ETCS explored. Ascher-Moenchargischede rouis 2550 km 6,33 to 63,9                                                                                                    |              | ETCS             | Planed         | reals project | Gennery - DE       | 05 M6450 A5 -<br>0060 | RFC 5           |
|          | Works on the E-20 nativey line,<br>Startice Texespol section, stage II -<br>LOS Terespol                                     | 2025 12                       | The action covers instanting of mammin speed to insight froms up to CBM hole, adjustment of the line for PAD in their length, shortening of inside the for the destination of devices Technological section.                                                                                                    |              | Intradructure    | Secured        | ratio project | Poland - Pl        | PRPIPER S.A<br>0051   | BEC 0           |
|          | Works on Line 575 Barystok -<br>Soucald: Teskierki (state bocker),<br>stage i section Batystor- Ex                           | 2025 12                       | The action covers increasing of maximum speed up to 100 km/h for height here. The add load of 221 M will be assured, adjustment of the line for 740 m toda length                                                                                                    | Ľ            | Intradructure    | Secured        | rasis project | Poland - Pl        | PRP PLK S.A<br>0051   | REC N           |
|          | Works on F 75 rollway line, seeding<br>Czytzw Blałystok                                                                      | 2125 12                       | The other cover increasing the quark up to 120 brits for fingly limits. The cale load of 221 Mi will be assured                                                                                                    |              | Inhodraphies     | Secured        | noin project  | Potend - PL        | PKP PLK S A -<br>0061 | REG D           |
|          | Improving rail access to Galysia<br>Seaport                                                                                  | 2022 12                       | The project includes activities wheel in improve access and inanoticipment expectly of Gebrain Part, Iterargin reclementation, cound under and<br>extension of the raiway infrastructure, serving to create the possibility of servicing growing martime transport with usage of rail transport.                                                                                                    | 31.7782      | Introduction     | Registerion    | rock project  | Poland - Pl        | PKP PLK S A -<br>0061 | BPG 5           |
|          | Improving the introductors of nati-<br>access to the Gdanek Port                                                             | 2023.12                       | The scape of the graph indicates the relevant biointrations of access to the three of detects indices with accesses and one with accesses and one of the detects with accesses and one of the relevant accesses to the scale of the relevant accesses to the scale of the relevant accesses to the scale of the relevant accesses to the scale of the relevant of controls within a control of the relevant of controls within a control of the relevant of controls within a control of the relevant of controls within a control of the relevant of controls within a control of the relevant of the relevant of controls within a control of the relevant of controls within a control of the relevant of the relevant of controls within a control of the relevant of the relevant of the | 275055       | Infrastructure   | Resistion      | main project  | Poland PL          | PKP PLK S A<br>0051   | RFC 5           |
| 0 salect | lad antifies (), Depart to DODE                                                                                              |                               |                                                                                                    |              |                  |                | accor.        | persone 114 👻      | 1 1000199             | < - > >i        |

## 9.9 Text Modules

## 9.9.1 Overview of Text Modules

This is the overview of the text modules for structuring and describing the Information Documents

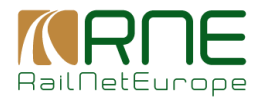

| Notes Sections Technolo Has Pergedice V I DV Remarky Options V IFTER Section V Perglams | Investment place Tour Modules Information Decuments Decuments                                                              |              |                                                                                                    |                                                                                  |                                                                                                    |                             |
|-----------------------------------------------------------------------------------------|----------------------------------------------------------------------------------------------------|--------------|----------------------------------------------------------------------------------------------------|----------------------------------------------------------------------------------|----------------------------------------------------------------------------------------------------|-----------------------------|
| Control Information (2) Foot National                                                   |                                                                                                    |              |                                                                                                    |                                                                                  |                                                                                                    |                             |
| TEXT MODULES (260)                                                                      |                                                                                                    |              |                                                                                                    |                                                                                  | PL Add now                                                                                                    | H Ockers                    |
| 24802 1983204                                                                           | content .                                                                                                    | Lad Log Date | Last Lober Ly                                                                                                    | domosr elenter                                                                   | L SHO III                                                                                                    | Attent                      |
| 0                                                                                       |                                                                                                    | <u></u>      |                                                                                                    | •                                                                                |                                                                                                    |                             |
| ETC Mediament                                                                           | Deer Casterner Serbag, The POF Ne of the Serbag, OD Boat, 5 - Implementation<br>Plan 11 2555 Serbag, can b                 | 2021-02-07   | destaunt/lighted to                                                                                              | RPC 6                                                                            | Public - Headline, Implementation Plan, Henry - Headline, Implementation<br>Plan                                                   | 18                          |
| REC Autor                                                                               | Dear Casteria: Should you need need intervintentiation in connection with the<br>activities of Gal breght                  | 2020-12-17   |                                                                                                    | RFC H                                                                            | Public - Headline, Other Information Decamenta, Home - Headline, Other Information Decamenta                                       | 08                          |
| BTO Medianawan                                                                          | On the School systems, you can find an everyow of the planning status for<br>infrastructure restrictions                   | 2021-02-02   | Construction of the                                                                                              | RPC 6                                                                            | Public - Headline, Temporary Capacity Restrictions (TCRs), Plone -<br>Headline: Temporary Capacity Restrictions (TCRs)             | / B                         |
| RED Modernmean                                                                          | An infordection to the commonly applicable R. for locarity pl O Carlo<br>available interport 1915, website at 8            | 2021-02-05   | And the second second second second second second second second second second second second second second second | 870.6                                                                            | Public - Headine, Condor Parlomance, Homa - Headine, Condor<br>Performance                                                         | Ø 🗉                         |
| FFC Mediananea                                                                          | <ul> <li>For further and updated information about the Mediterranson RFC please visit us<br/>dischargementweits</li> </ul> | 2023 03 02   | and the second second                                                                                            | RTC 6                                                                            | <ul> <li>Public Headline: Other Information Decuments, Home Headline: Other<br/>Information Documents</li> </ul>                   | 0 B                         |
| FFC Overnie Cast Med                                                                    | In line with the Regulation (EU) 912(2010 and RNE Guidelines for Coordination /<br>Publication of Wor                      | 9834 01 31   | feiliget für provereikenis de                                                                                    | RFC 7                                                                            | Public Headline: Temperary Capacity Resolutions (TCRs) Home<br>Headline: Temperary Capacity Restrictions (TCRs)                    | Ø 8                         |
| Cross border agreements                                                                 | Cross-border agreements in international rolway traffic border stations play<br>significant role                           | 2021 03 25   | deligne or                                                                                                    | RFC 11                                                                           | Public Headline: RFC Antes: Home Headline: RFC Amber                                                                               | 0 B                         |
| <ul> <li>Internal Information Documents</li> </ul>                                      | <ol> <li>Information Documents Status, Salass, Root Book for Internal<br/>Separt Information Documents/Separt;</li> </ol>  | 2021 01 09   | 1000 (000 (000 (000 (000 (000 (000 (000                                                                          | RFC 1, RFC 2, RFC 3, RFC 4, RFC 5, RFC 6, RFC 7,<br>RFC 8, RFC 9, RFC 10, RFC 11 |                                                                                                    | 10                          |
| RFC Mediterancen                                                                        | <ul> <li>Dear Stakeholders Satop, In 2016 European Rail Infrastructure Managers (IMs)<br/>agreed on internatio</li> </ul>  | 2823 01 24   | the second second second second second second second second second second second second second second second s   | RFC 6                                                                            | Public Headline, Renouting Scenarios, Home Headline, Renouting<br>Scenarios                                                        | 00                          |
| RFC Sour Med                                                                            | ScanWedSchopelnformation DecomentsScripp, Dear Casterner Thank you for<br>variing our Casterner Information                | 2017 04 11   | setting                                                                                                    | RFC 3                                                                            | Public Headline, Other Information Decaments, Hone Headline, Other Information Decaments                                           | 0.0                         |
| RFC Bultic Advance                                                                      | <ul> <li>Dear Castamer. Here you can find additional documents for Roll Freight Cantidar<br/>Data-Astrone A</li> </ul>     | 2019 12 04   | The second second second second second second second second second second second second second second second se  | RFC 5                                                                            | Public - Headline, Other Information Decaments, Hume - Headline, Other<br>Information Decaments                                    | 00                          |
| Taminal Advisory Group                                                                  | Terminal Advisory Group II you wish to learn more about the function and<br>activities of the Terminal                     | 2017-11-09   | Automation of the second second second second second second second second second second second second second se  | RFC 1                                                                            | Public - Houtline, RFC Rhine Alpine - Hame - Houdline, RFC Rhine Alpin                                                             | * 🖉 🗉                       |
| Framework conditions                                                                    | <ul> <li>Terminal Advacey Group of the Ball Freight Conicle: BlineSelesp Sedech, Alpine<br/>Bobeg, Frenewar</li> </ul>     | 2019-03-15   | NOTING THE                                                                                                    | RFC 1                                                                            | Public - Headline, Terminal Advisory Group, Home - Headline, Terminal<br>Advisory Group                                            | 00                          |
| Info dous Exhange on ERMAS deployment RPC Rime Alpine                                   | Solvey 2021 Update of ERTWS Deployment Plan in June 2021 an opdate of the<br>documents was located by th                   | 2022-03-16   | dim di gassi dalah con                                                                                           | RF0 1                                                                            | Public - Headline, RFC Rhine Alpine , Hame - Headline, RFC Rhine Alpin                                                             | * 🖉 🗉                       |
| Rainay Undertaking Advancy Omap                                                         | <ul> <li>Bahny Undertaking Advisory Croup II you wait to learn more about the function<br/>and activities of:</li> </ul>   | 2019-03-09   |                                                                                                    | RFC 1                                                                            | Public - Headine, RFC Rhine Alpine , Hame - Headine, RFC Rhine Alpin                                                               | • 2 1                       |
| Noting Minister                                                                         | 1840 meeting 402035 stag, took place on 18 October 2025 in Marich.<br>Click&mapphen& nappe download t                      | 2823-11-29   | TRUTIN                                                                                                    | 18FC 1                                                                           | Public - Headline, Rahmy Underfailung Adeatory Croup, Home - Headline<br>Rahway Undertailung Adelsony Group                        | 00                          |
| Hammonk conducts                                                                        | Rahesy Undertaking Adexory Croop of the Paul Freight Condor 1 Manu-Alpine<br>Sology Francesco                              | 2019-09-09   | sught w                                                                                                    | 18-C 1                                                                           | <ul> <li>Public - Headline, Idaheay Underfailing Advancy Group, Home - Headline<br/>Ballway Undertailing Advancy Group.</li> </ul> | 00                          |
| European Context                                                                        | The EU Regulation STA2310 concerning a European rad network for competitive<br>fields can be develop                       | 2019-03-16   | ST DOWN                                                                                                    | 1801                                                                             | Public - Heading, RFC Ring-Alping , Harns - Heading, RFC Ring-Alpin                                                                | * 🖉 🗊                       |
| Neting Minutes                                                                          | <ul> <li>Hwikitsp, Immund Admiry Group Neeling took place on 24 March 2021 as an<br/>adding joint meeting tone.</li> </ul> | 2022-07-05   | CHURN .                                                                                                    | IBG 1                                                                            | Public - Headline: Terminal Advacry Group, Home - Headline: Terminal<br>Additional Science                                         | 10                          |
| 10-C Balac-Adminis                                                                      | Dear Castomers and Factores Balloc-Adnatic Rail Freight Comtor just published<br>its Researchine p.C.                      | 2025-19-09   | NEW ALL STREET                                                                                                   | IBC 5                                                                            | Public - Headline: Reserve Capacity Offer 11 2524, Home - Headline:<br>Reserve Capacity Offer TT 2024                              | 08                          |
| IP-C Sour Med                                                                           | Subag, Sabag, As mentioned in CD section 4.5.3, the details on the<br>implementation of the Handbe                         | 2020-12-01   | ាដដ្ឋាត.ស                                                                                                    | IBC 3                                                                            | Public - Headline: Re-rocking Scientifica, Horte - Headline: Re-rocking<br>Scientifics                                             | 18                          |
| 9 selected entities                                                                     |                                                                                                    |              |                                                                                                    |                                                                                  | Bernsternet 10 + 1 million 10 0                                                                                                    | $\rightarrow$ $\rightarrow$ |

#### Filter / Sorting / Paging

Filter can be set directly below column headers. In text or composite fields, the application searches for all records that contains case-insensitive the typed-in characters. Other types may contain controls in the left part where logical operators can be set (e.g. all dates that are greater than a selected date). Sorting can be done by means of clicking on the header (lexicographical sorting up or down). Paging size can be changed in the lower right corner.

#### Actions

Add new a new text block can be created. A detail dialogue is opened.

a column selector is opened by means of which the shown columns can be

#### changed.

Edit: Opens the detail dialogue by means of which data can be edited

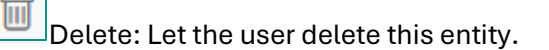

Export to EXCEL selected text blocks can be exported to an Excel-file

#### 9.9.2 Add new Text Module

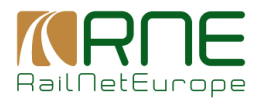

By clicking Add new, you are adding a new text module. First assign it to the Corridor, provide a Headline and a content. Once it is completed, and before the Text Module can be assigned to a book, it is required to Save it first.

|                                                                                 | []] Topolog                                   | y L Corridors Information        | RFP Information             | CRD (③) Settings                          |
|---------------------------------------------------------------------------------|-----------------------------------------------|----------------------------------|-----------------------------|-------------------------------------------|
| Nodes Sections Terminals Line Properties V ICM Re-routing Options V ETCS Status | <ul> <li>Projects Investment plans</li> </ul> | Text Modules Information Documen | ts Documents Statistics     |                                           |
| Corridors Information > Text Modules > Text Modules                             |                                               |                                  |                             |                                           |
| CREATE NEW TEXT MODULE                                                          |                                               |                                  |                             |                                           |
| Corridors                                                                       |                                               |                                  |                             |                                           |
|                                                                                 |                                               |                                  | te Curvisier<br>us - Baltic | Apine-Western Balkan Apine-Western Balkan |
| At least one corridor must be selected!                                         |                                               |                                  |                             |                                           |
| Text Module                                                                     |                                               |                                  |                             |                                           |
| Headline *                                                                      |                                               |                                  |                             |                                           |
|                                                                                 |                                               |                                  |                             |                                           |
| BIUS Sans Serif * Normal * A M x, x <sup>2</sup> 39 4> H1 H2                    | EEE .                                         | 1 = • • • • Z                    |                             |                                           |
| Insert text here                                                                |                                               |                                  |                             |                                           |
|                                                                                 |                                               |                                  |                             |                                           |
|                                                                                 |                                               |                                  |                             |                                           |
|                                                                                 |                                               |                                  |                             |                                           |
|                                                                                 |                                               |                                  |                             |                                           |
|                                                                                 |                                               |                                  |                             |                                           |
|                                                                                 |                                               |                                  |                             |                                           |
|                                                                                 |                                               |                                  |                             |                                           |
| Last Edit Date Last Edited By                                                   |                                               |                                  |                             |                                           |
| 4                                                                               |                                               |                                  |                             |                                           |
|                                                                                 |                                               |                                  |                             |                                           |
| Save Cancel Reset                                                               |                                               |                                  |                             |                                           |

## 9.9.3 Text Module Details

If you edit a text module or create a new one, a detail dialog opens to enter the data of the text module. The central part of the dialog is an HTML editor which can be used to create the text in a graphically appealing way, including images, links, etc. The assignment to specific corridors or books is also carried out in this dialog window.

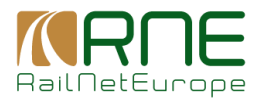

| CONTROX MODULE                                                                                                    |                                                                                                    |                                                      |                                                  |                 |
|----------------------------------------------------------------------------------------------------|----------------------------------------------------------------------------------------------------|------------------------------------------------------|--------------------------------------------------|-----------------|
| Tel Ministr                                                                                                    |                                                                                                    |                                                      |                                                  |                 |
| totas                                                                                                    |                                                                                                    |                                                      |                                                  |                 |
| a values in the state of the second of the second of the s | BC Dames D Mills D & states D                                                                                                    |                                                      |                                                  |                 |
| PPC Mellenamer                                                                                                    |                                                                                                    |                                                      |                                                  |                 |
| 0.3.1.0 Sealed * Seal * 4.8 5.477 * 5.16 0.000 4.5 5.900                                                                                                    | 2 2                                                                                                    |                                                      |                                                  |                 |
|                                                                                                    | R<br>Sp                                                                                                    | AEDITE<br>AILFREI<br>ain-France-Italy                | ERRANEA<br>GHT CORRIDO<br>-Slovenia-Croatia-Hung | N<br>DR<br>Jary |
| 2014040                                                                                                    |                                                                                                    | g gangar bang sa sa sa sa sa sa sa sa sa sa sa sa sa |                                                  |                 |
|                                                                                                    |                                                                                                    |                                                      |                                                  | The Address     |
| -                                                                                                    | fraction in the second second s | to ba                                                | Adver                                            |                 |
| Number Data Print                                                                                                    | Terrysone, Capacity, Resonance (1204)                                                                                                    | 4                                                    | /8                                               |                 |
| Printerio Duoma In                                                                                                    | Terroren Grando Hechaldre (1254                                                                                                    | •                                                    | ~ 1                                              |                 |
| In Inc.                                                                                                    |                                                                                                    |                                                      |                                                  |                 |

## 9.9.4 Assignments to books

Editing a created assignment or creating a new assignment ("add new") opens a dialogue, by means of which the text module can be assigned to it:

| Book Details - RFC Mediterranean |                 |
|----------------------------------|-----------------|
| Wome O Public                    |                 |
| Parent Book ID                   |                 |
| Suh Order *                      |                 |
|                                  | Add Book Cancel |
|                                  |                 |
|                                  |                 |

The user may differentiate an assignment to public or internal book, respectively. In the upper example, the text module was assigned to both public and internal book which is shown by the 2 entries. If the assignment is to a public book, it will be displayed in the public presentation layout of CIP. If Home is selected, it will only be displayed internally in Corridor Information section in RIS.

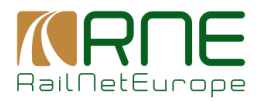

The Parent Book ID assigns the text module as a chapter of the book or assign it to another text module already contained in the book, thus creating a subchapter of this module. The Sub Order defines the display order of the current text module within the book. You can steer the hierarchy of the text modules shown under the parent document by using an index.

## **9.10 Information Documents**

This section shows the corridor information structured in books. This hierarchical information tree is made up of the text modules and their assignment to books. By selecting specific corridors, the information tree can be restricted to corridor-specific information. In the bottom left-hand section, the information tree is organized hierarchically by book. As soon as a book is selected, the corresponding assigned text module is displayed on the right.

If you want to edit the text module, the application automatically jumps to the detailed view of the text module where the changes can be made.

| Nodes Sections Terminals Line Properties V ICM Re-routil   | Ing Options V ETCS Status V Projects Investment plans Text Modules Information                                                                                                    | An Desuments Documents                                                                                                    |  |  |  |  |  |  |  |  |  |  |
|------------------------------------------------------------|----------------------------------------------------------------------------------------------------|----------------------------------------------------------------------------------------------------|--|--|--|--|--|--|--|--|--|--|
| Contion Information > Information Documents                |                                                                                                    |                                                                                                    |  |  |  |  |  |  |  |  |  |  |
|                                                            |                                                                                                    |                                                                                                    |  |  |  |  |  |  |  |  |  |  |
| NPORMATION DOCUMENTS                                       |                                                                                                    |                                                                                                    |  |  |  |  |  |  |  |  |  |  |
| Contract Heather                                           |                                                                                                    |                                                                                                    |  |  |  |  |  |  |  |  |  |  |
|                                                            |                                                                                                    |                                                                                                    |  |  |  |  |  |  |  |  |  |  |
|                                                            | Functional Contraction                                                                                                    | Net state and the state of the state of the |  |  |  |  |  |  |  |  |  |  |
| Colapse All Dipand All                                     | Corridor Information Documents (CIDs) / CID Sections 1 - 4 TT 2024 / RFC R                                                                                                    | Rhine-Alsine                                                                                                    |  |  |  |  |  |  |  |  |  |  |
| <ul> <li>Internal Information Documents</li> </ul>         |                                                                                                    |                                                                                                    |  |  |  |  |  |  |  |  |  |  |
| <ul> <li>Conndor information Documents (CIDs)</li> </ul>   |                                                                                                    |                                                                                                    |  |  |  |  |  |  |  |  |  |  |
| > OD Sections 1 - 4 TT 2025                                |                                                                                                    |                                                                                                    |  |  |  |  |  |  |  |  |  |  |
| <ul> <li>CID Sections 1 - 4 TT 2024</li> </ul>             | Deer contaments, we are glied to inform you that the Consider Information Document (CID) for<br>The structure of the CID has been simplified and is barrowinged anywer the resident. You will be | ∧ linebóle 2004 lo neu veriade basa.<br>Ser Ser "sertence" instante de Barlande instanta ano PDF den enver                                                                                                    |  |  |  |  |  |  |  |  |  |  |
| B RFC Raine-Aprile                                         | Do not heartake to contact the Office in case of questions. We see happy to support your                                                                                                    | THE PROPERTY AND A DESIGN ATTACA AND A DESIGN ATTACA AND A DESIGNATION AND A DESIGNATION AND A                                                                                                    |  |  |  |  |  |  |  |  |  |  |
| > CID Sections 1 - 4 TT 2023                               |                                                                                                    |                                                                                                    |  |  |  |  |  |  |  |  |  |  |
| > CID Sections 1 - 4 TT 2022                               | Laxi Edit Date<br>2022-01-00                                                                                                    | Last Dolled Dy<br>philipp.hameebgdeutischebahts.com                                                                                                    |  |  |  |  |  |  |  |  |  |  |
| > Implementation Plan                                      |                                                                                                    |                                                                                                    |  |  |  |  |  |  |  |  |  |  |
| <ul> <li>Capacity Offer</li> </ul>                         |                                                                                                    |                                                                                                    |  |  |  |  |  |  |  |  |  |  |
| > PaP Catalogue TT 2025                                    |                                                                                                    |                                                                                                    |  |  |  |  |  |  |  |  |  |  |
| > PaP Catalogue TT 2024                                    | ¢                                                                                                    |                                                                                                    |  |  |  |  |  |  |  |  |  |  |
| > PaP Catalogue TT 2023                                    |                                                                                                    |                                                                                                    |  |  |  |  |  |  |  |  |  |  |
| > PaP Catalogue TT 2022                                    |                                                                                                    |                                                                                                    |  |  |  |  |  |  |  |  |  |  |
| > Reserve Capacity Offer TT 2024                           |                                                                                                    |                                                                                                    |  |  |  |  |  |  |  |  |  |  |
| > Reserve Capacity Offer TT 2923                           |                                                                                                    |                                                                                                    |  |  |  |  |  |  |  |  |  |  |
| > Reserve Capacity Offer TT 2022                           | 1                                                                                                    |                                                                                                    |  |  |  |  |  |  |  |  |  |  |
| > Pramework for Capacity Atocation                         |                                                                                                    |                                                                                                    |  |  |  |  |  |  |  |  |  |  |
| <ul> <li>Temporary Capacity Restrictions (TCRs)</li> </ul> |                                                                                                    |                                                                                                    |  |  |  |  |  |  |  |  |  |  |
| > Re-routing Scenarios                                     |                                                                                                    |                                                                                                    |  |  |  |  |  |  |  |  |  |  |
| > Comdor Performance                                       |                                                                                                    |                                                                                                    |  |  |  |  |  |  |  |  |  |  |
| <ol> <li>Annual Reports</li> </ol>                         |                                                                                                    |                                                                                                    |  |  |  |  |  |  |  |  |  |  |
| > User Salisfaction Surveys                                |                                                                                                    |                                                                                                    |  |  |  |  |  |  |  |  |  |  |

## 9.11 Documents

Like Information Documents, corridor-specific documents can be managed in the application.

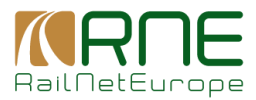

#### 9.11.1 Overview of documents

Here too, organisation of documents is carried out using a hierarchical folder structure, which can be adapted or extended in the application. The corridor specific folder and also its documents can be shown and hidden by selection of respective corridors.

| New Serve Invest Linforder UNALIEGED UNDER Ungen Instantion Index and International Instantion                                                                                                    |                                                                                                    |             |                       |                |             |               |          |                           |                      |  |  |  |
|----------------------------------------------------------------------------------------------------|----------------------------------------------------------------------------------------------------|-------------|-----------------------|----------------|-------------|---------------|----------|---------------------------|----------------------|--|--|--|
| Ceretina Information > December                                                                                                    |                                                                                                    |             |                       |                |             |               |          |                           |                      |  |  |  |
| DOCUMENTS                                                                                                    |                                                                                                    |             |                       |                |             |               |          |                           |                      |  |  |  |
| ALICHCE     COTRICOT                                                                                                    |                                                                                                    |             | 🕹 (regetaer) 🗆 (reget | 4              |             |               |          |                           |                      |  |  |  |
| Colleges Al Dispand Al<br>V D E Administrative Dispands                                                                                                    | FOLSE                                                                                                    |             |                       |                |             |               |          |                           |                      |  |  |  |
| > C) Peterses                                                                                                    |                                                                                                    |             |                       |                |             |               |          |                           |                      |  |  |  |
| <ul> <li>&gt; 1 Juiri Deservato la altifica</li> <li>&gt; Critestaciny Video</li> <li>&gt; Critestaciny Video</li> <li>&gt; Critesta Li Assoc Provinance</li> </ul>                                                                                                    | Na Coleman Coleman                                                                                              |             |                       |                |             |               |          |                           |                      |  |  |  |
| DP_VARe_11_Accessing_Documents_Tree right                                                                                                    | DOCUMENTS                                                                                                    |             |                       |                |             |               |          |                           | E Address E Column   |  |  |  |
| <ul> <li>B. D., Mary, J., Providing, Freedoods.mp4</li> <li>B. D., Mary, J., Wang, K., Lagin eps.</li> <li>B. D., Mary, J., M. G., and Jakob et al., mp4</li> </ul>                                                                                                    | Decement Harris Date                                                                                            | Vasion Auto | lor.                  | Lokowsked Date | Uploaded By | fi konserna   | Sourceat | Dependent Unit ID Text ID | latuk Mustime Actors |  |  |  |
| DC_VMex_DFC_max.temp.tem     DC_VMex_DFC_max.temp.temp.tem     DC_VMex_DFC_max.temp.temp.temp.temp.temp.temp.temp.temp                                                                                                    | NO 2020 PROCESSING TO A TOP OF THE PROCESSING TO A TOP OF THE PROCESSING TO A TOP OF THE PROCESSING TO A TOP OF |             |                       |                |             |               |          |                           |                      |  |  |  |
| <ul> <li>24-11-02.0F.DecentLinteduction path</li> <li>24-06.22_0F_07_0F12agEntLift_Internationpath</li> <li>22-01-02_Developments_Proceed_IFF08 path</li> </ul>                                                                                                    | ( ( ) )   100 <u>+ 0</u> approximit                                                                             |             |                       |                |             |               |          |                           |                      |  |  |  |
| <ul> <li>2 23 43 41 [Digitals_HeadContry/13 [Jeer_Journelpdf</li> <li>23 43 41 [Digitals_HeadContry/13 [Jeer_Journelpdf</li> <li>23 43 41 [Digitals_HeadContry/13 [Jeer]</li> <li>24 43 41 [Digitals_HeadContry/13 [Jear]</li> </ul>                                                                                                    |                                                                                                    |             |                       |                |             |               |          |                           |                      |  |  |  |
| (5) 22-04 28, CORDIN (EFC, Industri, 1976, annual pairs                                                                                                    | Follow                                                                                                    |             | Dreatikon Date        |                |             | Disatled (b)  |          |                           | Adon                 |  |  |  |
| <ul> <li>Discontene arc inna Agree</li> <li>T30 Otion documenta</li> </ul>                                                                                                    |                                                                                                    |             |                       |                |             |               |          |                           |                      |  |  |  |
| 20210821 MR Tay-65 RPC 1 TCR inpact almosts TT2021-02.pdf                                                                                                    | C Reducides                                                                                                    |             | 2021-42-47            |                |             | categories as |          |                           |                      |  |  |  |
| <ul> <li>B221625 PPC RAUP for twent on STRMS dedexment invariance of<br/>Add_Overview_st_OF_Data_ad_Access_Data_properties (FC 1<br/>B Converties 25 Orbiter 2021.co         </li> </ul>                                                                                                    | tensorate a contract (C.C.S.S)                                                                                  |             |                       |                |             |               |          |                           |                      |  |  |  |
| <ul> <li>C: 300 Arches (P Hales)</li> <li>B: 2010006; Solidytesimetristicalies Canadar, VH, US, Annes pdf</li> <li>B: 2010006; Solidytesimetristicalies Canadar, VH, US, Proof.</li> <li>C: 300 relatives of each</li> </ul>                                                                                                    | Star Carol Bast                                                                                                 |             |                       |                |             |               |          |                           |                      |  |  |  |
| 2016 Buckrepublick Arts 2016 pdf     2016 Buckrepublick Arts 2016 Pdf     2017 R584 Arts Buffer Arts 2016 Pdf     2017 R584 Arts Buffer Arts 2016 Pdf     2017 R585 Buffer Arts 2016 Pdf     2017 R585 Buffer Arts 2016 Pdf |                                                                                                    |             |                       |                |             |               |          |                           |                      |  |  |  |

In the above example you can see the organization of the first Chapter: "Administrative Documents". This chapter does not directly contain any documents but a subfolder. Both the directly assigned documents and subfolders are depicted in the right part of the screen. New documents can be added or deleted from this folder. The same for subfolders: new subfolders can be created or deleted from the currently selected folder.

## 9.11.2 Document details

If you select a specific document the detail of a document is shown

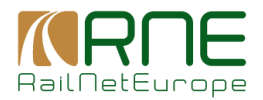

| Descriptions                                                                                                    | Hodes Sectors Terminals Line Properties V 109 Re-roaling C                       | Colore V ETES Sidue V Projects Investment plans Ted Noticiles Information Documents Documents                                                                                                    |                                                                                              |         |
|----------------------------------------------------------------------------------------------------|----------------------------------------------------------------------------------|----------------------------------------------------------------------------------------------------|----------------------------------------------------------------------------------------------|---------|
| DOCUMENTS                                                                                                    | Conductive Internation > Decements                                               |                                                                                                    |                                                                                              |         |
| Constant   Constant   Const                                                                                                    | DOCUMENTS                                                                        |                                                                                                    |                                                                                              |         |
| Control Information Locarety 201     Control Information Locarety 201     Contro                |                                                                                  | Next Market C Transford C Sector C Sector C Sect | 50m 🗆 2000 🧟                                                                                 |         |
| > 0 Address strended besized 304       DOCUMENT       Image: Comparison of the Comparison of the Comparison                                                            | > LI AT CONTON INOTATION DOCUMENCE/1/                                            |                                                                                                    |                                                                                              |         |
| > >                                                                                                    | > D A2 Contider Information Document 2018                                        | DOCUMENT                                                                                                    |                                                                                              | TO Deck |
| Interm     Automation intermation document 2000     Fail     Automation intermation document 2000       Image: Intermation document 2000     Fail     Contrain intermation document 2000     Contrain intermation document 2000       Image: Intermation document 2000     Fail     Contrain intermation document 2000     Contrain intermation document 2000       Image: Intermation document 2000     Fail     Contrain intermation document 2000     Contrain intermation document 2000       Image: Intermation document 2000     Fail     Contrain intermation document 2000     Contrain intermation document 2000       Image: Intermation document 2000     Fail     Contrain intermation document 2000     Contrain intermation document 2000       Image: Intermation document 2000     Fail     Contrain intermation document 2000     Contrain intermation document 2000       Image: Intermation document 2000     Fail     Contrain intermation document 2000     Contrain intermation document 2000       Image: Intermation document 2000     Fail     Contrain intermation document 2000     Contrain intermation document 2000       Image: Intermation document 2000     Fail     Contrain intermation document 2000     Contrain intermation 2000       Image: Intermation document 2000     Fail     Contrain intermation document 2000     Contrain intermation 2000       Image: Intermation document 2000     Fail     Contrain intermation 2000     Contrain intermation 2000                                                                                                    | > C A3 Conider Information Recurrent 2019                                        | Dourne (Luér D                                                                                                    | 753<br>Decements BSC Shine Alexa-St0 Schills I Henryf & Confider Information Decement 775055 |         |
| > C A/ Outros interesto Document T2025   > D A/ Outros interesto Document T2025   > D D Outros / Document T2025   > D D Document Document T2025   > D D Document Document T2025   > D D Document Document T2025   > D D Document Document T2025   > D D Document Document T2025   > D D Document Document T2025   > D D Document Document T2025   > D D Document Document T2025   > D D Document Document T2025   > D D Document Document T2025   > D D Docu                                                                                                    | > 😂 A4 Condor Information Decament 2020                                          | 14040                                                                                                    | Addements for clarine-wighterses Plante-Edulary. We control information becament, in 2020    |         |
| <ul> <li>A diameter diameter 1992/2002, pring definition for available for available f</li></ul> | > Cr AS Context information Document 2021                                        | A9 Contidor Information Document TT2025                                                                                                    | endigme.eu                                                                                   |         |
| I AV Soutier Internation Toronto Internation Toronto Internatio Toronto Internation Toronto Internation Toronto Internation              | > D A6 Contider Information Document TT2022                                      | - No.kt                                                                                                    | Decement Name*                                                                               |         |
| C N2 Condex Normal 20220     C Na Condex Normal 20220     C Na Condex Normal 2024     C Na Condex Normal 2024                | > C AZ Conider Information Recurrent TT2020                                      |                                                                                                    | 20240100_CID_2025_Final.pdf                                                                  |         |
| C AN CONSTRUCTION CONTROL CONTROL                | > C AS Condor Internation Document 112004                                        | Stot Devicion                                                                                                    | DecementOpla                                                                                 | -       |
| > C # 2000 > D #2000 D #2000 // Montess and > D #2000 D #2000 // Montess and > D #2000 D #2000 D #2000 // Montess and > D #2000 D #2000 D #2000 // Montess and > D #2000 D #2000                                                                                                    | <ul> <li>Cri As contorrintemation becameric (1222)</li> </ul>                    |                                                                                                    | 2024-01-08<br>TYTY-M-CD                                                                      | 0       |
| Contraining Do 7004 Ammees part     December of the second of the second of the s                | > E IP 2023                                                                      | laster Tre                                                                                                    |                                                                                              |         |
| Section Contraction     Section Contraction     Section     Section     Section     Section     Section     Section     S                | 20240100_00_2025_Americe.pdf                                                     |                                                                                                    | Download Copy Link                                                                           |         |
| Australia (a. a. g. a. a. a. a. a. a. a. a. a. a. a. a. a.                                                                                                    | D 20240408 CD 2025 CH par                                                        | Leosse a nie to upided                                                                                                    |                                                                                              |         |
| B Statement Configure Configure     Configure     Con                | B 50540108_CD_2025_CH2.pdf                                                       |                                                                                                    |                                                                                              |         |
| Oxedebit Do_Med_This pet     Oxedebit Do_Med_This pet     Oxedebit Do_Med_This pet     Oxedebit Do_Med_This pet     Oxedebit Do_Med_This pet     Oxedebit Do_Med_This pet     Oxedebit Do_Med_This pet     Oxedebit Do_Med_This pet     Oxedebit Do_Med_This pet     Oxedebit Do_Med_This pet                                                                                                    | <ul> <li>20240108_CID_2025_CH4.pdf</li> <li>20240108_CID_2025_CH4.pdf</li> </ul> | save cancer reset                                                                                                    |                                                                                              |         |
| O         D10 Geol/y 2014           O         D10 Second Same           O         D10 Second Same           O         D10 Second Same           O         D10 Second Same                                                                                                    | D 20240100_0.D_2025_Dowlpdf                                                      |                                                                                                    |                                                                                              |         |
| C 15 / Access Capacity     O 15 / Access Capacity     O 15 / Access Capacity     O 15 / Access Capacity                                                                                                    | > D B1 Generally Office                                                          |                                                                                                    |                                                                                              |         |
| ) C183FGA                                                                                                    | > Et Hallkesorve Capacity                                                        |                                                                                                    |                                                                                              |         |
|                                                                                                    | > CIBSECA                                                                        |                                                                                                    |                                                                                              |         |
|                                                                                                    |                                                                                  |                                                                                                    |                                                                                              |         |

The user can adapt metadata and update the respective document.

## 9.12 How to publish a document?

Documents from the Documents area can be published in Information Documents via hyperlinks.

This is done as follows:

- 1. Open Document Details screen as described in the previous chapter. Press Copy link
- 2. Goto Information documents and open the respective section. Right to that the data are shown as represented to public users:

| needed sectors elements. Dire Republics > 108 Rokowing C                                                                                                    | alan v CCS 200-v - vojen averantan konstan potatula o ozonena lozanen.       |  |  |  |  |  |  |  |  |  |  |
|----------------------------------------------------------------------------------------------------|------------------------------------------------------------------------------|--|--|--|--|--|--|--|--|--|--|
| STORE BROKEN > REFERENCES                                                                                                    |                                                                              |  |  |  |  |  |  |  |  |  |  |
| NFORMATION DOCUMENTS                                                                                                    |                                                                              |  |  |  |  |  |  |  |  |  |  |
|                                                                                                    |                                                                              |  |  |  |  |  |  |  |  |  |  |
| Datapor M Separat 40           V         Interaction concerns                                                                                                    | Control Information Cocumers (C.D.) (CD Section 1 - 117203) INC Reservations |  |  |  |  |  |  |  |  |  |  |
| Bits of the Annual Security SIMs           • Security Measures 2 (1995)         Bits of the Annual Security SIMs           • Security Measures 2 (1995)         Security Measures 2 (1995)           • SECURE ANNUAL 2 (1995)         Security Measures 2 (1995)           • SECURE ANNUAL 2 (1995)         Security Measures 2 (1995)                                                                                                    |                                                                              |  |  |  |  |  |  |  |  |  |  |
| Coperty case     Coperty case     The second second s | ଧାରମାନ ଅନ୍ୟର୍ଭ<br>ଅନ୍ୟାସ-ଜ<br>ଅନ୍ୟାସ-ଜ                                       |  |  |  |  |  |  |  |  |  |  |
| Construction Security     Connect Methodalase                                                                                                    |                                                                              |  |  |  |  |  |  |  |  |  |  |
| <ul> <li>Annual Reports</li> <li>User SafeAcillo (Sorveys)</li> </ul>                                                                                                    |                                                                              |  |  |  |  |  |  |  |  |  |  |
| > other laterative cost energy                                                                                                    |                                                                              |  |  |  |  |  |  |  |  |  |  |

3. Mark the text to which you want to add the hyperlink.

- 4. Press the Link-Symbol (\*) and paste the link you copied before in the document details screen by means of CTRL-V on the keyboard
- 5. Save the Text

The document should be downloaded on clicking on the respective link of the text.

## 9.13 Statistics

This menu shows an overview of different KPIs of CIP-usage, like login-frequencies, page requests, which line properties where selected the most, etc.

| Nod                                                | s Sections Terminals                                                                                           | Line Properties $\lor$                                                                                             | ICM Re-routing Options $\lor$ | ETCS Status $\sim$ | Projects In | nvestment Plans               | Text Modules                                                    | Information Documents                                                                                         | Documents | Statistics F | cilities             |                                          |              |               |       |                   |       |
|----------------------------------------------------|----------------------------------------------------------------------------------------------------|----------------------------------------------------------------------------------------------------|-------------------------------|--------------------|-------------|-------------------------------|-----------------------------------------------------------------|----------------------------------------------------------------------------------------------------|-----------|--------------|----------------------|------------------------------------------|--------------|---------------|-------|-------------------|-------|
| Corrid                                             | ors Information > Statistics                                                                                   |                                                                                                    |                               |                    |             |                               |                                                                 |                                                                                                    |           |              |                      |                                          |              |               |       |                   |       |
| 2025-01-01         2           777794800         2 |                                                                                                    |                                                                                                    |                               |                    |             | Statistic<br>2025-i<br>YYYY4i | (Table eed date ind.)<br>2025-06-02<br>2025-06-02<br>2025-06-02 |                                                                                                    |           |              |                      |                                          | Diagram View |               |       | XCEL              |       |
| Li<br>Te<br>Li                                     | ogin statistics<br>tal public logins:<br>tal internal logins:<br>ogins per organization t<br>Organization type | statistics<br>disc logins 4552<br>lemail logins 0<br>s per organization type<br>when two two two two to the period |                               |                    |             |                               | Public logins                                                   | Page requests Total public page requests Page Requests per page Page Requests per page Page requests per page |           |              |                      |                                          | 8868         | Request count |       | Report percentage |       |
|                                                    | RU / Shipper / Operator                                                                                        |                                                                                                    | 0                             |                    |             |                               | 1286                                                            |                                                                                                    |           |              | Intera               | ictive Map                               |              | 7224          |       |                   | 81.46 |
|                                                    | Public Authority                                                                                               |                                                                                                    | 0                             |                    |             |                               |                                                                 |                                                                                                    |           |              | Inform               | nation Documents                         |              |               |       |                   | 12.33 |
|                                                    | Service Facility / Last mile                                                                                   |                                                                                                    | 0                             |                    |             |                               | 52 Terminal                                                     |                                                                                                    |           |              |                      |                                          | 551          |               | 6.21  |                   |       |
|                                                    | Infrastructure Manager / AB                                                                                    |                                                                                                    | 0                             |                    |             |                               | 1240                                                            | 1240                                                                                                    |           |              |                      |                                          |              |               |       |                   |       |
|                                                    | Research Institution 0                                                                                         |                                                                                                    |                               |                    | 315         |                               |                                                                 |                                                                                                    |           |              |                      |                                          |              |               |       |                   |       |
|                                                    | Other                                                                                                    |                                                                                                    | 0                             |                    |             |                               | 1219                                                            |                                                                                                    |           |              |                      |                                          |              |               |       |                   |       |
| S<br>To                                            | elected line properties<br>tal public selected line proper                                                     | rties:                                                                                                    | 1946                          |                    |             |                               |                                                                 |                                                                                                    |           |              | Selecte<br>Total pub | ed corridors<br>blic selected corridors: | 24139        |               |       |                   |       |
|                                                    | Value                                                                                                    |                                                                                                    |                               |                    | Count       |                               |                                                                 |                                                                                                    |           |              | Value                |                                          |              |               | Count |                   |       |
|                                                    | Rail Freight Corridor                                                                                          |                                                                                                    |                               |                    | 195         |                               |                                                                 |                                                                                                    |           |              | RFC 1                | 1                                        |              |               | 2325  |                   |       |
|                                                    | Infrastructure Manager                                                                                         |                                                                                                    |                               |                    | 185         |                               |                                                                 |                                                                                                    |           |              | RFC 2                | 2                                        |              |               | 1951  |                   |       |
|                                                    | RFC Line Category                                                                                              |                                                                                                    |                               |                    | 167         |                               |                                                                 |                                                                                                    |           |              | RFC 3                | 3                                        |              |               | 2248  |                   |       |
|                                                    | Line Category (Load Model)                                                                                     |                                                                                                    |                               |                    | 144         |                               |                                                                 |                                                                                                    |           |              | RFC 4                | 4                                        |              |               | 1914  |                   |       |
|                                                    | Traction Power                                                                                                 |                                                                                                    |                               |                    | 144         |                               |                                                                 |                                                                                                    |           |              | RFC 5                | 5                                        |              |               | 2231  |                   |       |
|                                                    | Signalling Groups                                                                                              |                                                                                                    |                               |                    | 101         |                               |                                                                 |                                                                                                    |           |              | RFC 6                | 6                                        |              |               | 2235  |                   |       |
|                                                    | Intermodal Freight Code                                                                                        |                                                                                                    |                               |                    | 105         |                               |                                                                 |                                                                                                    |           |              | RFC 7                | 7                                        |              |               | 2226  |                   |       |
|                                                    | Gauging                                                                                                    |                                                                                                    |                               |                    | 68          |                               |                                                                 |                                                                                                    |           |              | RFC 8                | 8                                        |              |               | 2157  |                   |       |
|                                                    | Gradient Dir 1                                                                                                 |                                                                                                    |                               |                    | 65          |                               |                                                                 |                                                                                                    |           |              | RFC 9                | 9                                        |              |               | 2360  |                   |       |
|                                                    | Gradient Dir 2                                                                                                 |                                                                                                    |                               |                    | 52          |                               |                                                                 |                                                                                                    |           |              | RFC 1                | 10                                       |              |               | 1974  |                   |       |

## 9.14 Service Facilities

#### 9.14.1 General

It is possible to assign Service Facilities to CIP Public Map. It allows authorized users (typically corridor administrators) to manage which service facilities appear in the public CIP map.

## 9.14.2 Display of Service Facilities in the Public Map

- Activation: A new toggle labeled "Show Service Facilities" is available in the left-hand side menu
- Visualization:

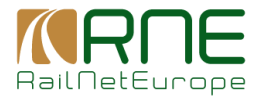

- Facilities are displayed with type-specific icons (e.g., maintenance, loading areas).
- When activated, all facilities are shown on the map with name and location.
- Interactive Behavior:
  - Hovering over a facility displays a tooltip with its name and type.
  - Clicking on a facility opens a detailed panel on the right with more information.

## 9.14.3 Grid View: Managing Service Facilities

Access via Menu: Corridors Information → Service Facilities

- A new grid lists all **active** service facilities available for assignment to Public Map.
- Access to this grid is restricted by user role (e.g., Corridor Admin).
- Grid features:
  - Sorting, filtering, and paging
  - Filtering by: Visible in Public CIP (Yes/No)
  - Full-text search (by name, type, operator, etc.)
  - Export to Excel (reflecting the current filter state)

## 9.14.4 Assigning Facilities to CIP Corridors

## Action: "Show/Hide Facility in Public CIP Application"

- Each row in the grid comprises this action button (visible only to authorized users).
- Clicking this button opens a dialog: The visibility in Public CIP Application can be turned on / off

## **10 ETC information**

ETC information is structured in the same way as corridors information but includes at the moment the management of ETC nodes and ETC sections which can be managed independently from corridors information.